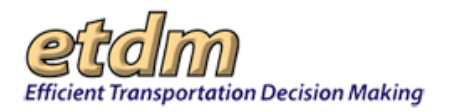

| Chapter 3 Functions                                    | 662   |
|--------------------------------------------------------|-------|
| 3.3 Wizards (Updated 02/15/2016)                       | 662   |
| 3.3.1 Perform ETAT Review (Updated 02/15/2016)         | 662   |
| 3.3.2 Create New Project (Updated 04/30/2012)          | 664   |
| 3.3.2.1 GIS Data Quality Review Checklist              | . 670 |
| 3.3.3 Publish Summary Report Wizard (new 12/12/2005)   | 671   |
| 3.3.3.1 Planning Summary Report                        | . 673 |
| 3.3.3.2 Programming Summary Report                     | . 682 |
| 3.3.4 Update ETDM Project (Updated 02/15/2015)         | . 692 |
| Navigating the Update ETDM Project Wizard              | . 693 |
| Entering Information                                   | . 694 |
| Enter Project Information                              | . 694 |
| Enter Alternative Description                          | 695   |
| Enter Segment Description                              | 696   |
| Add Additional Project Information                     | 696   |
|                                                        |       |
| 3.3.5 Set Up User Preterences (Updated 01/06/2006)     |       |
| 3.3.6 Draft ETAT Notification (Updated 01/15/2015)     | 703   |
| 3.3.6.1 Accessing the Draft ETAT Notification wizard   |       |
| 3.3.0.2 Dialite FAT Notification for Planning Screen   | .704  |
| 3.3.6.2.2. Viewing and Editing the Email Content       | 705   |
| 3.3.6.2.3 Previewing and Saving an Email               | 707   |
| 3 3 6 2 4 Undating the Project Status                  | 708   |
| 3 3 6 3 Draft ETAT Notification for Programming Screen | 709   |
| 3 3 6 3 1 Selecting the Notification Content           | 709   |
| 3.3.6.3.2 Viewing and Selecting Recipients             | 712   |
| 3.3.6.3.3 Viewing and Editing the Email Content        |       |
| 3.3.6.3.4 Previewing and Saving an Email               |       |
| 3.3.6.3.5 Saving All Notifications                     | 716   |
| 3.3.6.3.6 Updating the Project Status                  | 716   |
| 3.3.7 Invoice Wizard (Updated 07/15/2008)              | 716   |

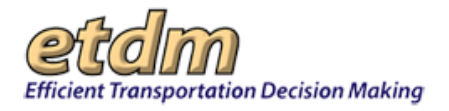

**Chapter 3** Functions

# 3.3 Wizards (Updated 02/15/2016)

The EST wizards make it easy for you to perform tasks related to a specific project and to set up personal preferences for managing EST information. The functions listed in the **Wizards** menu walk you through a process, asking you to complete an action one step at a time.

# 3.3.1 Perform ETAT Review (Updated 02/15/2016)

The Perform ETAT Review wizard allows you to view the list of projects requiring your review.

1. On the Wizards menu, click Perform ETAT Review.

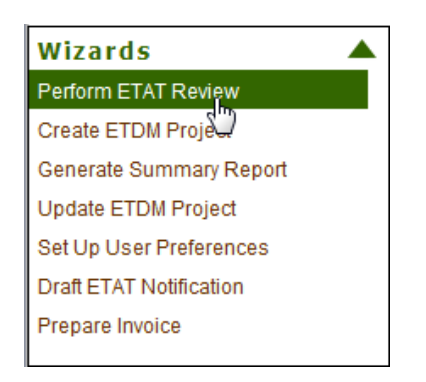

The **Perform ETAT Review** wizard includes sequential tabbed screens for the following steps in conducting a review:

| Perform ETAT Review               |                  |                   |                  |                         |                 |        | l |
|-----------------------------------|------------------|-------------------|------------------|-------------------------|-----------------|--------|---|
| Perform ETAT Re                   | view             |                   |                  |                         |                 | 2      | 包 |
| Please select a project to review | from the Project | s Needing Revie   | w tab below by   | clicking on the ETDM    | #.              |        |   |
| Projects Needing Review           |                  |                   |                  |                         |                 |        |   |
| ■ Search Criteria                 |                  |                   |                  |                         |                 |        |   |
| County:                           | -All-            | ~                 |                  |                         |                 |        |   |
| Assigned Organization(            | s): FDOT Dis     | strict 1          | ~                |                         |                 |        |   |
|                                   | O Show           | results for all m | embers of sele   | cted organization       |                 |        |   |
| -                                 | Show             | results for       | onl              | /                       |                 |        |   |
| Other Organizations:              | Advisory         | Council on Histe  | oric Preservatio | n 🗸                     |                 |        |   |
| Search                            |                  |                   |                  |                         |                 |        |   |
| Agencies and Associated Reso      | urce Issues      |                   |                  |                         |                 |        |   |
| . Kev                             |                  |                   |                  |                         |                 |        | _ |
|                                   |                  |                   |                  |                         |                 |        |   |
| Oleanian Carrow (0)               |                  | ANI (0) ACE (     | () Comments      | - Ann Daview Davie (0)  | Description     |        |   |
| Planning Screen (0) Program       | ming screen (0)  | AIN (U) ACE (     | 0) Comments      | after Review Period (0) | Document Review | WS (1) | _ |
|                                   |                  |                   |                  |                         |                 | _      |   |
|                                   |                  |                   |                  |                         |                 | Revi   |   |
|                                   |                  |                   |                  |                         |                 | ew     |   |
| <u>Event Name</u>                 | Start Date       | End Date          | Days Left        | Organiz                 | ation           |        |   |
|                                   |                  |                   |                  |                         |                 | orit   |   |
|                                   |                  |                   |                  |                         |                 | ۲      |   |
| Kenny Testing 10/20/2015          | 10/03/2015       | 12/31/2015        | 28               | FL Department of Tr     | ansportation    | Yes    |   |
|                                   |                  |                   |                  |                         |                 |        |   |
|                                   |                  |                   |                  |                         |                 |        |   |
|                                   |                  |                   |                  |                         |                 |        |   |

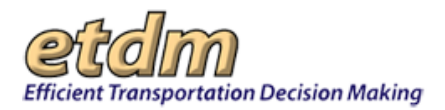

- 2. Use the Search Panel to drill-down your search criteria.
- **3.** Information will be listed under the associated tab.

*Tip!* You can click the tab in any order.

On the **Document Reviews** panel you will find the events that are currently in review along with the review period and number of days left.

4. In the Event Name column, click the project name.

| 🗷 Search Criteria                                                                                           |                      |
|----------------------------------------------------------------------------------------------------|----------------------|
| ⊪ Key                                                                                                    |                      |
| Planning Screen (0) Programming Screen (0) AN (0) ACE (1) Comments after Review Period (0)                  | Document Reviews (1) |
|                                                                                                    |                      |
| <u>Event Name</u> <u>Start Date</u> <u>End Date</u> <u>Days Left</u> <u>Organiza</u>                        | ation Authority      |
| Document Review - Bruce         10/29/2015         12/28/2015         25         FL Department of Transform | nsportation Yes      |

The **Review Document** page opens, displaying the documents associated with the review and a form for entering your review comments.

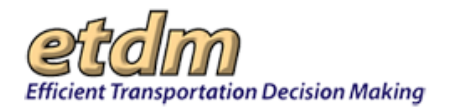

| Review Documon                                                                                                    | •                                                                           |                                                         |                                   |                           |             | <b>感</b> の |
|----------------------------------------------------------------------------------------------------|-----------------------------------------------------------------------------|---------------------------------------------------------|-----------------------------------|---------------------------|-------------|------------|
| Kevlew Document                                                                                                    |                                                                             |                                                         |                                   |                           |             |            |
| Event Details<br>Event: Document Review -<br>Managing Organization:<br>Start Date: 10/29/2015<br>End Date: 12/28/2015<br>Description:<br>water<br>Related Document Revie<br>Related ETDM Project(s)                                                                                                    | Bruce<br>FL Department of Tra<br>w Event(s): There a<br>: There are no ETDM | insportation<br>ire no other Docu<br>projects related t | ment Review even<br>o this event. | its related to this o     | event.      |            |
| Event Documents                                                                                                    |                                                                             |                                                         |                                   |                           |             |            |
| Document (P                                                                                                    | DF)                                                                         | Size                                                    | Туре                              | Line Numbers<br>Avaialble | Description |            |
| Testing                                                                                                    |                                                                             | 81 KB                                                   | Class of Action<br>Determination  | Yes                       | description |            |
| Identity<br>Review this document as Diane I                                                                                                    | Ripandelli © FL Depa                                                        | rtment of Transpo                                       | rtation                           |                           |             |            |
| TRequired fields are marked with an asterisk         Document:       Testing         *Scope of Comment:       Global (applies to the document in general)            Specific Location         Start Line         End Line         Start and End Line must be numeric values.          * Comments:          B I I I I I         End Line |                                                                             |                                                         |                                   |                           |             |            |
| Supporting Document (optional): Save Review Cancel  Save Review Start and End Line are required, Start and End Line are required when comments are not global.                                                                                                    |                                                                             |                                                         |                                   |                           |             |            |
| Document Reviews<br>Testing<br>Official Reviews<br>There are no official reviews ava<br>Staff Reviews<br>There are no staff reviews availa                                                                                                    | ilable.                                                                     |                                                         |                                   |                           |             |            |

#### 5. Click Save Review.

# 3.3.2 Create New Project (Updated 04/30/2012)

The Create New Project function in the Wizards menu enables authorized users to do the following:

- Add a new project to the Environmental Screening Tool (EST) database.
- Designate a project as a Local Agency Program (LAP) project, assign a new or existing LAP agency, and enter the assigned LAP agency's PD&E LAP certification status.
- 1. On the Wizards menu, click Create ETDM Project.

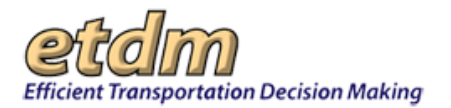

| Wizards                 | ^ |
|-------------------------|---|
| Perform ETAT Review     |   |
| Create ETDM Project     |   |
| Generate Summary Report |   |
| Update ETDM Project     |   |
| Set Up User Preferences |   |
| Draft ETAT Notification |   |
| Prepare Invoice         |   |
|                         |   |

The **Create New Project** page opens, displaying a form for entering general project information.

| Project Name **                       |                                     |
|---------------------------------------|-------------------------------------|
|                                       |                                     |
| Planning ID                           |                                     |
| Local Agency Program (LAP) **         | No                                  |
| Financial Management No.              | Ex: 01234567891                     |
| Planning Organization                 | FDOT District 7                     |
| Alternative Corridor Evaluation (ACE) | No 💌                                |
| ETDM Phase                            | Planning Screen                     |
| Project Web Site                      | x                                   |
| User Identity                         | Stephanie Clemons @ FDOT District 7 |
|                                       |                                     |

- 2. Under Enter Information For New Project, do the following:
  - In the Project Name\*\* and Planning ID fields, enter the Project Name and the assigned Planning ID for the project.

**Note:** Double asterisks (\*\*) indicate a required field. If the field is blank, the information must be added before the form can be processed.

- In the Local Agency Program (LAP)\*\* field, click the drop-down arrow, N, and then do one of the following:
  - Leave Unknown as the default selection if the project's LAP status has not yet been determined. Move on to the <u>Financial Management No.</u> field.
  - O Click the drop-down arrow, N, and then do one of the following:

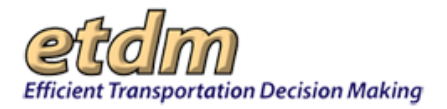

- Click Yes if the project is a LAP project.
- Click No if the project is not a LAP project. Move on to the <u>Financial Management No.</u> field.
- Click Anticipated (Planning Phase only) if LAP designation is anticipated.

| Local Agency Program (LAP) ** | Unknown                                      | • |
|-------------------------------|----------------------------------------------|---|
|                               | Yes<br>No                                    |   |
|                               | Anticipated (Planning Phase only)<br>Unknown |   |

- If you selected **Yes** or **Anticipated (Planning Phase only)**, the **Enter Information For New Project** form displays fields for adding LAP information. Do the following:
  - For LAP Agency\*\*, select the LAP agency responsible for the project by doing one of the following:
    - Click the LAP Agency arrow, , to expand the list, and then select an agency by clicking on the agency name.
    - If the LAP Agency is not listed, click the Add another agency to this list link, and then type the name of the agency in the text box.

| Planning ID                   | 01  | Add a new LAP Agency. |                   |
|-------------------------------|-----|-----------------------|-------------------|
| Local Agency Program (LAP) ** | Yes |                       |                   |
| LAP Agency **                 |     | Add another ac        | ency to this list |

*Tip!* You need to type only the first three letters of the name. The EST automatically displays a list of names that match your text. Click the appropriate selection from the list.

If the agency is being added for the first time, type the agency's entire name. The agency will be added to the database.

- 0 In the Agency Completing NEPA Document field, do one of the following:
  - Click the FDOT option button if FDOT will be completing the NEPA document, and then go to <u>Financial Management No.</u> field.

| Local Agency Program (LAP) **      | Yes 🗸                               | ]                               |
|------------------------------------|-------------------------------------|---------------------------------|
| LAP Agency **                      | Hillsborough County MPO             | Add another agency to this list |
| Agency Completing NEPA Document ** | ⊙ FDOT                              |                                 |
|                                    | O Local Agency (with FDOT oversight | nt)                             |

Click the Local Agency (with FDOT oversight) option button if the local agency will be completing the NEPA document. The LAP Agency Certification field appears, displaying options for the agency's PD&E LAP Certification status.

**Note:** Local agencies must be PD&E LAP Certified if completing the NEPA document with FDOT oversight.

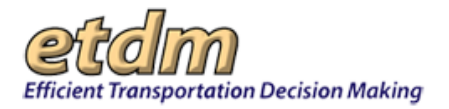

| Agency Completing NEPA Document ** | <ul> <li>FDOT</li> <li>Local Agency (with FDOT oversight)</li> </ul>                                                                                                    |
|------------------------------------|----------------------------------------------------------------------------------------------------|
| LAP Agency Certification **        | <ul> <li>Hillsborough County MPO:</li> <li>is already PD&amp;E LAP Certified</li> <li>will need to be PD&amp;E LAP Certified via LAP Coordinator<br/>Certification last updated on 10/07/2010 by FDOT District 7</li> </ul> |

- In the LAP Agency Certification field, click the appropriate option button beside one of the following LAP Certification statements:
  - is already PD&E LAP Certified (The agency selected in the LAP Agency field has completed the Local Agency Certification Qualification Agreement and has been approved by the District LAP Coordinator.)
  - will need to be PD&E LAP Certified via LAP Coordinator (The agency selected in the LAP Agency field is pending approval by the District LAP Coordinator.)

**Note:** The agency must be certified by the District LAP Administrator for the type of work it will be performing. Once the project is created, the District LAP Administrator will receive an email notification about the project's LAP designation and whether the need for agency certification has been indicated.

- Complete the remaining fields:
  - Financial Management No. -- Enter the Financial Management Number, if available.
  - Alternative Corridor Evaluation (ACE) Indicate whether or not this project is participating in the ACE process by either accepting the default No or by clicking the drop-down arrow, , and then selecting Yes.
  - ETDM Phase -- Click the ETDM Phase arrow, and then select one of the project phases.
  - Project Web Site Type one or multiple URLs to websites related to the project, if available.

#### 3. Click Next.

#### The Create ETDM Project wizard displays the Enter Locational Information screen.

| Enter Locational Information |                                                                                                    |  |
|------------------------------|----------------------------------------------------------------------------------------------------|--|
| County **                    | Select Region(s)<br>Alachua County<br>Baker County<br>Bay County<br>Bradford County<br>Brevard County |  |
| Beginning Location           | SR 39                                                                                                 |  |
| Ending Location              | Dover Road                                                                                            |  |

- **4.** Under Enter Locational Information, complete the following fields:
  - County\*\*— Use the County scroll bar to move down the list. Select one or multiple options by clicking the County name(s).

*Tip!* Use SHIFT+click to select adjacent options. Use CTRL+click to select non-adjacent options.

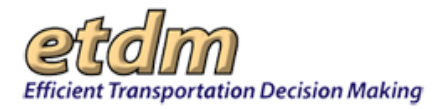

- Beginning Location -- Make edits, if any, to the project's beginning location by typing your changes in the text box.
- Ending Location -- Make edits, if any, to the project's ending location by typing your changes in the text box.

#### 5. Click Next.

The Create ETDM Project wizard displays the Enter Consistency and Involvement Information screen.

|                                                                                    | Create New Project                                                                                 |                                                                                                    |  |  |  |
|------------------------------------------------------------------------------------|----------------------------------------------------------------------------------------------------|----------------------------------------------------------------------------------------------------|--|--|--|
|                                                                                    |                                                                                                    |                                                                                                    |  |  |  |
| Federal Involvement **<br>(Check<br>'No Federal Involvement'<br>OR all that apply) | No Federal<br>Involvement                                                                          | This project does not require a Federal Consistency Review (FCR) with the State Clearinghouse<br>during the Programming Phase. This option is not available for LAP projects, which require an<br>FCR.                                                                                                    |  |  |  |
|                                                                                    | A transportation project<br>conditions applies:                                                    | t is considered a federal action, and therefore must comply with NEPA when one of the following                                                                                                    |  |  |  |
|                                                                                    | Federal Funding                                                                                    | Federal funds or assistance is or is expected to be used during any phase of project development<br>or implementation.                                                                                                    |  |  |  |
|                                                                                    | Federal Action                                                                                     | Federal approval of an action is required (e.g., change in Interstate access control, use of<br>Interstate right-of-way).                                                                                                    |  |  |  |
|                                                                                    | Federal Permit                                                                                     | Federal permit(s) is (are) required when based on consultation the federal permitting agency has<br>determined that a DOT NEPA document is required to support the permit (e.g., U.S. Coast Guard<br>Bridge permit, COE Section 404 permit).                                                                                                    |  |  |  |
|                                                                                    | Maintain Federal<br>Eligibility                                                                    | Federal funding or assistance eligibility is being maintained for subsequent phases.                                                                                                    |  |  |  |
|                                                                                    | Federal Permit<br>Required without<br>Programming<br>Phase Federal<br>Consistency<br>Review        | Typically used for Tumpike projects. This project does not require a Federal Consistency Review<br>(FCR) with the State Clearinghouse during the Programming Phase. This option is not available for<br>LAP projects, which require an FCR.                                                                                                    |  |  |  |
| Planning Consistency<br>Status                                                     | The Planning Consiste<br>information becomes a<br>and STIP/TIP. The info<br>the EST and only those | ncy Status section replaces the Consistency section on projects created after 05/01/2012. As<br>valiable, please complete the fields below to establish project consistency between approved LRTP<br>rmation in this section is required by FHWA for NEPA approval. However, this section is optional in<br>6 fields for which information is entered will appear on the summary report. |  |  |  |
| Expand this section                                                                | For additional guidance                                                                            | e, see http://www.dot.state.fl.us/planning/policy/metrosupport                                                                                                    |  |  |  |

- Federal Involvement<sup>\*\*</sup> -- Click the appropriate check box(es) to indicate the level of Federal Involvement (or No Federal Involvement) for the project. Descriptions for the various levels are provided beside each option listed on the screen.
- Planning Consistency Status -- This section provides an efficient means to enter and track project consistency information that is required for NEPA approval.

**Note:** Project consistency information is mandatory for NEPA approval. However, providing the information via the EST is optional.

| Planning Consistency Status | The Planning Consistency Status section replaces the Consistency section on projects created after 04/01/2012. As information becomes available,<br>please complete the fields below to establish project consistency between approved LRTP and STIP/TIP. The information in this section is required by |
|-----------------------------|----------------------------------------------------------------------------------------------------|
| Expand this section         | FHWA for NEPA approval. However, this section is optional in the EST and only those fields for which information is entered will appear on the summary report.                                                                                                    |
|                             | For additional guidance, see http://www.dot.state.fl.us/planning/policy/metrosupport                                                                                                    |

- O Click the **Expand this section** link to display the form.
- Enter the information in the fields and select the appropriate values from the options that are presented. Only fields that have been completed and fields where either a Yes or No option has been selected will appear in the report.

*Tip!* Click the URL link http://www.dot.state.fl.us/planning/policy/metrosupport shown on the screen to get the latest Planning Consistency guidance or download the spreadsheet from FDOT's Metropolitan and Regional Support website.

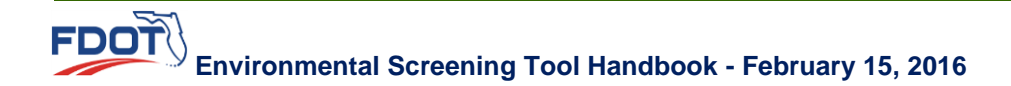

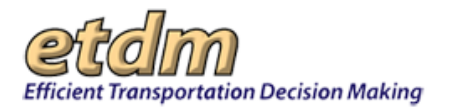

| Planning Co            | ensistency Sta                                         | atus                                                   | The Planning Cons<br>becomes available<br>information in this<br>fields for which info<br>For additional guid | sistency Statu<br>e, please comp<br>section is requ<br>ormation is ent<br>lance, see http | s section replaces the Consist<br>lete the fields below to establis<br>uired by FHWA for NEPA appro-<br>ered will appear on the summa<br>p//www.dot.state.fl.us/planning | ency section on project<br>sh project consistency<br>oval. However, this sec<br>iny report.<br>/policy/metrosupport | cts created after 04/01/2012. A<br>v between approved LRTP and<br>ction is optional in the EST and | As information<br>STIP/TIP. The<br>d only those | e   |
|------------------------|--------------------------------------------------------|--------------------------------------------------------|----------------------------------------------------------------------------------------------------|-------------------------------------------------------------------------------------------|----------------------------------------------------------------------------------------------------|----------------------------------------------------------------------------------------------------|----------------------------------------------------------------------------------------------------|-------------------------------------------------|-----|
| Are the limi<br>plans? | ts consistent v                                        | with the                                               | <ul> <li>Yes</li> <li>No</li> <li>⊙ Unknown</li> </ul>                                                        |                                                                                           |                                                                                                    |                                                                                                    |                                                                                                    |                                                 |     |
| Currently A            | lopted CFP-L                                           | RTP?                                                   | <ul><li>○ Yes</li><li>○ No</li><li>⊙ Unknown</li></ul>                                                        |                                                                                           |                                                                                                    |                                                                                                    |                                                                                                    |                                                 |     |
| Original PD            | SE FAP#                                                |                                                        |                                                                                                    | FAP# assign                                                                               | ed to the PD&E, if applicable.                                                                                                    |                                                                                                    |                                                                                                    |                                                 |     |
| Identify MP(           | )s (if applical                                        | ble)                                                   | List of MPOs is based                                                                                         | on <u>selected cou</u>                                                                    | Selected MPOs: None                                                                                                    |                                                                                                    |                                                                                                    |                                                 |     |
| Upload Atta            | chments                                                |                                                        | LRTP Pages                                                                                                    |                                                                                           | TIP Pages                                                                                                    |                                                                                                    | STIP Pages                                                                                         |                                                 | _   |
|                        |                                                        |                                                        |                                                                                                    | В                                                                                         | rowse                                                                                                    | Browse                                                                                                    |                                                                                                    | Browse                                          |     |
| Phase                  | Currently<br>Approved<br>TIP                           | Currently<br>Approved<br>STIP                          | TIP / STIP <b>\$</b>                                                                                          | TIP / STIP<br>Fiscal Year                                                                 | Comments                                                                                                    |                                                                                                    |                                                                                                    |                                                 |     |
| PE (Final<br>Design)   | <ul><li>○ Yes</li><li>○ No</li><li>⊙ Unknown</li></ul> | <ul> <li>Yes</li> <li>No</li> <li>Unknown</li> </ul>   | \$<br>Use a range                                                                                             |                                                                                           | Provide comments as a<br>implementation steps<br>currently approved TI                                                                                                   | ppropriate descr<br>needed to achiev<br>P/STIP, explain.                                                            | ibing status, activit:<br>e consistency. If not                                                    | ies, and<br>in                                  | <   |
| ROW                    | <ul><li>○ Yes</li><li>○ No</li><li>⊙ Unknown</li></ul> | <ul> <li>Yes</li> <li>No</li> <li>Unknown</li> </ul>   | \$<br><u>Use a range</u>                                                                                      |                                                                                           | Provide comments as a<br>implementation steps<br>currently approved TI                                                                                                   | ppropriate descr<br>needed to achiev<br>P/STIP, explain.                                                            | ibing status, activit:<br>e consistency. If not                                                    | ies, and<br>in                                  | <   |
| Construction           | <ul><li>○ Yes</li><li>○ No</li><li>⊙ Unknown</li></ul> | <ul><li>○ Yes</li><li>○ No</li><li>⊙ Unknown</li></ul> | S<br>Use a range                                                                                              |                                                                                           | Provide comments as a<br>implementation steps<br>currently approved TI                                                                                                   | ppropriate descr<br>needed to achiev<br>P/STIP, explain.                                                            | ibing status, activit:<br>e consistency. If not                                                    | ies, and<br>in                                  | < > |

**Note:** Selecting **No** requires a written explanation. Type or copy and paste the explanation into the appropriate **Comments** text box. Instructions for what needs to be included in your explanation are displayed in light font within the **Comments** text boxes.

- 6. Click Next.
- 7. Complete the fields in the following screens:
  - Enter Purpose and Need Statement -- Type or copy and paste the Purpose and Need Statement in the text box, and then click Next.

*Tip!* To copy and paste text from another document, highlight the selected text and then click Ctrl + C on your keyboard to copy the information. Click Ctrl + V keys to paste the information in the text box.

- Enter Project Summary Description Type or copy and paste a description of the project in the text box, and then click Next.
- Summary of Public Comments -- Click the Summarize/Modify Public Comments link to open the Summarize/Modify Public Comments page, and then enter the appropriate information in the fields provided. Click Next on the wizard screen when done.
- Add Exemptions -- Select or add an agency to the exemption list and type the justification for the exemption in the Justification text box beside each selected agency.

**Note:** The **Federal Transit Administration (FTA)** is exempted by default on all Planning Phase projects that do not contain a transit mode. However, if the project will contain a transit mode or if there is a reason the FTA needs to review the project, you can remove the FTA exemption by clicking the **remove** link.

#### 8. Click Next.

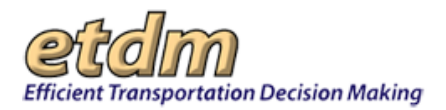

The EST displays a confirmation message, giving you the option to review the information before submitting it or to proceed with saving your changes.

| М | lessage | e from webpage                                                                                                    |
|---|---------|----------------------------------------------------------------------------------------------------|
| ( | ?       | You are about to add / update this project. If you would like to review this information before you submit it, click the "Cancel" button and then use the "Back" buttons to view the information that you entered. Otherwise, click the "OK" button to save this project information to the system. |
|   |         |                                                                                                    |

9. Click OK to save the information or click **Cancel** to review the previous screens.

After clicking **OK**, the wizard displays the **What would you like to do now?** screen showing options for your preferred action regarding the project, along with a message that the project has been successfully updated with your changes up to this point.

| What would you like to do now?                                               |
|------------------------------------------------------------------------------|
| O Make additional changes to project description                             |
| O Open map to enter linework                                                 |
| O Add / update alternatives                                                  |
| <ul> <li>Enter segment attribute information</li> </ul>                      |
| <ul> <li>Submit project for GIS Analysis or update project status</li> </ul> |
| O Finish                                                                     |
|                                                                              |
| Project # has been successfully updated.                                     |

- **10.** Click the option button beside one of the following preferred actions, and then click **Next**:
  - Make additional changes to project description -- Returns you to the first screen of the Create/Update Project Wizard
  - Open map to enter linework -- Opens the Project Input Map viewer
  - Add/update alternatives Opens the Select an Alternative and Add/Update Alternative screens in the wizard
  - Enter segment attribute information -- Opens the Select an Alternative, Update Segment, and Update Segment Information screens in the wizard
  - Submit project for GIS Analysis or update project status -- Opens the Update Project Status tool
  - **Finish –** Completes the process

### 3.3.2.1 GIS Data Quality Review Checklist

A clear representation of a project's extent and location is essential for accurate reviews and commentary by the Environmental Technical Advisory Team (ETAT) and the public. After digitizing features in the Environmental Screening Tool (EST), or submitting them to be loaded into the geographic information system (GIS) database, use the following list to help identify and correct errors:

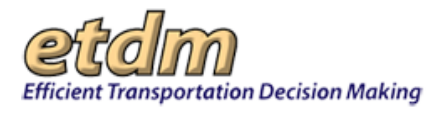

- Verify that the number of mapped Alternatives is equal to the number of Alternatives described in the Project Description Report.
- If the GIS features were loaded into the EST from another source, compare the version in the EST with the source to verify that all features loaded correctly.
- Confirm that mapped Alternative endpoints are consistent with the From and To locations described in the Project Description Report.
- Check the relationships among the map features representing your project (also known as "topology"):
  - Lines Alternative segments are adjoined at their respective endpoints unless otherwise intended, and there are no duplicate lines representing the same feature
  - Polygons coincident borders of areas should not overlap, nor should there be gaps between the areas unless otherwise intended
  - Points only one point represents the feature unless otherwise intended
- Compare the location of project features to other features represented on the map:
  - Zoom to a scale of 1:5000 or less at the endpoint of an Alternative. This scale allows you to use the most detailed aerials available in the EST – 1-foot Resolution Digital Orthophoto Imagery (DOI).
  - Turn on map layers that will help confirm locational accuracy, such as the following:
    - DOI Aerials
    - Navteq Roads, railroads or other layers containing useful information for confirming feature locations
    - Layers showing resources you plan to avoid (schools, hospitals, parks, etc.)
  - Using the **Pan** tool, move along each project feature, looking to see if it is in the right place relative to other features on the map and consistent with the project description you provided. If the project is intended to avoid a sensitive resource in the area, confirm that the project does not intersect the resource. For example:
    - If an Alternative is intended to be within an existing road right-of-way, confirm that it is in fact within a few feet of a road.
    - If an Alternative is intended to avoid a particular park, turn on a layer like Florida Natural Areas Inventory's (FNAI's) Florida Managed Areas to confirm that the Alternative does not intersect the park boundary.
- Compare the value of the length field for a project Alternative against the total length value entered in the **Add/Update Alternative Description** form.

## 3.3.3 Publish Summary Report Wizard (new 12/12/2005)

The **Publish Summary Report Wizard** includes the steps needed to generate a Planning Summary Report or Programming Summary Report. To use the **Generate Summary Report** wizard, first select a project (or projects) using the **Project Navigation Bar**, then click on **Wizards** on the main menu, and select **Generate Summary Report**.

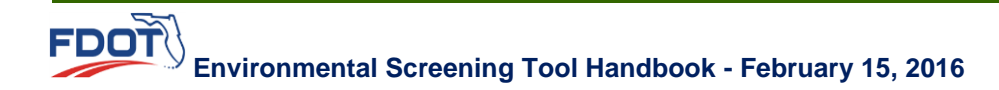

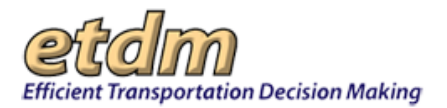

| Wizards                 | ^ |
|-------------------------|---|
| Perform ETAT Review     |   |
| Create ETDM Project     |   |
| Generate Summary Report |   |
| Update ETDM Project     |   |
| Set Up User Preferences |   |
| Draft ETAT Notification |   |
| Prepare Invoice         |   |

The **Generate Summary Report** wizard includes sequential screens for completing tasks associated with a Planning Summary Report or Programming Summary Report, depending on the project selected. The first screen lists the tasks.

First, select a task by clicking the option button next to a task name (for example, "Summarize and Respond to Agency Reviews"), then click **Next**. Follow the instructions on each screen to complete the task.

Use the Next-> button to save actions completed on each screen and continue to the next step for the task.

Use the **Seck** button to return to the previous step. When finished with a task, use the **Seck** button to

return to the task list. Use the Cancel button to stop the task without saving the work completed in the current form and return to the task list.

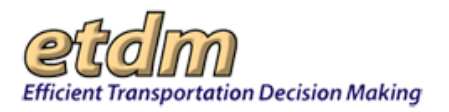

# 3.3.3.1 Planning Summary Report

If the project selected is in the Planning Screen phase, the form that opens will list tasks associated with generating a Planning Summary Report. Tasks associated with generating a Planning Summary Report are described below.

| What                                                      | Would You Like To Do?                   |  |
|-----------------------------------------------------------|-----------------------------------------|--|
| Current Project: #5831 - Si<br>Current Phase: Planning So | R 70 Add Lanes<br>creen                 |  |
|                                                           |                                         |  |
| c                                                         | Review Another Project                  |  |
| c                                                         | Summarize and Respond to Agency Reviews |  |
| c                                                         | Update Project Commitments              |  |
| C                                                         | Summarize Public Comments               |  |
| C                                                         | Attach Secondary & Cummulative Report   |  |
| c                                                         | Summarize System-Wide Plan              |  |
| c                                                         | Publish                                 |  |
|                                                           |                                         |  |
|                                                           |                                         |  |

## **Review Another Project**

To select a different project to review, click on the option button next to "Review Another Project." Then click "Next." The form that opens lists all projects that have the status "ETAT Review Complete." Select a project by clicking the option button next to the project name. Then click "Next." The information for this project will then appear on the "What Would You Like To Do?" page of the wizard. Proceed with the review of this project by selecting a task on the "What Would You Like To Do?" page (shown above).

| Select Transportation Project to Publish                            |  |
|---------------------------------------------------------------------|--|
| Select Project                                                      |  |
| C #2802 - Beaver St (US 90)                                         |  |
| C #2805 - J Turner Butler Blvd (SR 202) West                        |  |
| C #2807 - J Turner Butler Blvd (SR 202)East                         |  |
| C #2826 - I-95 add lanes and reconstruct/Indiantown Rd to Martin CL |  |
| C #2830 - Fairfield Drive (SR 727)                                  |  |
| C #2831 - Brent Lane (SR 296) at US 29                              |  |
| C #2835 - Brent Lane (SR 296) at Rawson                             |  |
| C #2653 - Baldwin Road                                              |  |
| C #2854 - SR 22 (Wewa Highway)                                      |  |

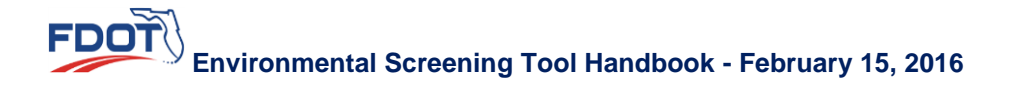

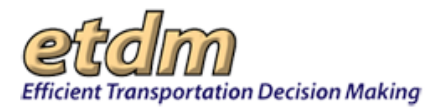

# Summarize and Respond to Agency Reviews

The form shown below appears when you select "Summarize and Respond to Agency Reviews." Select an issue by clicking on the option button next to the issue name, then click "Next."

|            | Select an issue to see agency reviews                                      |   |
|------------|----------------------------------------------------------------------------|---|
|            | C Aesthetics (1 review, 0 responses)                                       | Í |
|            | C Air Quality (1 review, 0 responses)                                      |   |
|            | C Coastal and Marine (1 review, 0 responses)                               |   |
|            | C Contaminated Sites (1 review, 0 responses)                               | 1 |
| lissues th | nat have already been summarized<br>minary required, but not yet completed |   |

In the example shown below, Aesthetics was selected. To summarize or respond to another issue, click the "change" link beside "Issue Selected." To summarize or respond to issues for a different project alternative, click the "change" link beside "Current Alternative." To summarize the degree of effect for an issue, click the "Next" button at the bottom of the screen.

|                           | S                                          | ımmə                                      | nrize                                   | or R                                        | espo                                    | ond                                   | to Is               | ssue    | e          |
|---------------------------|--------------------------------------------|-------------------------------------------|-----------------------------------------|---------------------------------------------|-----------------------------------------|---------------------------------------|---------------------|---------|------------|
| Curren<br>Curren<br>Issue | nt Project:<br>nt Alternati<br>Selected: / | #8752 - SR<br>ve: Alterna<br>Aesthetics ( | 29 Add L<br>tive #1 <u>ch</u><br>change | anes<br>ange                                |                                         |                                       |                     |         |            |
| Instrue                   | Review #1<br>ctions: To s<br>y review, cli | FL Depar<br>ummarize t<br>ck on the re    | tment of<br>he effect t<br>ponse lin    | Transports<br>for this issu<br>k next to th | etion, 04/<br>e, click ti<br>e review ( | <b>05/2005</b><br>ne "NEXT<br>above). | respond<br>" button | To resp | oond to an |
|                           |                                            |                                           |                                         |                                             |                                         |                                       |                     |         |            |
|                           |                                            |                                           |                                         |                                             |                                         |                                       |                     |         |            |

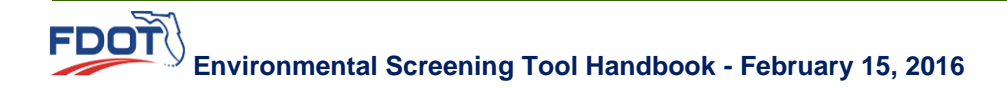

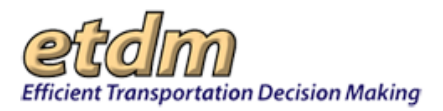

Select a degree of effect from the "Summary Effect" pull-down menu, then enter your agency password and click "Add/Update."

| As                                                  | sign Summary                                                               | Degree of Effec       | ;t       |
|-----------------------------------------------------|----------------------------------------------------------------------------|-----------------------|----------|
| Current Projec<br>Current Alterna<br>Issue Selected | l: #3752 - SR 29 Add Lanes<br><b>itive:</b> Alternative #1<br>: Aesthetics |                       |          |
|                                                     | Summarize Degree of Eff                                                    | fect for "Aesthetics" |          |
| Summary Effect                                      | -Select a Degree of Effect- 💌                                              |                       |          |
| Comments:                                           | -Select a Degree of Effect-<br>N/A / No Involvement                        |                       |          |
|                                                     | Enhancad<br>Minimal                                                        |                       |          |
| J                                                   | Substantial<br>Dispute Resolution                                          |                       | <u> </u> |
|                                                     | Password:                                                                  | Add / Update          |          |

A message will appear indicating that comments for the issue have been summarized; and when you return to the "Select Issue to Review" screen, a blue check mark ( $\checkmark$ ) beside the issue name will indicate that the degree of effect has been summarized, as shown below. Select another issue, and follow the same procedure to summarize the degree of effect for that issue.

| Select an issue to see agency reviews        |          |  |
|----------------------------------------------|----------|--|
| C Aesthetics V (1 review, 0 responses)       | <u> </u> |  |
| C Air Quality (1 review, 0 responses)        |          |  |
| Coastal and Marine (1 review, 0 responses)   |          |  |
| C Contaminated Sites (1 review, 0 responses) | -        |  |

Issues that have already been summarized

Issue summary required, but not yet completed

To view details of an agency's response, including comments, click + next to the agency's name. Use the "respond" link to reply to specific agency comments.

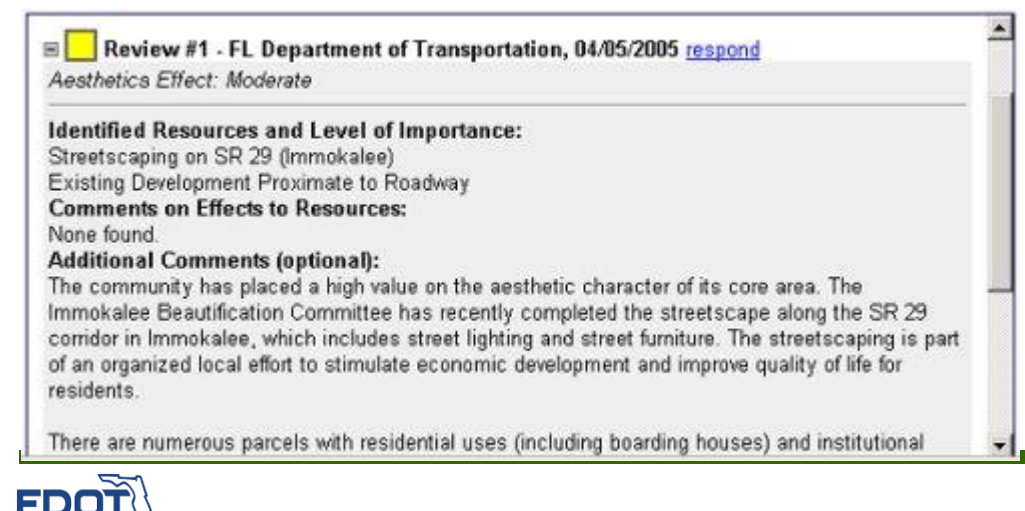

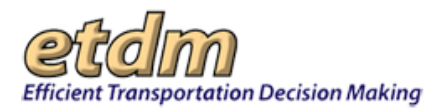

Enter the response to in the text box, then select your organization identification from the pull-down menu and click "Add." The response can be typed directly in the text box, or text can be copied and pasted from another document.

| Respond to Agency Rev                                                    | iews                                                                                                    |
|--------------------------------------------------------------------------|----------------------------------------------------------------------------------------------------|
| : #3752 - SR 29 Add Lanes<br>( <b>tive:</b> Alternative #1<br>Aesthetics |                                                                                                    |
| ment of Transportation, 04/05/2005                                       |                                                                                                    |
| Response To Agency Review                                                |                                                                                                    |
|                                                                          | <u> </u>                                                                                                    |
|                                                                          |                                                                                                    |
|                                                                          | <u>×</u>                                                                                                    |
| -Select an Organization-                                                 | 1                                                                                                    |
| 1                                                                        | Respond to Agency Rev<br>t: #3752 - SR 29 Add Lanes<br>ative: Alternative #1<br>: Aesthetics<br>tment of Transportation, 04/05/2005<br>Response To Agency Review |

### Update Project Commitments

The "Update Project Commitments" form is shown below. Click + next to "Current Project Commitments" to view the commitments, or use the text box to add a new project commitment. To add a new project commitment, type directly in the text box under "Add New Project Commitment" or cut and paste text from another document. Then select your agency identification from the pull-down menu and click "Add."

| Update Project Commitments                                                 |   |
|----------------------------------------------------------------------------|---|
| Current Project: #3869 - US 27 Add Lanes<br>Current Phase: Planning Screen | - |
| Current Project Commitments                                                |   |
| Add New Project Commitment                                                 |   |
|                                                                            | 2 |
|                                                                            | ~ |
| Select an Organization 💌 Add                                               |   |
| <- Back Next-> Cancel                                                      |   |

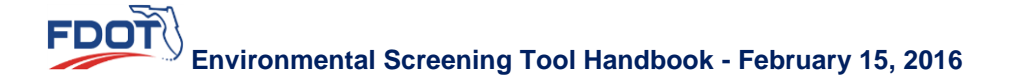

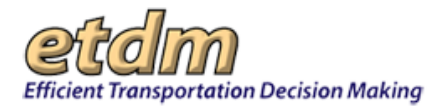

To update a current project commitment, click the "<u>edit</u>" link on the right-hand side of the screen, next to the description of the commitment. (The "<u>more</u>" link can be used to view the complete text of a comment.)

E Current Project Commitments

| Date       | Comments                                                                                                    |             |
|------------|----------------------------------------------------------------------------------------------------|-------------|
| 10/13/2005 | more<br>The District will coordinate with the City of Lake Wales and Polk County<br>regarding amendments to their comprehensive plans to show the project on<br>future year transportation maps. During the cultura | <u>edit</u> |

The form that opens when you click the "<u>edit</u>" link contains a text box with the full text of the project commitment. Make changes to the text by typing directly in the text box. Text can also be deleted. When finished, select your agency identification from the pull-down menu, then click "Update." The commitment can be removed from the project record by clicking "Delete." To cancel any changes made within the text box, click the "Cancel" button to the right of the "Delete" button.

| Update Project Commitment                                                                                                    |   |
|----------------------------------------------------------------------------------------------------|---|
| The District will coordinate with the City of Lake Wales and Polk<br>County regarding amendments to their comprehensive plans to show<br>the project on future year transportation maps. | 4 |
| During the cultural resource assessment survey, surveyors will<br>coordinate with the Polk County Historical Museum and the Polk                                                         |   |
| County Historical and Genealogical Library.                                                                                                    | - |

### Summarize Public Comments

The form that opens when you select "Summarize Public Comments" is shown below. To add the public comment, as it appears on the screen, to the Planning Summary Report, click "Save." Make changes to the comment by typing directly in the text box under "Summarize Public Comments." Text can also be deleted. When finished, click "Save."

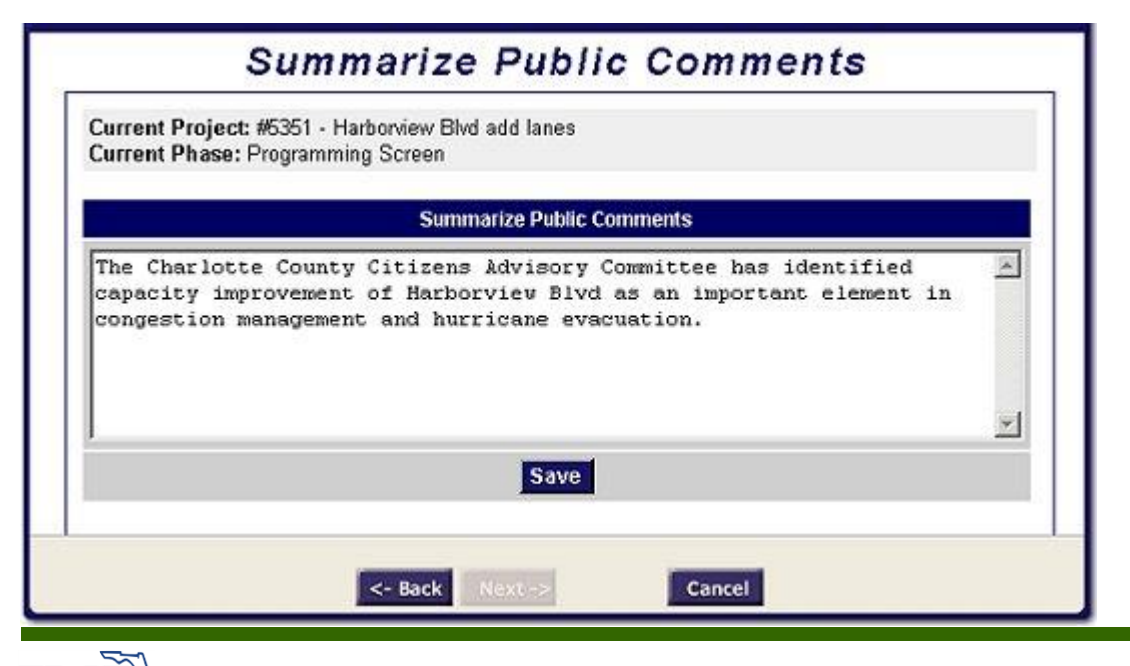

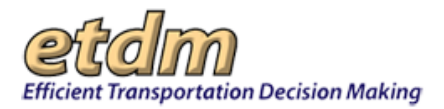

The screen that appears next indicates that the comments have been summarized. Click the "Next" button at the bottom of the screen to begin a new task.

| Public Comments                                                                                                    |
|----------------------------------------------------------------------------------------------------|
| The Charlotte County Citizens Advisory Committee has identified capacity improvement of Harbonview<br>BIvd as an important element in congestion management and hurricane evacuation. |
| The public comments were successfully summarized above.                                                                                                    |

### Attach Secondary & Cumulative Report

A Secondary and Cumulative Effects Report can be added to the project record by clicking the option button next to "Attach Secondary & Cumulative Report." The form that opens is shown below. Use the "Browse" button to select the document to be added.

| Secondary & Cummulativ                       | e Report |
|----------------------------------------------|----------|
| Current Project: #5831 - SR 70 Add Lanes     | -        |
| Current Phase: Planning Screen               |          |
| no files have been uploaded for this project |          |
| Attach Secondary & Cummulative Report        |          |
| Browse                                       |          |
| File Description:                            |          |
|                                              | *        |
|                                              |          |
|                                              |          |
|                                              |          |
| SUBMIT                                       | -        |
|                                              |          |
| <- Back Next -> Cance                        |          |

The document to be added should be in Adobe Acrobat<sup>™</sup> PDF format. This is an ETDM standard. The tool can support other file formats, but please consider that "what you see is not what you get without the proper software." A document that is in Word Perfect<sup>™</sup> may not be useful to MS Word<sup>™</sup> users. If it is necessary to attach a non-PDF file, state the file format in the File Description so that other users are aware of it.

The file name, including the location path, will appear in the form, as shown below. Next, enter a description of the document in the text box under "File Description." Include the document's title, author, agency, date, status (preliminary, draft, final, etc.), purpose and applicable remarks. When finished, click "Submit."

| Attach Secondary & Cummulative Report                                                                                   |   |
|----------------------------------------------------------------------------------------------------|---|
| T:\Central Office\Central E Browse                                                                                      |   |
| File Description:                                                                                                    |   |
| This Secondary and Cumulative Effects Report is a test. It was prepared by C. Kelley on 12/16/05. It is a draft report. | * |
| SUBMIT                                                                                                    |   |

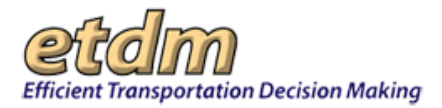

The next screen confirms that the document has been added to the project record. It includes a file name assigned by the EST and the File Description. To view details about the document, including the date it was added to the project record, click + next to "View Recently Uploaded Files."

■ View Recently Uploaded Files

| Attach Secondary & Cummulative Report                                                                                              |
|----------------------------------------------------------------------------------------------------|
| e: /etdmBatch/SACIE/Secondary_Cumulative_Effects_Test.doc                                                                          |
| e Description:<br>lis Secondary and Cumulative Effects Report is a test. It was prepared by C. Kelley on 12/16/05. It is a<br>aff. |

### Summarize System-wide Plan

Select the "Summarize System-wide Plan" task to add or modify a Transportation Plan associated with a project. On the form that opens, first select a planning organization from the pull-down menu.

Next, select a County from the pull-down menu, then select the Cost Feasible horizon year for the Transportation Plan from the pull-down menu. (For example, if a project is proposed for the 2025 Long Range Transportation Plan (LRTP), the plan year is 2025.)

Current Organization: FDOT District 1 change

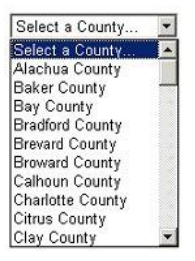

Current Organization: FDOT District 1 change Current County: Okeechobee County change

| Select a Year | T |
|---------------|---|
| Select a Year |   |
| 1990          |   |
| 2004          |   |
| 2020          |   |
| 2025          |   |
| 9999          |   |
| other         |   |

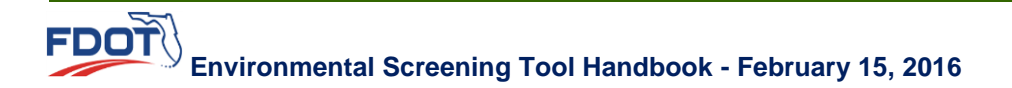

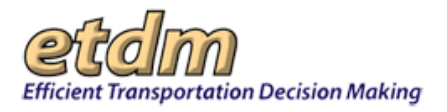

On the form that opens, enter a descriptive title of the Transportation Plan in the "Short Description" text box. Then enter the system needs summary and summary of system-wide public comments in the text boxes provided. Use executive summary style with content no more than one page in length. An alternative to manually entering the summaries is to copy and paste from an existing document. To copy from a separate document, select the text, right-click on the highlighted text and choose "Copy" from the pop-up menu. To paste the text into the form, right-click in the appropriate text box on the form and choose "Paste" from the pop-up menu. (The keyboard shortcuts CTRL-C to copy and CTRL-V to paste also work.) When finished, enter your EST password and click "Save."

| Current Organization: FDOT District 1 <u>change</u><br>Current County: Okeechobee County <u>change</u><br>Tear: 2025 <u>change</u> |                     |
|----------------------------------------------------------------------------------------------------|---------------------|
| Short De                                                                                                    | escription          |
| System Nee                                                                                                    | ds Statement        |
|                                                                                                    | <u>م</u>            |
|                                                                                                    | I                   |
| Summary of System-                                                                                                    | wide Public Comment |
|                                                                                                    |                     |
|                                                                                                    | 2                   |
| Password                                                                                                    | Save                |

Use the "<u>change</u>" links at any time to enter a different Transportation Plan summary. Use the "Back" or "Cancel" buttons to exit the form without saving the information entered.

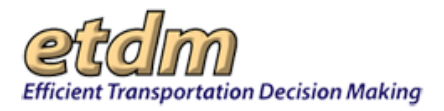

# **Publish**

The last step involved in generating a summary report using the "Generate Summary Report" wizard is to make the report available to the ETAT and public. This is accomplished by first clicking the option button next to "Publish" on the "What Would You Like To Do?" page, then clicking "Next." The form that opens includes information concerning the summary report that will be generated. Click the check box next to "Continue?"

|                                    | Publish Report                                                                                                    |   |
|------------------------------------|----------------------------------------------------------------------------------------------------|---|
| Current F<br>Current F             | roject: #5831 - SR 70 Add Lanes<br>hase: Planning Screen                                                                                                    |   |
|                                    | Instructions:                                                                                                    |   |
| together<br>project w<br>"Next" bu | ind made available to the public. By clicking the "publish" button, a snapshop of this<br>II be taken as it exists now and added to the list of available summary reports. Click th<br>tton to view the candidate alternatives that are eligible to be published. | e |
|                                    | Continue?                                                                                                    |   |
|                                    |                                                                                                    |   |
|                                    | <- Back Next -> Cancel                                                                                                    |   |

The next screen lists the project alternatives for which a Planning Summary Report can be published. To continue, click "Publish." The Planning Summary Report will then be added to the list of summary reports available in the EST, and can be accessed by the ETAT and the public.

| Current Project: #5831 - SR 70 Add Lanes<br>Current Phase: Planning Screen                                      |
|----------------------------------------------------------------------------------------------------|
| The following alternatives, all of which began the ETAT review process on 6/10/2005, are ready to be published: |
| Alternative #1 (ETAT Review Complete)                                                                           |
| publish                                                                                                    |

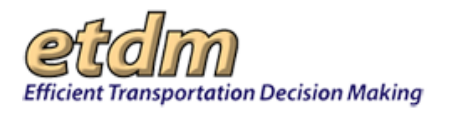

# 3.3.3.2 Programming Summary Report

If the project selected is in the Programming Screen phase, the form that opens will list tasks associated with generating a Programming Summary Report. Each task for generating a Programming Summary Report is described below.

| - MOCK: 3/23 mock screen ended<br>iming Screen |                                                                                                    |
|------------------------------------------------|----------------------------------------------------------------------------------------------------|
| C Review Another Project                       |                                                                                                    |
| C Summarize and Respond to Agency Reviews      |                                                                                                    |
| C Update Project Commitments                   |                                                                                                    |
| C Summarize Public Comments                    |                                                                                                    |
| C Assign a Technical Study                     |                                                                                                    |
| C Assign a Permit                              |                                                                                                    |
| C Prepare Class of Action Determination        |                                                                                                    |
| C Publish                                      |                                                                                                    |
|                                                |                                                                                                    |
|                                                |                                                                                                    |
|                                                | MOCK: 3/23 mock screen ended<br>ming Screen<br>C Review Another Project<br>C Summarize and Respond to Agency Reviews<br>C Update Project Commitments<br>C Summarize Public Comments<br>C Assign a Technical Study<br>C Assign a Permit<br>C Prepare Class of Action Determination<br>C Publish |

# **Review Another Project**

To select a different project to review, click on the option button next to "Review Another Project." Then click "Next." The form that opens lists all projects that have the status "ETAT Review Complete." Select a project by clicking the option button next to the project name. Then click "Next." The information for this project will then appear on the "What Would You Like To Do?" page of the wizard. Proceed with the review of this project by selecting a task on the "What Would You Like To Do?" page (shown above).

| Select Transportation Project to Publish                            |  |
|---------------------------------------------------------------------|--|
| Select Project                                                      |  |
| C #2802 - Beaver St (US 90)                                         |  |
| C #2805 - J Turner Butler Blvd (SR 202) West                        |  |
| C #2807 - J Turner Butler Blvd (SR 202)East                         |  |
| C #2826 - I-95 add lanes and reconstruct/Indiantown Rd to Martin CL |  |
| C #2830 - Fairfield Drive (SR 727)                                  |  |
| C #2831 - Brent Lane (SR 296) at US 29                              |  |
| C #2835 - Brent Lane (SR 296) at Rawson                             |  |
| C #2853 - Baldwin Road                                              |  |
| C #2854 - SR 22 (Wewa Highway)                                      |  |

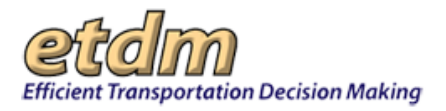

# Summarize and Respond to Agency Reviews

The form shown below appears when you select "Summarize and Respond to Agency Reviews." Select an issue by clicking on the option button next to the issue name, then click "Next."

|           | Select an issue to see agency reviews                                       |    |
|-----------|-----------------------------------------------------------------------------|----|
|           | C Aesthetics (1 review, 0 responses)                                        | -  |
|           | C Air Quality (1 review, 0 responses)                                       |    |
|           | C Coastal and Marine (1 review, 0 responses)                                |    |
|           | Contaminated Sites (1 review, 0 responses)                                  | 11 |
| lissues f | that have already been summarized<br>ummary required, but not yet completed |    |

In the example shown below, Aesthetics was selected. To summarize or respond to another issue, click the "change" link beside "Issue Selected." To summarize or respond to issues for a different project alternative, click the "change" link beside "Current Alternative." To summarize the degree of effect for an issue, click the "Next" button at the bottom of the screen.

|                      | Summarize or Respond to Issue                                                                                                    |  |
|----------------------|----------------------------------------------------------------------------------------------------|--|
| Curr<br>Curr<br>Issu | ent Project: #3752 - SR 29 Add Lanes<br>ent Alternative: Alternative #1 <u>change</u><br>e Selected: Aesthetics <u>change</u>                                  |  |
|                      | Review #1 - FL Department of Transportation, 04/05/2005 respond                                                                                                |  |
| Instr<br>ager        | uctions: To summarize the effect for this issue, click the "NEXT" button. To respond to an<br>cy review, click on the reponse link next to the review (above). |  |
|                      |                                                                                                    |  |
|                      |                                                                                                    |  |
|                      |                                                                                                    |  |
|                      | <- Back Next -> Cancel                                                                                                    |  |

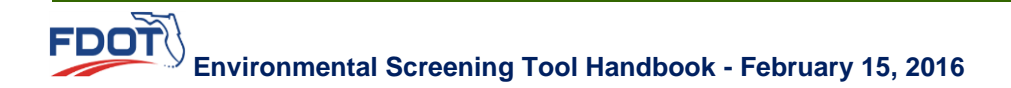

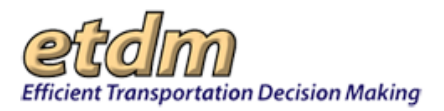

Select a degree of effect from the "Summary Effect" pull-down menu, then enter your agency password and click "Add/Update."

| Current Projec<br>Current Alterna<br>Issue Selected | : #3752 - SR 29 Add Lanes<br>i <b>tive:</b> Alternative #1<br>Aesthetics |                                                                                                    |
|-----------------------------------------------------|--------------------------------------------------------------------------|----------------------------------------------------------------------------------------------------|
|                                                     | Summarize Degree of Effect for "Ae                                       | esthetics"                                                                                                    |
| Summary Effect                                      | -Select a Degree of Effect- 💌                                            |                                                                                                    |
| Comments:                                           | -Select a Degree of Effect-<br>N/A / No Involvement<br>None              | A                                                                                                    |
|                                                     | Minimal<br>Moderate                                                      |                                                                                                    |
|                                                     | in o doi uto                                                             | Concerned in the second second s |

A message will appear indicating that comments for the issue have been summarized; and when you return to the "Select Issue to Review" screen, a blue check mark ( $\checkmark$ ) beside the issue name will indicate that the degree of effect has been summarized, as shown below. Select another issue, and follow the same procedure to summarize the degree of effect for that issue.

| Select an issue to see agency reviews        |                                                                                                    |
|----------------------------------------------|----------------------------------------------------------------------------------------------------|
| C Aesthetics V (1 review, 0 responses)       | -                                                                                                    |
| C Air Quality (1 review, 0 responses)        |                                                                                                    |
| C Coastal and Marine (1 review, 0 responses) |                                                                                                    |
| C Contaminated Sites (1 review, 0 responses) | -                                                                                                    |
|                                              | Select an issue to see agency reviews C Aesthetics < (1 review, 0 responses) C Air Quality (1 review, 0 responses) C Coastal and Marine (1 review, 0 responses) C Contaminated Sites (1 review, 0 responses) |

Issues that have already been summarized

Issue summary required, but not yet completed

To view details of an agency's response, including comments, click + next to the agency's name. Use the "respond" link to reply to specific agency comments.

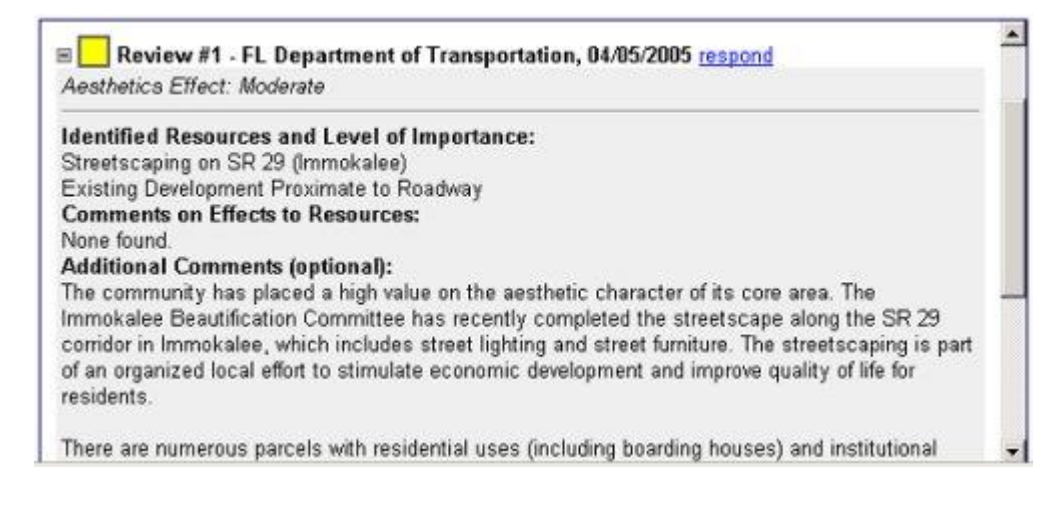

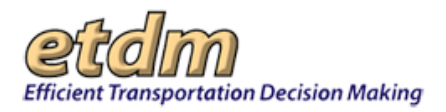

Enter the response to in the text box, then select your organization identification from the pull-down menu and click "Add." The response can be typed directly in the text box, or text can be copied and pasted from another document.

|   | ssue Selected: Aesthetics                   |
|---|---------------------------------------------|
|   | FL Department of Transportation, 04/05/2005 |
|   | Response To Agency Review                   |
| _ |                                             |
|   |                                             |
| ¥ |                                             |
|   | Select on Ormanization                      |
|   |                                             |

## Update Project Commitments

The "Update Project Commitments" form is shown below. Click + next to "Current Project Commitments" to view the commitments, or use the text box to add a new project commitment. To add a new project commitment, type directly in the text box under "Add New Project Commitment" or cut and paste text from another document. Then select your agency identification from the pull-down menu and click "Add."

| Current Project: #3192 - US 92 (New Tampa Highway) Add Lanes<br>Current Phase: Programming Screen |          |
|---------------------------------------------------------------------------------------------------|----------|
| Current Project Commitments                                                                       |          |
| Add New Project Commitment                                                                        |          |
|                                                                                                   | <u>×</u> |
|                                                                                                   | <u>×</u> |
| Select an Organization 💽 Add                                                                      |          |

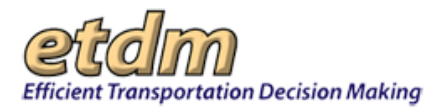

To update a current project commitment, click the "<u>edit</u>" link on the right-hand side of the screen, next to the description of the commitment. (The "<u>more</u>" link can be used to view the complete text of a comment.)

| Date       | Comments                                                                                                    |             |
|------------|----------------------------------------------------------------------------------------------------|-------------|
| 09/15/2004 | more<br>The FDOT will complete an Endangered Species Biological Assessment for<br>this project. This will determine the status of any listed species. Potential<br>adverse impacts to each of these species as a resul | <u>edit</u> |

The form that opens when you click the "<u>edit</u>" link contains a text box with the full text of the project commitment. Make changes to the text by typing directly in the text box. Text can also be deleted. When finished, select your agency identification from the pull-down menu, then click "Update." The commitment can be removed from the project record by clicking "Delete." To cancel any changes made within the text box, click the "Cancel" button to the right of the "Delete" button.

| Update Project Commitment                                                                                                    |          |  |  |
|----------------------------------------------------------------------------------------------------|----------|--|--|
| The FDOT will complete an Endangered Species Biological Assessment<br>for this project. This will determine the status of any listed<br>species. Potential adverse impacts to each of these species as a<br>result of the project will be off-set through the use of<br>appropriate conservation measures to be developed during the the<br>project development phase. | <u>_</u> |  |  |
| Select an Organization Update Delete Cancel                                                                                                    |          |  |  |

## Summarize Public Comments

The form that opens when you select "Summarize Public Comments" is shown below. To add the public comment, as it appears on the screen, to the Programming Summary Report, click "Save." Make changes to the comment by typing directly in the text box under "Summarize Public Comments." Text can also be deleted. When finished, click "Save."

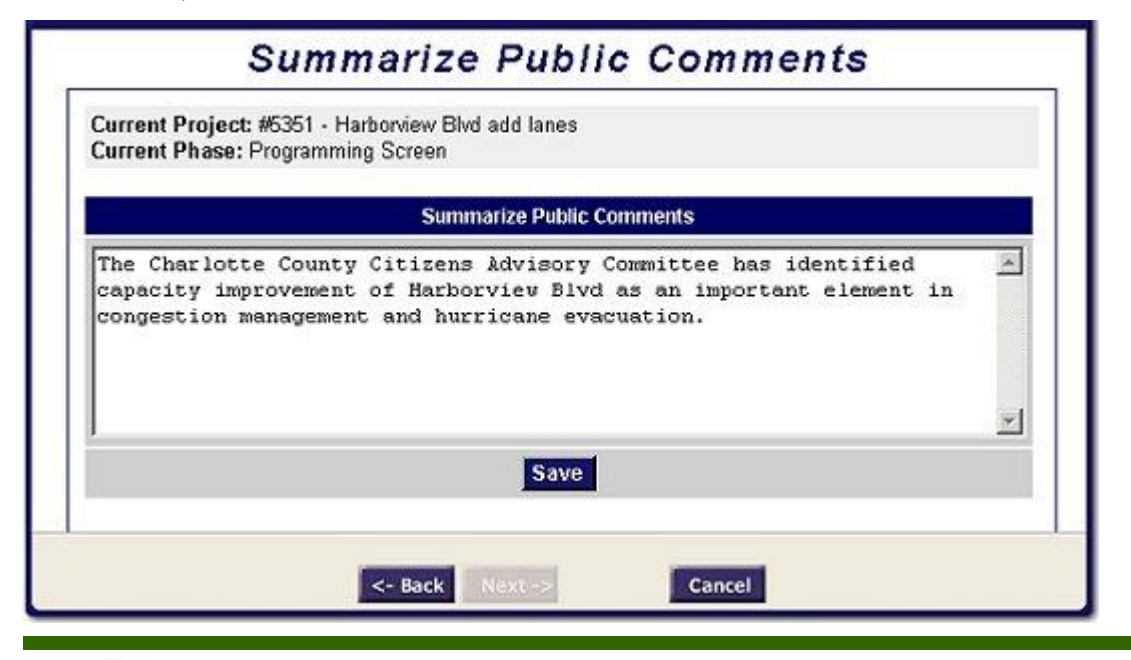

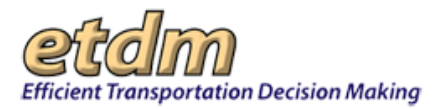

The screen that appears next indicates that the comments have been summarized. Click the "Next" button at the bottom of the screen to begin a new task.

| Public Comments                                                                                                    |  |  |
|----------------------------------------------------------------------------------------------------|--|--|
| The Charlotte County Citizens Advisory Committee has identified capacity improvement of Harbonview<br>Blvd as an important element in congestion management and hurricane evacuation. |  |  |
| The public comments were successfully summarized above.                                                                                                    |  |  |

## Assign a Technical Study

The form used to assign a technical study to a project is shown below. First, select a category from the pulldown menu.

| Assign a Technical Stu                                                                  | ıdy                                                                             |
|-----------------------------------------------------------------------------------------|---------------------------------------------------------------------------------|
| Current Project: #6351 - Harborview Blvd add lanes<br>Current Phase: Programming Screen |                                                                                 |
| There are no required technical studies currently assigned to this project.             | Select a Category<br>Select a Category<br>ENGINEERING<br>ENVIRONMENTAL<br>Other |
| <- Back Next -> Cancel                                                                  |                                                                                 |

In the example shown below, the "Environmental" category was selected. Next, select a study from the "Select a Study" pull-down menu.

| Current Phase. Programming Screen                                                                                                    |       |                          |               |
|----------------------------------------------------------------------------------------------------|-------|--------------------------|---------------|
| There are no required technical studies curr                                                                                                    | ently | assigned to this project | ENVIRONMENTAL |
| Select a Study                                                                                                    | *     |                          |               |
| Select a Study<br>Advance Notification/ICAR Package<br>Air Quality Report<br>Class of Action Determination<br>Conceptual Stage Relocation Plan<br>Contamination Screening Evaluation Report<br>Cultural Resource Assessment<br>Draft Environmental Assessment<br>Draft Environmental Impact Statement<br>Endangered Species Biological Assessment | •     |                          |               |

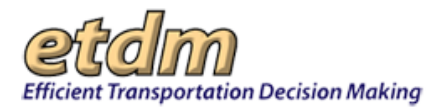

In the example shown below, "Air Quality Report" was selected. Enter the requirements for the study in the text box under "Conditions." Then select your organization identification from the pull-down menu and click "Add Study."

There are no required technical studies currently assigned to this project. ENVIRONMENTAL

| Conditions: |      |
|-------------|------|
|             | 1001 |
|             | -    |
|             |      |

The next screen confirms that the technical study has been added to the project, and includes a function to assign additional technical studies to the project. To assign additional technical studies, click "More Technical Studies" and repeat the process described above. Click + next to "Assigned Technical Studies" at any time to see a list of all technical studies assigned to the project. When finished, click the "Next" button at the bottom of the screen to return to the "What Would You Like To Do?" page and select another task.

■ Assigned Technical Studies

The required technical study has been saved to the database:

|                  | ENVIRONMENTAL - Air Quality Report |  |
|------------------|------------------------------------|--|
| To be completed. |                                    |  |
|                  | More Technical Studies             |  |

## Assign a Permit

To assign a permit to a project, first click the option button next to "Assign a Permit" on the "What Would You Like To Do?" page, then select a permit from the "Select a Category" pull-down menu.

| Current Project: #6351 - Har<br>Current Phase: Programming                                                                                                    | g Screen                            |  |
|----------------------------------------------------------------------------------------------------|-------------------------------------|--|
| There are no required permits<br>Select a Category<br>County/Municipality - Local<br>Emergency<br>Federal<br>Other<br>State<br>Stormwater<br>USACE<br>Waste<br>Water | currently assigned to this project. |  |

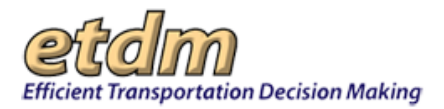

In the example shown below, the category "Stormwater" was selected. The next step is to select a permit from the "Select a Permit" pull-down menu.

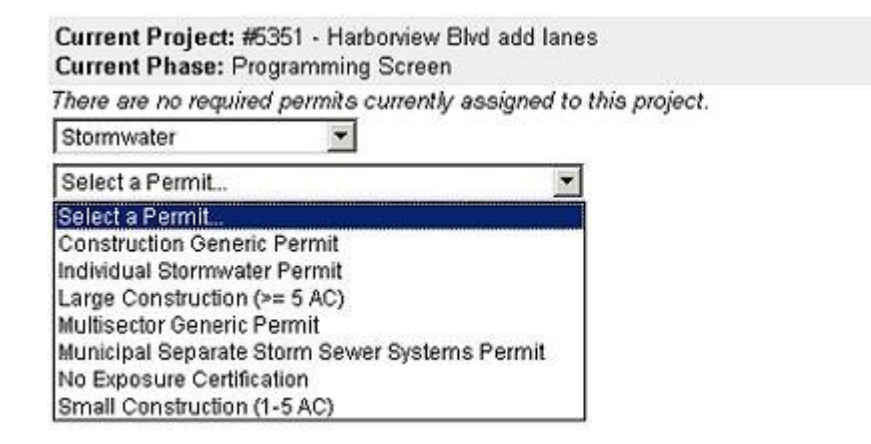

In the example shown below, "Individual Stormwater Permit" was selected. Enter the requirements for the permit in the text box under "Conditions." Then select your organization identification from the pull-down menu and click "Add Permit."

There are no required permits currently assigned to this project.

| ×           |                                     |
|-------------|-------------------------------------|
| Conditions: |                                     |
|             | -                                   |
|             |                                     |
|             | -                                   |
| ganization  |                                     |
|             | Conditions:<br>ganization Add Study |

The next screen confirms that the permit has been added to the project, and includes a function to assign additional permits to the project. To assign additional permits, click "More Permits" and repeat the process described above. Click + next to "Assigned Permits" at any time to see a list of all permits assigned to the project. When finished, click the "Next" button at the bottom of the screen to return to the "What Would You Like To Do?" page and select another task.

E Assigned Permits

|                    | The required permit has been saved to the database: |  |
|--------------------|-----------------------------------------------------|--|
|                    | Stormwater - Individual Stormwater Permit           |  |
| Individual Stormwa | ater Permit required.                               |  |
|                    | More Permits                                        |  |

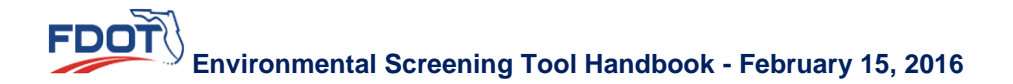

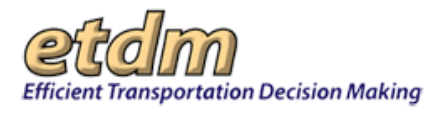

# Prepare Class of Action Determination

A Class of Action Determination can be prepared for a project by first selecting "Prepare Class of Action Determination" on the "What Would You Like To Do?" page. On the form that opens, select a Class of Action, other actions (if pertinent), the lead federal agency, and cooperating agencies (if pertinent). Then enter your EST password and click "Save."

| Current Project: #5351 - Harborview Blvd a<br>Current Phase: Programming Screen                                                  | idd lanes                                                                                                    |
|----------------------------------------------------------------------------------------------------|----------------------------------------------------------------------------------------------------|
| Class of Action                                                                                                    | Other Actions                                                                                                    |
| C Categorical Exclusion<br>C Environmental Assessment<br>C Environmental Impact Statement<br>C State Environmental Impact Report | <ul> <li>Section 4(f) Evaluation</li> <li>Section 106 Consultation</li> <li>Endangered Species Assessment</li> </ul> |
| Lead Federal Agency                                                                                                    | Cooperating Agencies                                                                                                 |
| C FL Department of Transportation<br>C Federal Highway Administration<br>C Federal Transit Administration<br>C US Coast Guard    | ☐ COE ☐ EPA ☐ FHWA<br>☐ FRA ☐ FTA ☐ FWS<br>☐ NMFS ☐ USCG ☐ NONE                                                      |
| Password:                                                                                                    | Save                                                                                                    |

A message will appear, confirming that the Class of Action Determination has been saved. When finished, click the "Next" button at the bottom of the screen to return to the "What Would You Like To Do?" page.

Current Project: #5351 - Harborview Blvd add lanes Current Phase: Programming Screen

The Class of Action Determination Profile has been saved.

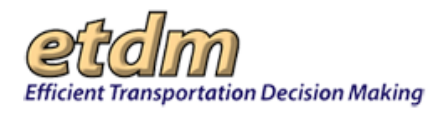

# **Publish**

The last step involved in generating a summary report using the "Generate Summary Report" wizard is to make the report available to the ETAT and public. This is accomplished by first clicking the option button next to "Publish" on the "What Would You Like To Do?" page, then clicking "Next." The form that opens includes information concerning the summary report that will be generated. Click the check box next to "Continue?"

| Publish Report                                                                                                    |
|----------------------------------------------------------------------------------------------------|
| Current Project: #5351 - Harborview Blvd add lanes<br>Current Phase: Programming Screen                                                                                                    |
| Instructions:                                                                                                    |
| together and made available to the public. By clicking the "publish" button, a snapshop of this<br>project will be taken as it exists now and added to the list of available summary reports. Click the<br>"Next" button to view the candidate alternatives that are eligible to be published. |
| Continue? 🗖                                                                                                    |
|                                                                                                    |
|                                                                                                    |

The next screen lists the project alternatives for which a Programming Summary Report can be published. To continue, click "Publish." The Programming Summary Report will then be added to the list of summary reports available in the EST, and can be accessed by the ETAT and the public.

| Current Project: #5351 - Harborview Blvd add lanes<br>Current Phase: Programming Screen                         |
|----------------------------------------------------------------------------------------------------|
| The following alternatives, all of which began the ETAT review process on 4/13/2005, are ready to be published: |
| Alternative #1 (ETAT Review Complete)                                                                           |
| publish                                                                                                    |

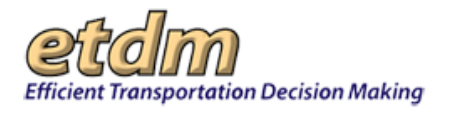

# 3.3.4 Update ETDM Project (Updated 02/15/2015)

The **Update ETDM Project** wizard in the Environmental Screening Tool (EST) **Wizards** menu guides you through the process for updating a project record. The wizard uses the same forms found in the EST Tools menu, but with the form sections organized into tabs. Additionally, the wizard displays a series of dialog boxes that allow you to access forms for entering new project information (e.g., alternative description, segment details, participating/cooperating agencies).

*Tip!* For further information about the ETDM process, please see the ETDM Manual at <a href="http://www.dot.state.fl.us/emo/pubs/etdm/etdmmanual.shtm">http://www.dot.state.fl.us/emo/pubs/etdm/etdmmanual.shtm</a>. For additional information of navigating a form, see the EST user handbook.

Accessing and Using the Update ETDM Project Wizard:

1. Select an Active project or group of projects from the project navigation bar.

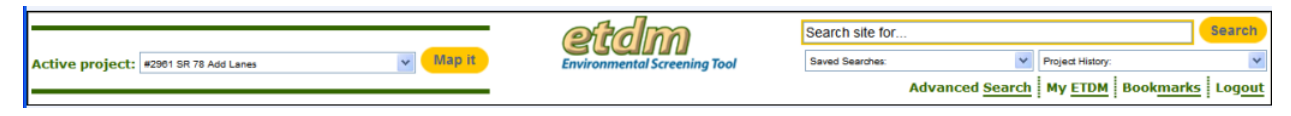

2. On the Wizards menu, click Update ETDM Project.

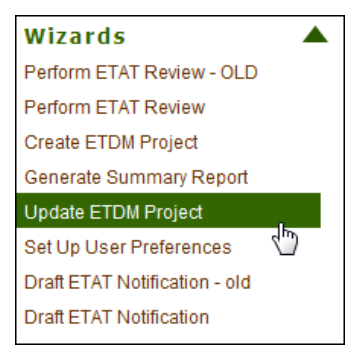

The wizard opens, displaying the **Update Project Description** screen. On the screen you will see a series of gold bars that are divided into information categories. Each bar links to dialog boxes containing forms related to a category.

*Note*: By default, the wizard displays the dialog box for the category labeled **Enter Project Information**, which contains a group of tabs.

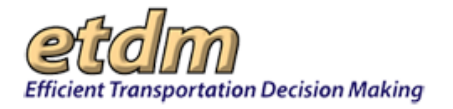

| Update Project Description                              |                                                                                                    |             |
|---------------------------------------------------------|----------------------------------------------------------------------------------------------------|-------------|
| Update Project Description                              | n /                                                                                                    |             |
|                                                         | 4                                                                                                    |             |
| Enter Project Information Enter Alternativ              | e Description Enter Segment Description Add Additional Project Information                                       |             |
|                                                         |                                                                                                    |             |
| Overview Location Federal Involveme                     | ent Purpose and Need Description Consistency Public Comments Exemption                                           | ed Agencies |
| *Required fields are marked with an asterisk            |                                                                                                    |             |
| *Project Name:                                          | I-275 from Sunshine Skyway Bridge to Gandy Boulevard                                                             |             |
| Planning ID:                                            |                                                                                                    |             |
| *Local Agency Program (LAP):                            | Unknown                                                                                                    |             |
| Financial Management No.:                               | Ex: 01234567891                                                                                                  |             |
| Alternative Corridor Evaluation (ACE):                  | No -                                                                                                    |             |
| ETDM Phase:                                             | Planning Screen V Use the Project Phase tool to update the project phase.                                        |             |
|                                                         | https://www.pinellascounty.org/mpg/                                                                              |             |
| Project Web Site:                                       | ×                                                                                                    |             |
|                                                         |                                                                                                    |             |
|                                                         |                                                                                                    |             |
| Submit                                                  |                                                                                                    |             |
|                                                         |                                                                                                    |             |
| User Identity: Ava Smith @ FDOT District :              | 7                                                                                                    |             |
| Save                                                    |                                                                                                    |             |
| Permissions                                             | and the second second second second second second second second second second second second second second second |             |
| <ul> <li>You have authority to perform the i</li> </ul> | requested operation                                                                                              |             |

*Note:* Red asterisks ( $^{\star}$ ) indicate required fields.

Navigating the Update ETDM Project Wizard

- 1. Open a dialog box by clicking on one of the gold bars at the top of the **Update Project Description** screen.
- 2. If there are a series of tabs within a dialog box, you can update the information by doing any of the following:
  - To sequentially open each form, click the **Next** button located at the bottom of each screen.

| nter Project Information | Enter Alternative     | e Description           | Enter Segn    | ent Description       | nal Project Information |                      |
|--------------------------|-----------------------|-------------------------|---------------|-----------------------|-------------------------|----------------------|
| verview Location         | Federal Involveme     | ent Purpose             | e and Need    | Description           | Consistency             | Public Comments      |
| kempted Agencies *Re     | quired fields are mar | rked with an ast        | terisk        |                       |                         |                      |
| *Project Name:           |                       | I-275 from Sur          | shine Skywa   | y Bridge to Gand      | y Boulevard             |                      |
| Planning ID:             |                       |                         |               |                       |                         |                      |
| *Local Agency Progra     | am (LAP):             | Unknown                 |               | •                     |                         |                      |
| Financial Managemen      | t No.:                |                         | Ex: 0123      | 34567891              |                         |                      |
| Alternative Corridor     | Evaluation (ACE):     | No 💌                    |               |                       |                         |                      |
| ETDM Phase:              |                       | Planning Scre<br>phase. | en 🔻 U        | se the <u>Project</u> | <u>Phase</u> tool to    | o update the project |
| Project Web Site:        |                       | https://www.pi          | nellascounty. | org/mpo/              |                         | ×                    |

• To open a specific form or navigate between forms, click a tab.

| Enter Project Information | Enter Alternative Description |              | Enter Segment Description |             | Add Additional Project Information |                 | - |
|---------------------------|-------------------------------|--------------|---------------------------|-------------|------------------------------------|-----------------|---|
|                           |                               |              |                           |             |                                    |                 |   |
| Overview Location         | Federal Involvement           | Purpose      | and Need                  | Description | Consistency                        | Public Comments | X |
| Exempted Agencies         | quired fields are marked      | with an aste | erisk                     |             |                                    |                 |   |

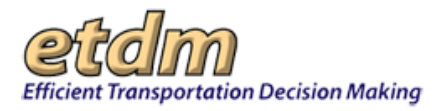

**3.** After opening a form, make the updates by either typing the information or clicking the relevant option button.

*Note*: Look at the bottom of each form to see if there is an action button for saving, submitting, or sending information. Click the button to apply your changes.

| Submit                                       |
|----------------------------------------------|
| User Identity: Ava Smith @ FDOT District 2 🗸 |
| Save Cancel                                  |
| < <sup>U</sup>                               |

#### Entering Information

This section describes the type of information found under the following dialog box categories:

- Enter Project Information
- Enter Alternative Description
- Enter Segment Description
- Add Additional Project Information
- Advance Notification

Enter Project Information

1. Click the Enter Project Information tab.

| Enter Project Information Ente                                 | r Alternative Descriptio    | n Enter Segr    | nent Description      | Add Additio          | nal Project Information |
|----------------------------------------------------------------|-----------------------------|-----------------|-----------------------|----------------------|-------------------------|
| Overview Location Federa                                       | l Involvement Purpo         | se and Need     | Description           | Consistency          | Public Comments         |
| Exempted Agencies *Required fields are marked with an asterisk |                             |                 |                       |                      |                         |
| *Project Name:                                                 | I-275 from \$               | Sunshine Skywa  | y Bridge to Gandy     | / Boulevard          |                         |
| Planning ID:                                                   |                             |                 |                       |                      |                         |
| *Local Agency Program (LAF                                     | ): Unknown                  |                 | •                     |                      |                         |
| Financial Management No.:                                      |                             | Ex: 012         | 34567891              |                      |                         |
| Alternative Corridor Evaluat                                   | on (ACE): No 💌              |                 |                       |                      |                         |
| ETDM Phase:                                                    | Planning S<br><b>phase.</b> | creen 🔽 U       | se the <u>Project</u> | <u>Phase</u> tool to | o update the project    |
| Project Web Site:                                              | https://www                 | .pinellascounty | org/mpo/              |                      | ×                       |
| ··· <b>,</b> ···                                               |                             |                 |                       |                      | ×                       |

Under this category you will find forms under the following tabs:

| ТАВ      | DESCRIPTION                                                                                                    |  |
|----------|----------------------------------------------------------------------------------------------------|--|
| Overview | Opens the form for updating the following: <b>Project Name</b> , <b>Planning ID</b> , indicating if the project is LAP or ACE, Financial Management No., <b>ETDM Phase</b> , <b>Project Website</b> |  |
| Location | Opens the form for updating project location information: <b>Planning</b><br><b>Organization, Counties, Beginning Location, Ending Location</b>                                                     |  |

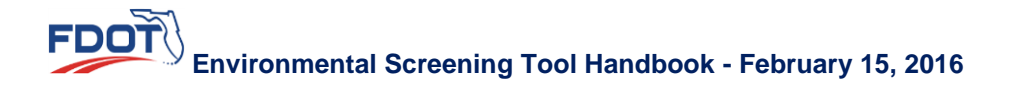

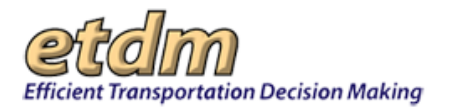

| ТАВ                 | DESCRIPTION                                                                                                    |  |
|---------------------|----------------------------------------------------------------------------------------------------|--|
| Federal Involvement | Opens the form for selecting Federal Involvement/No Federal Involvement                                                                                                    |  |
| Purpose and Need    | Displays the Purpose and Need text box and comments                                                                                                    |  |
| Description         | Displays the Project Description text box and comments                                                                                                    |  |
| Consistency         | Displays a form for entering consistency information.<br><i>Note:</i> If you receive this screen, the section displaying response option buttons is no longer applicable. Please follow directions shown next to the <b>Planning Consistency Status</b> label. |  |
| Public Comments     | Displays buttons for indicating if <b>Public Comments are available/not available</b> , along with a text box containing comments                                                                                                    |  |
| Exempted Agencies   | Allows you to add/remove agencies from the exemption list.<br>Justification text boxes display current wording you can edit, or you can<br>enter a justification for an agency added to the list.                                                              |  |

- **2.** Click a tab to open the form.
- **3.** Proceed through the form on the wizard by filling in the relevant information.
- 4. After you have entered your information, click the **Save** button located under the **Submit** header at the bottom of the screen.

### Enter Alternative Description

1. Click Enter Alternative Description.

| Enter Project Information  | Enter Alternative Description                                                     | Enter Segment Description | Add Additional Project Information               |  |  |  |  |  |
|----------------------------|-----------------------------------------------------------------------------------|---------------------------|--------------------------------------------------|--|--|--|--|--|
|                            |                                                                                   |                           |                                                  |  |  |  |  |  |
| dd / Update Alternative    |                                                                                   |                           |                                                  |  |  |  |  |  |
| Required fields are marked | with asterisks                                                                    |                           |                                                  |  |  |  |  |  |
| Alternative Number:        | 1 💌 <b>Go</b>                                                                     |                           |                                                  |  |  |  |  |  |
| *Alternative Type:         | Widening                                                                          |                           |                                                  |  |  |  |  |  |
| Study Area:                | N The Study Area flag cannot be changed unless the alternative status is Editing. |                           |                                                  |  |  |  |  |  |
| *SIS:                      | Y                                                                                 |                           |                                                  |  |  |  |  |  |
| Total Length:              | 14 . 89 miles                                                                     |                           |                                                  |  |  |  |  |  |
| Total Cost:                | 14700000                                                                          | Numeric input only. R     | Numeric input only. Round to the nearest dollar. |  |  |  |  |  |
| Alternative Name:          |                                                                                   |                           |                                                  |  |  |  |  |  |
| Beginning Location:        | Sunshine Skyway Bridge                                                            |                           |                                                  |  |  |  |  |  |
| Ending Location:           | Gandy Boulevard                                                                   |                           |                                                  |  |  |  |  |  |
| Mode(s):                   | 🗹 Roadway                                                                         |                           |                                                  |  |  |  |  |  |
|                            | Pedestrian                                                                        |                           |                                                  |  |  |  |  |  |
|                            | Bikeway                                                                           |                           |                                                  |  |  |  |  |  |
|                            | Rail Facility                                                                     |                           |                                                  |  |  |  |  |  |
|                            | To be determined                                                                  |                           |                                                  |  |  |  |  |  |
|                            | (check all that apply)                                                            |                           |                                                  |  |  |  |  |  |

**2.** Enter or modify the relevant information.

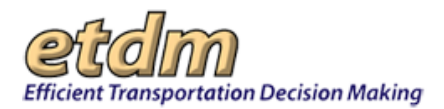

**3.** Click **Submit Form**.

Enter Segment Description

- 1. Click Enter Segment Description.
- **2.** Enter or modify the relevant information.
- **3.** Click **Submit Form**.

#### Add Additional Project Information

1. Click Add Additional Project Information.

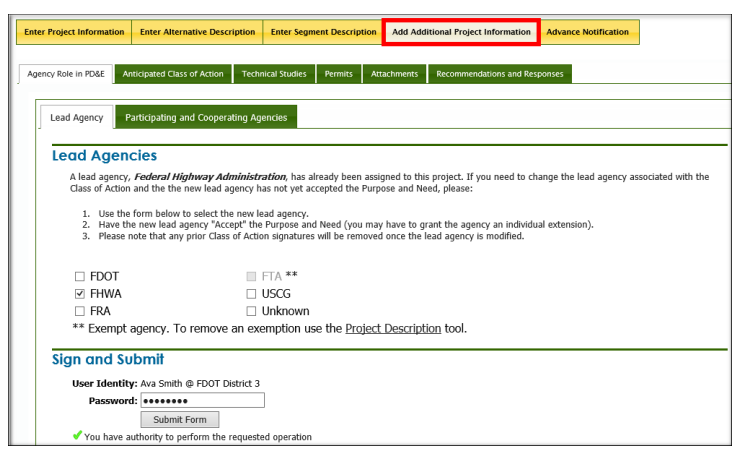

The following table describes the group of tabs found under this category.

| ТАВ                                                                                                    |                                              | DESCRIPTION                                                                                                    |  |
|----------------------------------------------------------------------------------------------------|----------------------------------------------|----------------------------------------------------------------------------------------------------|--|
| Agency Role in PD&E<br>Provides tabbed forms for adding the Lead Agency and for selecting Participating and Cooperating<br>Agencies. |                                              |                                                                                                    |  |
|                                                                                                    | Lead Agency                                  | Displays a list of agencies. Allows you to add or change a Lead Agency.                                                                                                    |  |
|                                                                                                    | Participating and<br>Cooperating<br>Agencies | Displays agencies that have been invited to act as cooperating and participating agencies. The form allows you to make changes and send recommendations.                        |  |
| Anticipated Class of<br>Action                                                                                                    |                                              | Displays the name of the Lead Agency and option buttons for selecting<br>the anticipated Class of Action. A link is also provided that allows you<br>to change the Lead Agency. |  |
| Technical Studies                                                                                                    |                                              | Provides a search tool at the top of the page to help locate a study title.<br>The form provides buttons for adding a study or creating and editing<br>study conditions.        |  |
| Permits                                                                                                    |                                              | Provides a search tool at the top of the page to help locate a permit title. The form provides buttons for adding a permit or creating and editing permit information.          |  |

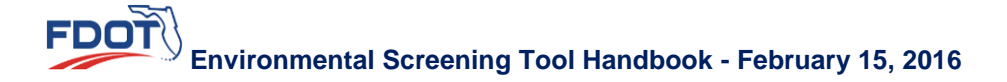
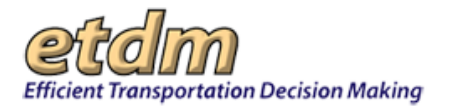

| ТАВ                              | DESCRIPTION                                                                                                    |
|----------------------------------|----------------------------------------------------------------------------------------------------|
| Attachments                      | Displays a list of project documents that are currently attached to the project record. An upload tool allows you to attach additional documents. |
| Recommendations and<br>Responses | Displays general project recommendations and allows you to add recommendations. A link for responding to agency reviews is also provided.         |

#### Advance Notification

The **Advance Notification** tab appears for projects that have completed a Planning Screen. You can use the form provided in the wizard to select an AN process and to create, edit, or save an Advance Notification (AN) package.

#### 1. Click Advance Notification.

| Enter Project Information Enter Alter                                                                                                    | native Description                                                                                          | Enter Segment Description                                                                                                    | Add Additional Project Information                                                                                                    | Advance Notification                                                                                                    |                                                                                                    |
|----------------------------------------------------------------------------------------------------|----------------------------------------------------------------------------------------------------|----------------------------------------------------------------------------------------------------|----------------------------------------------------------------------------------------------------|----------------------------------------------------------------------------------------------------|----------------------------------------------------------------------------------------------------|
| Edit AN Package    Overview and Instructions Select AN Process                                                                                                    | Generate AN Packa<br>Overviev<br>The Florida                                                                | ge in EST 👔 🔿 Use your                                                                                                    | own AN Package 👔                                                                                                    | onmental Discussion (PED                                                                                                    |                                                                                                    |
| Save Final Draft PDF<br>■ #9492 I-75 Corridor Tr                                                                                                    | context to th<br>District's init<br>address the<br>District's dis                                           | e Environmental Technical Ac<br>al consideration of a project's<br>n as the project advances to<br>retion. This will depend on w                                                                                                | dvisory Team (ETAT) and other agences<br>s potential involvement with environm<br>further study. The PED may be prepar<br>whether the project is in the Planning S                                                                                                    | ies, as appropriate. The f<br>iental issues/resource and<br>red for the project and all<br>Screen or Programming S                                                     | <sup>2</sup> ED provides the<br>d how they intend to<br>ternative level at the<br>creen, the project                             |
| District: District 4, District 6 Phase: P<br>* Cover Letter<br>I. * Location Maps<br>II. * Fact Sheet<br>a. Purpose and Need<br>b. Project Description<br>c. * Preliminary Environmental 1 | scope, and v<br>the Advance<br>the District i<br>Environmeni<br>Flexible, El<br>sponsor to p<br>involvement | whether or not there are multi<br>Notification (AN) during the I<br>n understanding the potential<br>(PD&E) Study. The PED is co<br>ficient Transportation Equ<br>rovide information with regar<br>as they provide an opportuni | Iple alternatives. The PED is optional<br>Programming Screen. The PED used i<br>effects of the project and preparing J<br>unsistent with Federal Highway Admin<br><b>ity Act: A Legacy for Users (SAFE</b><br>ds to project context, potential altern<br>ty for input from stakeholders. | during the Planning Scree<br>n combination with ETAT<br>the scope of the Project D<br>istration's (FHWA) Safe,<br>ETEA-LU) guidance which<br>atives, analysis methodol | n and is a part of<br>comments will assist<br>Development and<br><b>Accountable</b> ,<br>h allows the project<br>ogy, and agency |
| I. * Social and Economic<br>1. * Land Use Changes<br>2. * Social<br>3. * Relocation Potential<br>4. * Farmlands<br>5. * Aesthetic Effects<br>6. * Economic<br>7. * Mebler.                 | The FDOT in<br>provides age<br>and become<br>President's I<br>Executive<br>apply for fee                    | forms agencies and other intr<br>ncies, tribal representatives,<br>involved in a project. The AN<br>xecutive Order 12372 (In<br>Order 95-359 (Florida Stat<br>leral-aid on a project.                                           | erested parties of a proposed transpo<br>elected officials, and other interested<br>I fulfils the project initiation notificatio<br>tergovernmental Review of Fede<br>te Clearinghouse). In addition, the                                                                                | rtation action through the<br>stakeholders an opportur<br>in as required by <b>SAFETE</b><br>ral <b>Programs)</b> , and the<br>AN may also provide notion              | AN. The AN also<br>hity to provide input<br>EA-LU, the<br>Governor's<br>ce of FDOTs intent to                                    |
| ii. * Cultural<br>1. * <u>Section 4(f) Potenti</u><br>2. * <u>Historic and Archae</u><br>3. * <u>Recreation Areas</u>                                                                      | The AN is al<br>the Florida C<br>with coordin<br>Clearinghou<br>Determinatio                                | so used by FDOT to seek cons<br>loastal Management Program<br>ating the State of Floridas rev<br>se (SCH) to facilitate the coors<br>in see <b>PD&amp;E Manual Part 2</b>                                                       | sistency with Florida's Coastal Zone M<br>(FCMP). The Florida Department of E<br>riew of federal activities for consistent<br>dination process. For detailed informa<br>. Chapter 25. Coastal Zone Consis                                                                                | lanagement Program, her<br>invironmental Protection (<br>cy with the FCMP. DEP us<br>ition on FCMP and Federa<br>stency. The AN is also a                              | eafter referred to as<br>(DEP) is delegated<br>es the State<br>al Consistency Review<br>means by which the                       |

- 2. Click the appropriate option button to indicate one of the following:
  - Click Generate AN Package in the EST if you will be using the Edit AN Package form to create the AN package. Go to Step 3 of these instructions.
  - Click Use Your Own AN Package if the AN package has been created outside the EST. Use the upload tool to upload the AN package to the database.
- **3.** Use the outline at the left of the form to complete each section of the AN Package. Further instructions will appear within each section.

*Note:* A red asterisk, , indicates that information needs to be entered in order for the section to be complete.

4. When the package is complete, generate the final draft AN Package PDF using the **Save Final Draft PDF** link.

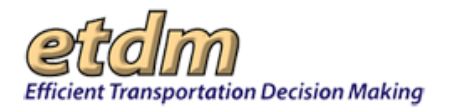

| l                                      | Ipdate Project Description                                                                                                    |                                                                                                    |                                                                                                    |                                                                                                    |                                                                                                    | X                                                                                                    |
|----------------------------------------|----------------------------------------------------------------------------------------------------|----------------------------------------------------------------------------------------------------|----------------------------------------------------------------------------------------------------|----------------------------------------------------------------------------------------------------|----------------------------------------------------------------------------------------------------|----------------------------------------------------------------------------------------------------|
|                                        | Update Project Descripti                                                                                                    | ion                                                                                                    |                                                                                                    |                                                                                                    |                                                                                                    | 🍪 ?] 🕹 <mark>1</mark> 2                                                                                                    |
| +                                      | Enter Project Information Enter Alternative                                                                                                    | e Description                                                                                                    | Enter Segment Description                                                                                                    | Add Additional Project Information                                                                                                    | Advance Notification                                                                                                    |                                                                                                    |
|                                        | Edit AN Package <sup>•</sup> Gener                                                                                                    | rate AN Packa                                                                                                    | je in EST 🔽 🔿 Use your                                                                                                    | own AN Package 👔                                                                                                    |                                                                                                    | 🕸 ?] 🕹 <mark>12</mark>                                                                                                    |
| <ul> <li>Click to Open Menu</li> </ul> | Overview and Instructions<br>Select AN Process<br>Preview Draft PDF<br>Save Enal Draft PDF<br># #9492 1-75 Corridor Trans<br>District: District 4, District 6 Phase: Progra<br>"Cover Letter<br>1. * Eaction Maps<br>II. * Fact Sheet<br>a. Purpose and Need<br>b. Project Description<br>c. * Preliminary Environmental Disc.<br>c. * Social<br>3. * Bulocation Potential<br>4. * Earmiand<br>5. * Austhetic Effects<br>6. * Conomic | Overview<br>The Florida L<br>context to th<br>District's initi<br>address them<br>District's disc<br>scope, and w<br>the Advance<br>the District's disc<br>scope, and w<br>the Advance<br>the District's disc<br>sponsor to pr<br>involvement<br>The FDOT init<br>provides age<br>and become<br>President's E<br>Executive C<br>apply for fed | epartment of Transportation<br>E Environmental Technical A<br>al consideration of a project's<br>a sch peroject advances to<br>retion. This will depend on w<br>hether or not threer are mult<br>Notification (AN) during the j<br>understanding the potential<br>(PD&E) Study. The PED is co<br><b>Cicent Transportation Equ</b><br>ovide information with regar<br>as they provide an opportuni<br>forms agencies and other int<br>nicket, tribal representatives,<br>involved in a project. The AN<br><b>executive Order 12372 (In</b><br><b>rder 95-359 (Florida Stat</b><br>real-aid on a project. | (FDOT) provides a Preliminary Envirt<br>Visory Team (ETAT) and other agent<br>potential involvement with environm<br>Turther study. The FED may be prepa<br>hether the project is in the Planning je<br>la alternatives. The FED is optional<br>Programming Screen. The FED used i<br>effects of the project and preparing<br>insistent with Federal Highway Admin<br>With Act: A Legary for Users (SAFE<br>ds to project context, potential altern<br>ty for input from stakeholders.<br>arested parties of a proposed transpo-<br>elected officials, and other interested<br>fulfils the project initiation notificatio<br>tergovernmental Review of Fede<br>e Clearinghouse). In addition, the J | commental Discussion (PEE<br>ites, as appropriate. The<br>mental issues/resource an<br>erf for the project and a<br>Screen or Programming 3<br>uning the Project<br>instration's (FHWA) Safe,<br>the scope of the Project<br>iterations (THWA) Safe,<br>TEFA-LU] guidance which<br>atives, analysis methodo<br>rtation action through th<br>stakeholders an opportu-<br>na as required by SAFET<br>ral Programs), and the<br>AN may also provide not | D) to provide project<br>FED provides the<br>d how they intend to<br>liternative level at the<br>screen, the project<br>en and is a part of<br>comments will assist<br>Development and<br>Accountable,<br>h allows the project<br>logy, and agency<br>e AN. The AN also<br>nity to provide input<br>EA-LU, the<br>Governor's<br>ice of FDOTs intent to |
|                                        | 7. * <u>Mobility</u><br>ii. * Cultural                                                                                                    | The AN is als                                                                                                    | o used by FDOT to seek cons                                                                                                    | sistency with Florida's Coastal Zone M<br>(ECMP) The Elorida Department of F                                                                                                    | lanagement Program, he                                                                                                    | reafter referred to as                                                                                                    |

# 3.3.5 Set Up User Preferences (Updated 01/06/2006)

The Set Up User Preferences wizard allows users to set up their My ETDM preferences. To use the Set Up User Preferences wizard, go to the Wizards menu and select Set Up User Preferences.

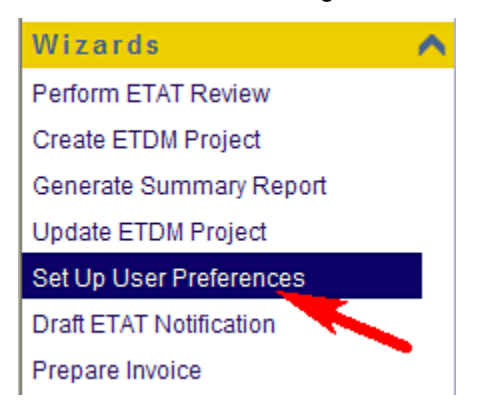

The Set Up User Preferences wizard includes sequential screens for setting up the following preferences:

- Select a start-up option
- Add mini-reports to My ETDM
- Choose My ETDM pages
- Configure EST maps
- Change notification settings
- Update contact information

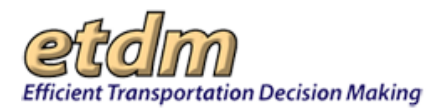

The preferences set up using the **Set Up User Preferences** wizard can be changed at any time by using the functions available under **Account Settings** on the main menu.

The first screen in the **Set Up User Preferences** wizard allows the user to select what will be displayed when they first log on to the EST. The two options are:

- **Restore history** (select this option if you want to return to the last page or pages that were open when you logged off the EST)
- Load "MyETDM" pages (select this option if you want the EST to load the pages designated as your "My ETDM" pages)

Click the option button next to the option you prefer. (The default option is "Restore history.") Then click Next.

|                                           | Select Default Application Startup Behavior                                                                                   |
|-------------------------------------------|----------------------------------------------------------------------------------------------------|
| Select a start                            | up option                                                                                                    |
| When you log on to t<br>AyETDM pages, whi | he EST, you can return to the last page(s) that were open when you logged off, or you can open<br>ch are like your home page. |
| What would you like                       | the default behavior of the application to be when you log on?                                                                |
| • Restore history                         |                                                                                                    |
| C Load "MyETDM"                           | pages                                                                                                    |
|                                           |                                                                                                    |
|                                           |                                                                                                    |

The second screen can be used to select mini-reports to be added to the user's My ETDM. Mini-reports are abbreviated versions of standard reports, and the mini-reports selected will be displayed on a single page when you log on to the EST. Select up to five mini-reports by clicking the check box next to the name of the mini-report. When finished, click the "Next" button at the bottom of the page.

| Add mini-                         | reports to MyETDM                                     |                                                           |      |
|-----------------------------------|-------------------------------------------------------|-----------------------------------------------------------|------|
| Show short su<br>five mini report | immaries of standard reports on a single page t<br>8: | o give quick access to critical information. Select up to |      |
|                                   | Agency Comments - Project Effects                     | Projects Awaiting ETDM QA/QC                              |      |
|                                   | ETAT Status Report                                    | Projects Flagged for Dispute                              |      |
|                                   | ETDM Meetings and Conferences                         | Projects Needing Review                                   |      |
|                                   | My Contacts                                           | Projects in Dispute Resolution                            |      |
|                                   | My Resource Issues                                    | Purpose and Need                                          | 0.00 |
|                                   | New FAQs                                              | C Screening Summary Report                                |      |
|                                   |                                                       | Status of GIS Analysis                                    |      |
|                                   |                                                       | Un-published Summary Reports                              | -    |

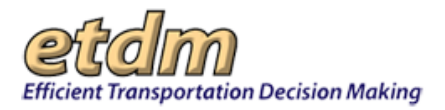

The next screen is used to select My ETDM pages. Click on the check box next to the name of the page to select that page. There is no limit to the number of pages that can be selected. The pages selected will automatically open each time you log on to the EST. Each page will be represented by a tab at the top of the page (similar to a file folder in a filing cabinet). You can switch from page to page by clicking on the tabs. When finished, click the "Next" button at the bottom of the page.

| u can pick your favorite page(s) to be automatically op | aned e | each time you log on to the EST or when you click     |
|---------------------------------------------------------|--------|-------------------------------------------------------|
| ETDM. Select from the list below, or when you're on a   | oage,  | use the "Add to MyETDM" button on the top of the page |
| About EST                                               | П      | Funding Agreement Forms                               |
| Agencies and Associated Resource Issues                 |        | Hands-On Training Calendar and Registration           |
| Agency Annual Reports                                   |        | My ETDM Dashboard                                     |
| Agency Review Report                                    |        | Projects Awaiting ETDM QA/QC                          |
| Agency Web Sites                                        | Γ      | Projects Flagged for Dispute                          |
| Contact Us                                              |        | Projects Needing Review                               |
| Customize My ETDM                                       |        | Projects in Dispute Resolution                        |
| EST Help                                                |        | Quick Bookmark page                                   |
| ETAT Contact List                                       |        | Screening Summary Report                              |
| ETAT Review Status Report                               |        | Status of GIS Analysis                                |
| ETDM Meetings and Conferences                           |        | Un-published Summary Reports                          |
| Frequently Asked Questions                              |        | Welcome Page for My ETDM                              |
|                                                         |        | What's New                                            |

The next screen is used to select preferences for how maps are displayed. Use the drop-down menu to select the map to be displayed when you first start the Interactive Map Viewer. ("Basemap" is the default map.) Then click "set as default issue."

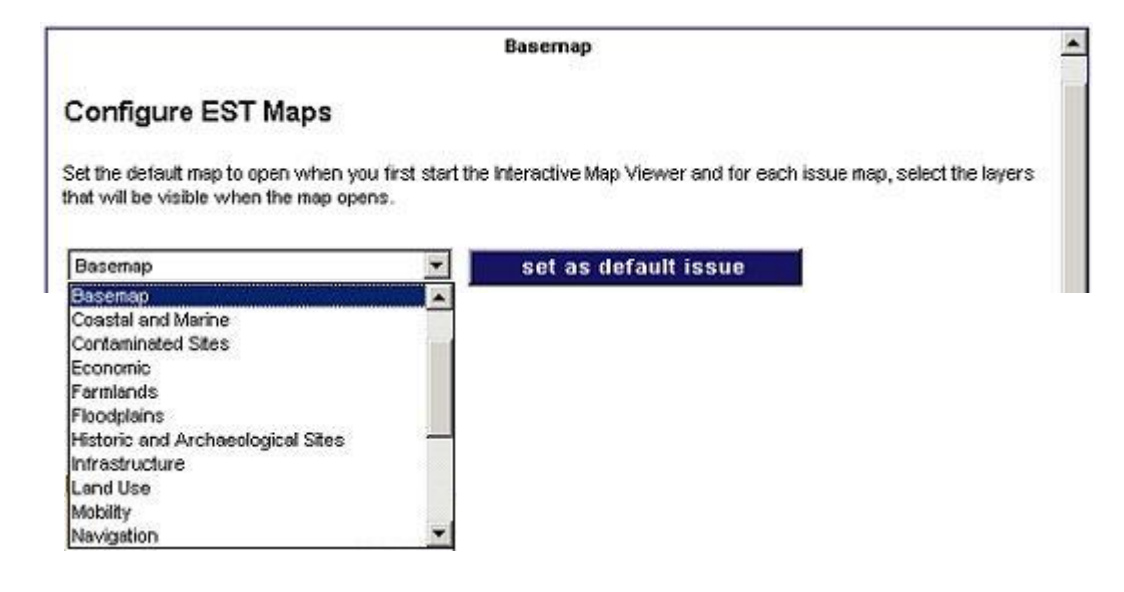

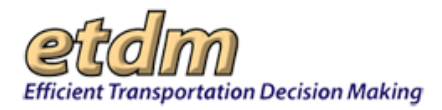

In the example shown below, Land Use was selected as the default map.

Preferences can also be set for data layers to be displayed on each issue map. First, click on the file folder icon for an issue.

| Land Use                                                                                                    |
|----------------------------------------------------------------------------------------------------|
| Configure EST Maps                                                                                                    |
| Set the default map to open when you first start the Interactive Map Viewer and for each issue map, select the layers that will be visible when the map opens. |
| Land Use set as default issue                                                                                                    |
| Basemap is currently set to your default issue                                                                                                    |
|                                                                                                    |
| Save Visibility                                                                                                    |
| Water Resource                                                                                                    |
| Community                                                                                                    |
| District 7 Year Built by Decade                                                                                                    |
| District 6 Year Built by Decade                                                                                                    |
| District 5 Year Built by Decade                                                                                                    |
| District 4 Year Built by Decade                                                                                                    |
| District 3 Year Built by Decade                                                                                                    |
| District 2 Year Built by Decade                                                                                                    |
| District 1 Year Built by Decade                                                                                                    |

The selection will expand to display all the data layers associated with that issue. Next, click on the check box next to the data layer name. Repeat this process for as many issues as desired, and then click Save Visibility.

The "Change Notification Settings" screen is used to change the email notifications a user receives. By default, all users receive notices when the "What's New" page is updated, when the system is experiencing difficulties or there will be planned outages, and when ETDM events are announced. If you do not want to receive these notifications, un-check the box next to "Check to receive all EST email notifications."

ETAT members can also specify whether they want to receive notices about projects by district or by county. Use the pull-down menu next to "ETAT notifications" to select either "District-level Notification" or "County-level Notification."

| Change Notific:      | ation Settings                                |                | - |
|----------------------|-----------------------------------------------|----------------|---|
| Select an organiza   | tion: Federal Highway Administration 💌        |                |   |
| Select how you would | ike to be notified regarding notifications.   |                | L |
| Email notifications: | Check to receive all EST email notifications. |                |   |
| ETAT notifications:  | District-level Notification                   | _              |   |
| EST Username:        | County-level Notification<br>superuser        |                |   |
|                      |                                               |                | - |
|                      | <- Back Finish                                |                |   |
|                      |                                               |                |   |
|                      |                                               | Click "Finish" |   |

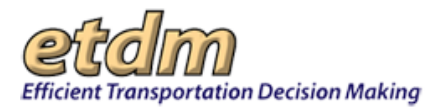

Clicking "Finish" saves the user preferences and automatically opens the "Update Contact Information" form (shown below). Required fields are highlighted in yellow. Use the fields to update or add information to your contact profile. When finished, click "Submit Form."

| pdate Contact Ii         | formation                    | 🛃 🔁 🔀 🎦          |
|--------------------------|------------------------------|------------------|
| First Name:              | Charlotte                    | * required field |
| Middle Name:             |                              |                  |
| Last Name:               | Kelley                       | * required field |
| Email Address:           | charlotte_kelley@urscorp.com | * required field |
| ternative Email Address: |                              |                  |
| Organization(s):         | FDOT District 1              |                  |
| Address 1                |                              |                  |
| Address 2                |                              |                  |
| City                     | Sta                          | te Zipcode       |
| Direct Number:           | * required field Extens      | sion             |
| Office Number:           | 850-574-3197                 |                  |
| Fax Number:              | ſŢ                           |                  |
| Suncom Number:           |                              |                  |
| Cell Number:             |                              |                  |
| EST llearnama            | charlotte kellex             |                  |

The next screen is a confirmation of the contact information provided. Click the blue "X" in the upper right-hand corner of the screen to close this screen and return to the Welcome page.

| Update Contact Information                                                                                                 | X       |
|----------------------------------------------------------------------------------------------------|---------|
| Update Contact Information                                                                                                 | 🛃 🖸 🛃 🗃 |
| User Input Received:                                                                                                    |         |
| First Name: Charlotte<br>Middle Name:<br>Last Name: Kelley                                                                 |         |
| Email Address: charlotte_kelley@urscorp.com<br>Alternative Email Address:                                                  |         |
| Address 1:<br>Address 2:<br>City:<br>State:<br>Zipcode:                                                                    |         |
| Direct Number: (850) 402-6383 Extension:<br>Office Number: (850) 574-3197<br>Fax Number:<br>Suncom Number:<br>Cell Number: |         |

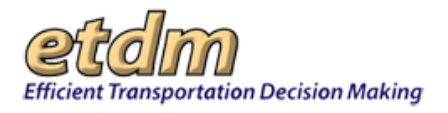

# 3.3.6 Draft ETAT Notification (Updated 01/15/2015)

The **Draft ETAT Notification** function in the Environmental Screening Tool (EST) **Wizards** menu enables authorized users to configure email notifications to inform Environmental Technical Advisory Team (ETAT) members and other relevant users of the following:

- Review events
- Advance Notification (AN) package reviews

The **Draft ETAT Notification** feature opens a template that guides you through the ETAT Notification setup. After the Draft ETAT Notification email has been configured and saved, the EST automatically distributes the email when you update the project status to ETAT Review and AN Review.

The following table displays the review type selections and the email notification templates that display.

| Baviaw Type                   | Notification to Recipients |               |  |  |
|-------------------------------|----------------------------|---------------|--|--|
| Review Type                   | EST Access                 | Public Access |  |  |
| Planning                      | $\checkmark$               |               |  |  |
| Programming Screen with AN    | $\checkmark$               | $\checkmark$  |  |  |
| Programming Screen without AN | $\checkmark$               |               |  |  |
| AN Review                     | $\checkmark$               | $\checkmark$  |  |  |

#### **Table 1: Review Type and Notification**

# 3.3.6.1 Accessing the Draft ETAT Notification Wizard

1. Select a project from the Active project list.

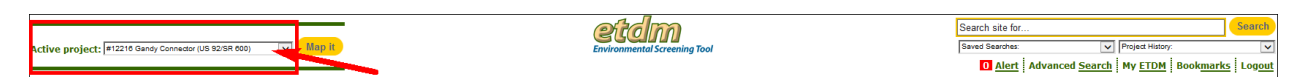

**Note:** You can use the default project that appears in the **Active project** box, select a project from your **Saved Searches** or **Project History** lists, or you can click the **Advanced Search** link to select another project. See the Navigation chapter of the EST Handbook for information on using the **Project Navigation Bar**.

2. On the Wizards menu, point to and click Draft ETAT Notification.

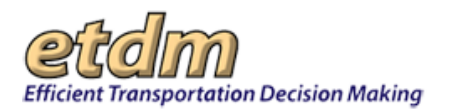

| Wizards                 |  |
|-------------------------|--|
| Perform ETAT Review     |  |
| Create ETDM Project     |  |
| Generate Summary Report |  |
| Update ETDM Project     |  |
| Set Up User Preferences |  |
| Draft ETAT Notification |  |
| Ś                       |  |

- **3.** The window that opens next depends upon the selected project's phase (Planning or Programming). The sections that follow describe the process for drafting ETAT notifications for the following:
  - Planning Screen
  - Programming Screen

## 3.3.6.2 Draft ETAT Notification for Planning Screen

After clicking the **Draft ETAT Notification** link on the EST **Wizards** menu, the **ETAT Review Notification** screen opens and displays the email template. For projects in the Planning Screen, the template for the email notification displays as shown in the following illustration:

| TAT Review Notification                                                                                                    | 2 2 2                                             |
|----------------------------------------------------------------------------------------------------|---------------------------------------------------|
| 14131 UCFP SR-60                                                                                                    |                                                   |
| zikt: Datrict 7 Phase: Planning Screen Contact Information: Ava Smith 0131234567 dame_toandn@dura.com                                                                                                    |                                                   |
| struction =                                                                                                    |                                                   |
| This project is in the Flanning Phase. Before sending this project's alternatives out for review, a draft notification must be created to inform the relevant users and ETAT members about the screening event. Please click the | "Next" button to begin drafting the notification. |
| aft Notification                                                                                                    |                                                   |
| From:                                                                                                    |                                                   |
| лека анның тоот макила и чаяналарынаеннана ассили.<br>То:                                                                                                    |                                                   |
| # Mandatory Recipients for Planning Screene FAT Notification # Select Additional Recipients That Should be Tockated                                                                                                    |                                                   |
| Subject:                                                                                                    |                                                   |
| Notice: ETDM Planning Screen has begun for ETDM Project #4131                                                                                                    |                                                   |
| Top Body:                                                                                                    |                                                   |
|                                                                                                    |                                                   |
|                                                                                                    |                                                   |
| Middle Body(not editable):<br>ETDM #-4131<br>PROJECT MANE: UCP 59-60<br>FRANCECL, #: Documented the time                                                                                                    |                                                   |

### 3.3.6.2.1 Viewing and Selecting Recipients

The Draft ETAT Notification page lists two types of recipients who will receive the Planning Screen notification: **Mandatory Recipients** and **Additional Recipients**. Mandatory recipients are displayed in a read-only format and cannot be changed. However, the list of additional recipients can be modified to add or remove recipients from the list.

1. To view the list of mandatory recipients, click the plus sign, +, beside Mandatory Recipients for Planning Screen ETAT Notification to expand the list.

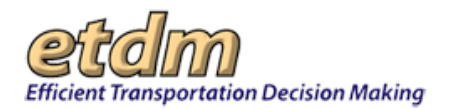

| ETAT Review Notification                                                                                                    | 🍪 ?! 💩 💕                  |
|----------------------------------------------------------------------------------------------------|---------------------------|
| ##6411 US 17 - Shedd Rd to Town Center                                                                                                    |                           |
| District: District 2 Phase: Planning Screen Contact Information: Diane Ripandeli (239) 483-0948 dane.ripandeli@urs.com                                                                                                    |                           |
| Instruction                                                                                                    |                           |
| This project is in the Planning Phase. Before sending this project's alternatives out for review, a draft notification must be created to inform the<br>members about the screening event. Please click the "Next" button to begin drafting the notification. | e relevant users and ETAT |
| Draft Notification                                                                                                    |                           |
| From:                                                                                                    |                           |
| Diane Ripandelli, FDOT District 2 <diane.ripandelli@urs.com></diane.ripandelli@urs.com>                                                                                                    |                           |
| To:                                                                                                    |                           |
| Mandatory Recipients for Planning Screen ETAT Notification                                                                                                    |                           |
| 🗷 Select Additional Recipients That Should Be Included                                                                                                    |                           |

The list displays in a read-only format.

| raft Notification                                                                                             |                                     |                                                     |
|----------------------------------------------------------------------------------------------------|-------------------------------------|-----------------------------------------------------|
| From:                                                                                                    |                                     |                                                     |
| Diane Ripandelli, FDOT District 2 <diane.ripandelli< th=""><th>@urs.com&gt;</th><th></th></diane.ripandelli<> | @urs.com>                           |                                                     |
| To:                                                                                                    |                                     |                                                     |
| Mandatory Recipients for Planning Screen                                                                      | ETAT Notification                   |                                                     |
|                                                                                                    | The following recipients will autom | atically receive notifications:                     |
| Organization                                                                                                  | Name                                | Email                                               |
| FDOT District 1                                                                                               | Kwan, Kenny                         | kenny.kwan@urs.com                                  |
| FDOT District 2                                                                                               | Anderson, David                     | test-FD2-david.anderson-ou6564@devnull.fla-etat.org |

*Tip!* Click the minus sign, ■, to collapse the list.

*Note:* The names shown in the **Additional Recipients** list are populated from your personal contact list that you created with the **My Contact List** feature in the EST.

| Organization                              | Name             | Email                                                |
|-------------------------------------------|------------------|------------------------------------------------------|
| OT District 7                             | Severson, Joseph | test-FD7-joseph.severson-ou6904@devnull.fla-etat.org |
| FL Department of Environmental Protection | Branda, Robin    | test-FDEP-robin.branda-ou2247@devnull.fla-etat.org   |

*Tip!* To add to or change your contact list, click the **My Contact List** link to open the form.

#### 3.3.6.2.2 Viewing and Editing the Email Content

The notification header and top body displays the following:

- **Subject Line**: Displays the Planning Screen notification message and project number
- Top Body Displays a text box for adding information about the review, such as a list of the alternatives to be reviewed.

Edits to the **Subject** line or **Top Body** can be made by typing the information into the box.

| Sul | Subject: |       |      |                                                                                   |  |
|-----|----------|-------|------|-----------------------------------------------------------------------------------|--|
|     | Notic    | e: E1 | IDN  | M Planning Screen has begun for ETDM Project #6411                                |  |
| Тор | Bod      | ly:   |      |                                                                                   |  |
|     | в        | I J   | α    |                                                                                   |  |
|     | The      | Planr | ning | g Screen ETAT Review period has begun for the following project's alternative(s): |  |
|     |          |       |      |                                                                                   |  |
|     |          |       |      |                                                                                   |  |
|     |          |       |      |                                                                                   |  |
|     |          |       |      |                                                                                   |  |
|     |          |       |      |                                                                                   |  |
|     |          |       |      |                                                                                   |  |
|     |          |       |      |                                                                                   |  |
|     |          |       |      |                                                                                   |  |

Additional information about the project is shown in the **Middle Body**, including details about the review dates and project contact information:

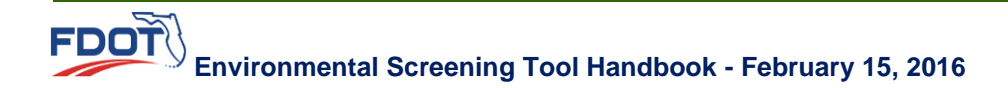

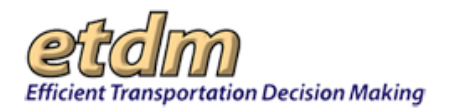

- **Review Start** (date)
- Review End (date)
- ETDM Coordinator contact information
- Project Manager contact information

| Middle Body(not editable): |                                                                                                    |
|----------------------------|----------------------------------------------------------------------------------------------------|
| ETDM #:                    | 6411                                                                                                    |
| PROJECT NAME:              | US 17 - Shedd Rd to Town Center                                                                                                    |
| FINANCIAL #:               | Not assigned at this time                                                                                                    |
| FEDERAL INVOLVEMENT:       | Federal Funding                                                                                                    |
| ACE PROJECT:               | Y                                                                                                    |
| ALTERNATIVES:              | 1                                                                                                    |
| MODES:                     | Roadway                                                                                                    |
| SIS:                       | N                                                                                                    |
| DISTRICT:                  | 2                                                                                                    |
| COUNTY:                    | Clay                                                                                                    |
| PLANNING ORGANIZATION:     | FDOT District 2                                                                                                    |
| SCREEN:                    | Planning Screen                                                                                                    |
| REVIEW START:              | Monday, 10/17/2005                                                                                                    |
| REVIEW END:                | Thursday, 12/8/2005                                                                                                    |
| ETDM COORDINATOR:          | Don Dankert<br>(800) 749-2967, ext. 7791<br>test-FD2-donald.dankert-ou44@devnull.fla-etat.org<br>Kenny Kwan<br>8504026330<br>kenny.kwan@urs.com |
| PROJECT MANAGER:           | None assigned at this time                                                                                                    |
| LEAD AGENCY:               | FHWA (proposed)                                                                                                    |
| CLASS OF ACTION (COA):     | Not determined at this time                                                                                                    |

Note: This section of the notification is in a read-only view that is automatically generated by the system.

Additional Middle Body information includes the following content:

- Review period start and end dates
- Review period duration
- Water Management District assigned to review project
- Exempted Agencies

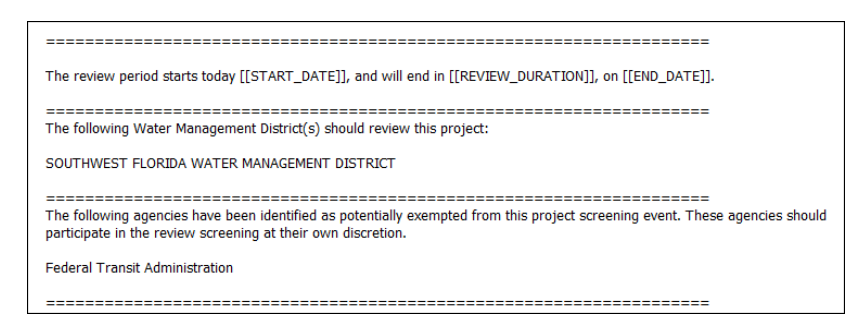

The **Bottom Body** of the email describes the recipients' review tasks, along with links to reference and contact information.

• Use the box scroll bar to review the information provided in the text box.

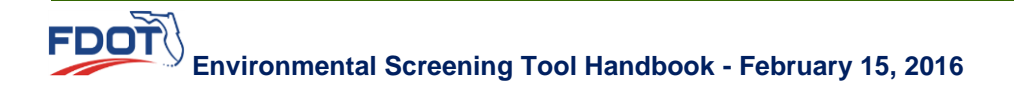

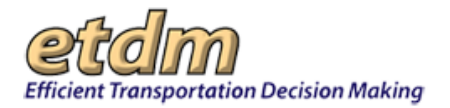

I.

| BI∐ ⋮≣ ⋮≡                                                                                                    |                                                        |   |
|----------------------------------------------------------------------------------------------------|--------------------------------------------------------|---|
| Your review of this project should include:<br>* Review of Project Description and Purpose an<br>* Commentary on potential direct and secondar               | l Need<br>/ effects. Consider:                         | E |
| <ul> <li>Standardized GIS analyses provided in th</li> <li>Studies and other data about the area</li> <li>Your professional knowledge about poter</li> </ul> | e EST<br>tial effects in the area                      | _ |
| * Assignment of degree of effect<br>* Scoping recommendations for future project de                                                                          | velopment phase to address:                            |   |
| <ul> <li>Potential technical studies necessary to</li> <li>Identify critical issues/resources for analy</li> </ul>                                           | evaluate potential project effects<br>/sis during PD&E |   |

• Review the contact information located at the conclusion of the message to verify it is accurate.

| <b>B</b> <i>I</i> <u>U</u> ¦≡ ¦≡                                                                                                    |   |
|----------------------------------------------------------------------------------------------------|---|
|                                                                                                    | ^ |
| If you have any technical questions, need assistance, or require additional training with the EST contact the ETDM Help<br>Desk at 850-414-5334 or help@fla-etat.org                                                                                                    |   |
| If you have any project-specific questions contact Your Name at Your Phone or Your email                                                                                                    |   |
| NOTICE TO MPO ETDM Coordinators and CLCs: Some projects may not fall within your geographic jurisdiction,<br>however; the Department would not want to prevent you from commenting on a project if you believe that it may impact<br>your organization. Therefore, you are being notified of any project entering a review cycle within your FDOT District. | ш |
|                                                                                                    | - |

• Make any changes by typing—or copying and pasting—your edits directly into the text box. The formatting box becomes active after you click on the text box.

#### 3.3.6.2.3 Previewing and Saving an Email

After you have completed the setup of the Draft ETAT Review Notification, you can review the email contents by doing the following:

1. Click Preview Email.

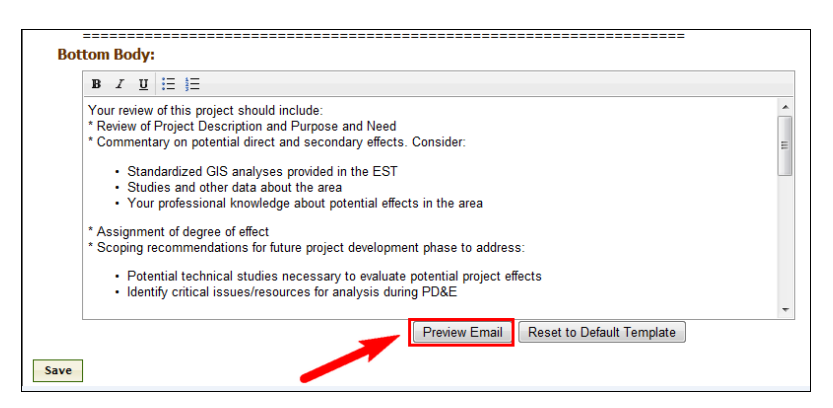

The **Email Body** screen displays, allowing you to view the email in the format that will be displayed for the recipients.

**2.** Click **Exit**.

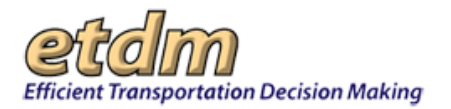

| Email Body                                                                                        | ×    |
|---------------------------------------------------------------------------------------------------|------|
| The Planning Screen ETAT Review period has begun for the following project's alternative(s):      |      |
| ETDM #: 4131                                                                                      |      |
| PROJECT NAME: UCFP SR-60                                                                          |      |
| FINANCIAL #: Not assigned at this time                                                            |      |
| FEDERAL INVOLVEMENT: Not determined at this time                                                  |      |
| ACE PROJECT: N                                                                                    |      |
| ALTERNATIVES: 1                                                                                   |      |
| MODES: Roadway, Transit, Bikeway, Pedestrian                                                      |      |
| SIS: Y                                                                                            |      |
| DISTRICT: 7                                                                                       |      |
| COUNTY: Hillsborough                                                                              |      |
| PLANNING ORGANIZATION: FDOT District 7                                                            |      |
| SCREEN: Planning Screen                                                                           |      |
| REVIEW START: Wednesday, 9/21/2005                                                                |      |
| REVIEW END: Saturday, 11/5/2005                                                                   |      |
| ETDM COORDINATOR: Stephanie Clemons                                                               |      |
| (850) 402-6340, ext. 340                                                                          |      |
| stephanie.clemons@urs.com                                                                         |      |
| (813) 975-6410                                                                                    |      |
| test-FD7-steve.love-ou608@devnull.fla-etat.org                                                    |      |
| PROJECT MANAGER: None assigned at this time                                                       |      |
| LEAD AGENCY: None assigned at this time                                                           |      |
| CLASS OF ACTION (COA): Not determined at this time                                                |      |
|                                                                                                   |      |
| Click below to view the Advance Metification Declared Links                                       |      |
| [AN LINK]]                                                                                        |      |
| E                                                                                                 |      |
|                                                                                                   |      |
| The review period starts today ([START_DATE]] and will end in [[REVIEW_DURATION]] on [[END_DATE]] |      |
|                                                                                                   |      |
|                                                                                                   |      |
| The following Water Management District(s) should review this project:                            |      |
| SOUTHWEST FLORIDA WATER MANAGEMENT DISTRICT                                                       |      |
|                                                                                                   | *    |
|                                                                                                   |      |
|                                                                                                   | Exit |

The screen returns you to editing mode, where you can make additional changes, if needed.

*Tip!* To erase email text and return to the default email template, click the **Reset Default Template** button.

3. Click Save.

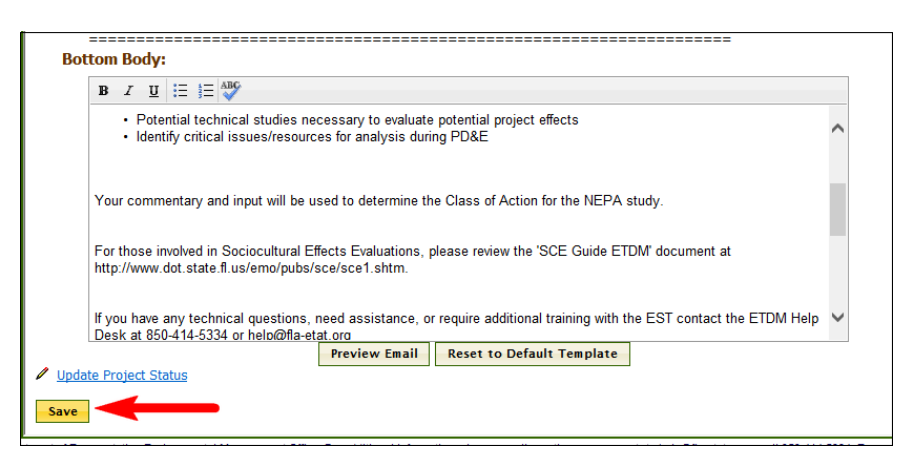

### 3.3.6.2.4 Updating the Project Status

The **Draft ETAT Notification** tool provides easy access to the **Update Project Status** form, where you can move an alternative's status to **ETAT Review**.

*Tip!* See the Update Project Status section of the EST User Handbook for steps on using this feature.

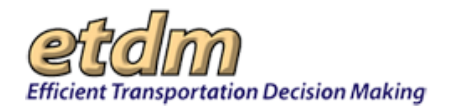

| Pot     | ttom Body                                                                                                    |   |
|---------|----------------------------------------------------------------------------------------------------|---|
| DUL     | ttom body.                                                                                                    | _ |
|         | $\mathbf{B}  I  \underline{\mathbf{U}}  \stackrel{\mathrm{i}}{\coloneqq}  \stackrel{\mathrm{i}}{\Longrightarrow}  \stackrel{\mathrm{i}}{\Longrightarrow}  \stackrel{\mathrm{i}}{\to}  \stackrel{\mathrm{i}}{\to}  \stackrel{\mathrm{i}}{\to}  \stackrel{\mathrm{i}}{\to}  \stackrel{\mathrm{i}}{\to}  \stackrel{\mathrm{i}}{\to}  \stackrel{\mathrm{i}}{\to}  \stackrel{\mathrm{i}}{\to}  \stackrel{\mathrm{i}}{\to}  \stackrel{\mathrm{i}}{\to}  \stackrel{\mathrm{i}}{$ |   |
|         | The you have any technical questions, need assistance, or require additional training with the EST contact the ETDW help<br>Desk at 850-414-5334 or help@fla-etat.org                                                                                                    | ^ |
|         | If you have any project-specific questions contact Stephanie Clemons at 555-555-5555 br stephanie.clemons@urs.com                                                                                                    |   |
|         | NOTICE TO MPO ETDM Coordinators and CLCs: Some projects may not fall within your geographic jurisdiction, however, the Department would not want to prevent you from commenting on a project if you believe that it may impact your organization. Therefore, you are being notified of any project entering a review cycle within your FDOT District.                                                                                                    |   |
|         |                                                                                                    | ~ |
| / Undai | Preview Email Reset to Default Template                                                                                                    |   |
| · opdu  |                                                                                                    |   |
| Save    | ]                                                                                                    |   |

# 3.3.6.3 Draft ETAT Notification for Programming Screen

After clicking the **Draft ETAT Notification** link on the EST **Wizards** menu, the **ETAT Review Notification** screen opens and displays the form for setting up the type of review, as shown in the following illustration:

| 1 | Draft ETAT Notification                                                                                                    | ×   |
|---|----------------------------------------------------------------------------------------------------|-----|
|   | Draft ETAT Notification                                                                                                    | 3   |
|   | * #13027 Fowler Ave. Extension                                                                                                    | 3   |
|   | District: District 7 Phase: Programming Screen Contact Information: Kirk Bogen (813) 975-6448 test-E07-kirk bogen-out 35:80 deemuk file-stat.cog                                                                                                    | 1   |
|   | = Instructions                                                                                                    | ٦   |
|   | This project is in Programming Screen.                                                                                                    | - 1 |
|   | This project previously completed an ETDM Planning Screen review on 03/10/2013. It has not been reviewed in an ETDM Programming Screen.                                                                                                    | 3   |
|   | The draft notification email(s) need to be created.                                                                                                    | 3   |
|   | These emails will be sent out to recipients when the Review period begins. The email text varies according to the type of notification. Recipients with EST access will only receive emails about projects within their assigned geographic areas (with<br>of MPO ETOM Coordinators and CLCs, who will be notified of any project entering a review cycle within their FDOT Districts). | the |
|   | This project is currently following the AN Review with Programming Screen process. This means the Advance Notification will be sent with the Programming Screen notification, and comments will be requested at that time.                                                                                                    | 3   |
|   | Answer the following questions to help us provide you with the appropriate content for the notifications:<br>Do you want to start an ETDM Programming Screen review?                                                                                                    | -   |
|   | ○ Yes ◎ No, only send the Advance Notification package.                                                                                                    | 1   |
|   | Linem.                                                                                                    | 3   |

You will use the **Draft ETAT Notification** feature to inform ETAT reviewers and other recipients involved with a project's ETDM Programming Screen. The default screen displays a form that guides you through the process of selecting the type of review and the content provided in the email notification. The responses you select on the form determine the following:

- The type of notification recipients (EST users who have access to the secure site and public access users who are outside of the secure EST site)
- If the notification initiates a Programming Screen
- How the Advance Notification package will be distributed (attached to a Programming Screen notification or separate as a stand-alone document)

### 3.3.6.3.1 Selecting the Notification Content

When you open the **Draft ETAT Notification** page for a Programming Screen project, you will be presented with a series of questions that will determine the email text content, which is based on the type of review, AN process, and recipients.

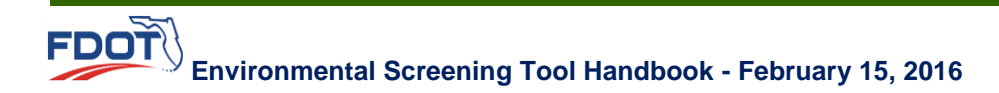

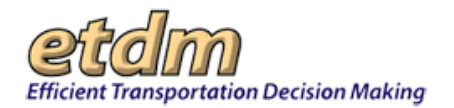

| Draft ETAT Notification                                                       | X X                                                                                                    |  |  |
|-------------------------------------------------------------------------------|----------------------------------------------------------------------------------------------------|--|--|
| Draft ETAT Notificati                                                         | on & ??& ?                                                                                                    |  |  |
| ■ #13027 Fowler Ave. Ex                                                       | tension                                                                                                    |  |  |
| District: District 7 Phase: Programming                                       | y Screen Contact Information: Kirk Bogen (813) 975-6448 test-FD7-kirk-bogen-out 35@devnull-fla-etat.org                                                                                                    |  |  |
| Instructions                                                                  |                                                                                                    |  |  |
| This project is in Programming Scre                                           | en.                                                                                                    |  |  |
| This project previously completed a                                           | n ETDM Planning Screen review on 03/10/2013. It has not been reviewed in an ETDM Programming Screen.                                                                                                    |  |  |
| The draft notification email(s) need                                          | to be created.                                                                                                    |  |  |
| These emails will be sent out to rec<br>the exception of MPO ETDM Coordin     | ipients when the Review period begins. The email text varies according to the type of notification. Recipients with EST access will only receive emails about projects within their assigned geographic areas (with<br>ators and CLCs, who will be notified of any project entering a review cycle within their FDOT Districts). |  |  |
| This project is currently following th                                        | e AN Review with Programming Screen process. This means the Advance Notification will be sent with the Programming Screen notification, and comments will be requested at that time.                                                                                                    |  |  |
| Answer the following questions to help u<br>Do you want to start an ETDM Prog | Answer the following questions to help us provide you with the appropriate content for the notifications:<br>Do you want to start an ETDM Programming Screen review?                                                                                                    |  |  |
| Yes No, only send the Advar                                                   | ce Notification package.                                                                                                    |  |  |
| Do you want to include the Advanc                                             | e Notification package with the ETDM Programming Screen review?                                                                                                    |  |  |
| ● Yes ○ No                                                                    |                                                                                                    |  |  |
| You have selected the following typ<br>• No Federal Involvement               | ies of federal involvement for this project:                                                                                                    |  |  |
| Is that correct?<br>● Yes ○ No, let me change that                            |                                                                                                    |  |  |
| You have identified the following po<br>• Federal Highway Administration      | rtential lead agency(les):<br><sup>20</sup>                                                                                                    |  |  |
| Is that correct? ${old o}$ Yes, continue $\bigcirc$ No, let me cha            | nge that                                                                                                    |  |  |
| Submit                                                                        |                                                                                                    |  |  |

Depending on the project's review status, the **Draft ETAT Notification** page provides you the following options:

- If this is the first time the project is going through an ETDM Programming Screen review You can click the Yes option to begin the ETDM Programming Screen and then choose to do one of the following:
  - Include the Advance Notification package with the review.
  - Start the review without the Advance Notification package (i.e., AN package will be sent separately from the ETDM Programming Screen review).
- If the project has previously completed an ETDM Programming Screen review You can then choose one of the following actions:
  - O Start another ETDM Programming Screen review
  - Send only the Advance Notification package

As you proceed through the AN process selection, prompts will appear according to your response in the preceding question. The steps shown in this section provide a guide to the sequence of prompts that appear on the page.

- 1. The first prompt asks if this notification will start an ETDM Programming Screen review. Do one of the following:
  - Click Yes to indicate the notification will begin the ETDM Programming Screen review.
  - Click No to indicate the notification will only distribute the Advance Notification package.

*Note:* The **No** option will be grayed out if the project has never been through a Programming Screen review.

- 2. The prompt for confirming the types of federal involvement appears. Do one of the following:
  - Click **Yes** to confirm the type of federal involvement shown on the screen.

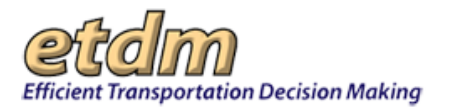

 Click No if the type of federal involvement does not correspond to what appears on the screen, then click the let me change that link to open the form where you can update the federal involvement information.

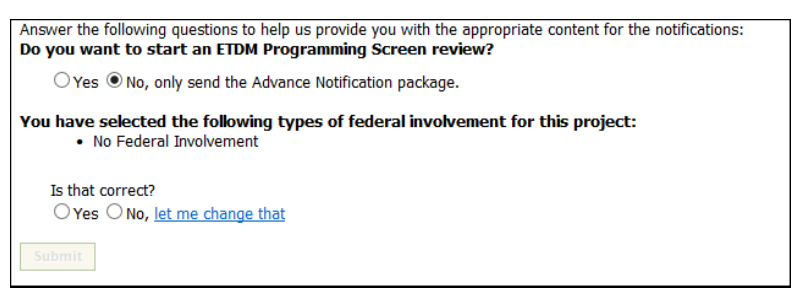

- **3.** The form will further prompt you to confirm the **potential lead agency(ies**) that has been identified for the project. Do one of the following:
  - Click **Yes**, continue to confirm that the names under the list of **potential lead agency(ies)** are correct.
  - Click **No** if the list needs to be updated, then click the **let me change that** link, which will display the form where you can enter the updated information.

| Answer the following questions to help us provide you with the appropriate                                       | contant for the notifications: |
|----------------------------------------------------------------------------------------------------|--------------------------------|
| Do you want to start an ETDM Programming Screen review?                                                          | content for the notifications. |
| $\bigcirc$ Yes $\odot$ No, only send the Advance Notification package.                                           |                                |
| You have selected the following types of federal involvement for t • No Federal Involvement                      | his project:                   |
| Is that correct?<br>● Yes ○ No, <u>let me change that</u>                                                        |                                |
| You have identified the following potential lead agency(ies): <ul> <li>Federal Highway Administration</li> </ul> |                                |
| Is that correct?                                                                                                 |                                |
| ○Yes, continue ○No, <u>let me change that</u>                                                                    |                                |
| Submit                                                                                                    |                                |

After entering your responses to the prompts, the screen displays the **Submit** button.

#### 4. Click Submit.

After completing the notification form, the EST displays the email template screen based on the responses selected on the notification questionnaire. The screen displays the following:

- Instructions This section displays the type of review, review history, and type of notification needed.
- Change Notification Type This link returns you to the form where you can make changes.
- Draft Notification Depending on the responses selected on the form, the screen will display the notification type along with tabs for EST Access and Public Access, or for only the EST Access screen. (Refer to the <u>Review Type and Notification table</u>).

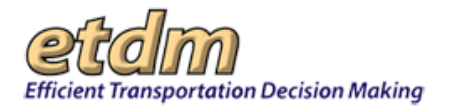

| Praft ETAT Notification                                                                                          |                                                                                                    | X         |
|----------------------------------------------------------------------------------------------------|----------------------------------------------------------------------------------------------------|-----------|
| Draft ETAT Notification                                                                                          | on 🕹 🔃 🛃                                                                                                    | ₩ ^       |
| # #3108 SR 54 FROM SUN                                                                                           | ICOAST PARKWAY TO US 41                                                                                                    |           |
| District: District 7 Phase: Programming<br>ou135@devnul.fia-etat.org                                             | Screen Contact Information: Kirk Bogen (813) 975-6448 test-FD7-kirk.bogen-                                                                                                    |           |
| Instructions                                                                                                    |                                                                                                    | -1        |
| This project is in Programming Scre                                                                              | en.                                                                                                    |           |
| This project previously completed ar<br>review and an AN Package review o                                        | n ETDM Planning Screen review on 05/26/2004. It also completed an ETDM Programming Scree<br>n 04/18/2008.                                                                                                    | en        |
| The following draft notification emai                                                                            | Is need to be created:                                                                                                    |           |
| <ol> <li>One for recipients who have</li> <li>One for recipients who do no</li> </ol>                            | EST access.<br>t have EST access and can only view the Public Access site.                                                                                                    |           |
| These emails will be sent out to reci<br>Recipients with EST access will only<br>ETDM Coordinators and CLCs, who | plents when the Review period begins. The email text varies according to the type of notification<br>receive emails about projects within their assigned geographic areas (with the exception of Mi<br>will be notified of any project entering a review cycle within their FDOT Districts). | in.<br>20 |
| This project is currently following th<br>and reviewed separately from the Pr                                    | e AN Review after Programming Screen process. This means the Advance Notification will be s<br>rogramming Screen Review.                                                                                                    | ent       |
| Change Notification Type                                                                                         |                                                                                                    |           |
| EST Access Public Access                                                                                         |                                                                                                    |           |
| Draft AN Review Notificat                                                                                        | tion for EST Access                                                                                                    |           |
| This email is sent to recipients in ag<br>Florida Coastal Management Programinformation and submit their comme   | encies authorized to review Advance Notifications and submit a finding of consistency with the<br>n, as they pertain to their agency jurisdiction. They are directed to the EST to review project<br>nts.                                                                                    |           |
| From:                                                                                                    |                                                                                                    |           |
| Stephanie Clemons, FDOT Distri                                                                                   | ct 7 <stephanie.clemons@urs.com></stephanie.clemons@urs.com>                                                                                                    |           |
| 1) Mandahory Recipients                                                                                          |                                                                                                    | alli      |

**Note:** The **Draft ETAT Notification** page displays your saved notification responses for 7 days. If you return to the form after 7 days, you will have to start at the beginning of the form and re-enter your responses.

### 3.3.6.3.2 Viewing and Selecting Recipients

The **Draft ETAT Notification** page lists the recipient types who will receive the Programming Screen notification. The list of recipient types is different for EST users and public access users:

- EST Access
  - Mandatory Recipients
  - Other Recipient(s)
  - **O** Select Additional Recipients That Should Be Included
- Public Access
  - **o** Mandatory Recipients for ETAT Notification
  - Select Additional Recipients That Should Be Included
- 1. To view a list of recipients, click the plus sign, +, beside the label number to expand the list.

*Tip!* To add an individual or organization to the **Other Recipient(s)** list, click the **Transmittal List** form link at the top of the section.

| 10. |                                                               |                                     |                                                                |       |
|-----|---------------------------------------------------------------|-------------------------------------|----------------------------------------------------------------|-------|
|     | ■ 1) Mandatory Recipients for Programming Screen E            | TAT Notification                    |                                                                |       |
|     | Persons with one of the following roles: Advance Notification | - Commenting Interested Party, I    | District Environmental Administrator, ETAT Member Primary, Fed | eral  |
|     | Consistency - Commenting Interested Party, Federal Consist    | ency Reviewer, MPO Community        | iaicon Coordinator Primary, MPO ETDM Coordinator Primary, or S | State |
|     | Clearinghouse Coordinator. To add additional users to the tr  | ansmittal list, please use the Tran | smittal List form.                                             |       |
|     | Organization                                                  | Name                                | Email                                                          |       |
|     |                                                               |                                     |                                                                |       |
|     | Federal Highway Administration                                | Adams, Syd                          | syd_adams@fhwa.com                                             |       |

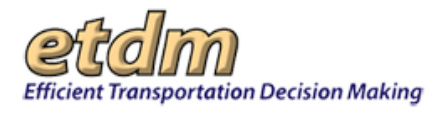

*Tip!* Click the minus sign,  $\blacksquare$ , to collapse the list.

- 2. To select recipients from the Additional Recipients list, do the following:
  - Click the plus sign, 🛨 , beside the **Select Additional Recipients label** to expand the list.
  - Click the check box for the name you want to include as a recipient.

**Note:** The names shown in the **Additional Recipients** list are populated from your personal contact list that you created with the **My Contact List** feature in the EST.

|   | Organization                              | Name             | Email                                                |
|---|-------------------------------------------|------------------|------------------------------------------------------|
|   | 9T District 7                             | Severson, Joseph | test-FD7-joseph.severson-ou6904@devnull.fla-etat.org |
| 5 | FL Department of Environmental Protection | Branda, Robin    | test-FDEP-robin.branda-ou2247@devnull.fla-etat.org   |

*Tip!* To add to or change your contact list, click the **My Contact List** link to open the form.

3.3.6.3.3 Viewing and Editing the Email Content

The notification header and top body display the following:

- Subject Line Displays the Programming Screen notification message and project number.
- Top Body Displays a text box for adding information about the review, such as a list of the alternatives to be reviewed.

Edits to the **Subject** line or **Top Body** can be made by typing the information into the box. A link to the EST is provided for the recipient to enter comments.

| Subje             | ect:                                    |                                          |                                                                                                    |
|-------------------|-----------------------------------------|------------------------------------------|----------------------------------------------------------------------------------------------------|
| N                 | lotice                                  | : ETI                                    | DM Programming Screen has begun for ETDM Project #13027                                                                                                    |
| Top E             | Bod                                     | y:                                       |                                                                                                    |
| 1                 | в.                                      | ΖU                                       |                                                                                                    |
| ןן<br>ה<br>א<br>צ | The E<br>follow<br>1237;<br>at:<br>www. | TDM<br>ring p<br>2. Ple<br><u>fla-et</u> | I Programming Screen and the Florida State Clearinghouse federal consistency review period have begun for the<br>woject. This notice also constitutes the Advance Notification in accordance with Presidential Executive Order<br>ase review instructions below and then proceed to the Environmental Screening Tool to submit your comments<br>at org |

Additional information about the project is shown in the **Middle Body**, including details about the review dates and project contact information, along with a link to the Advance Notification package.

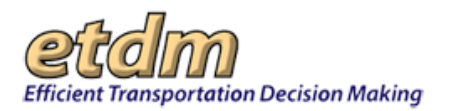

| Middle Body (not editable):                              |                                                                                                    |
|----------------------------------------------------------|----------------------------------------------------------------------------------------------------|
| ETDM #:                                                  | 13027                                                                                                    |
| PROJECT NAME:                                            | Fowler Ave. Extension                                                                                                    |
| FINANCIAL #:                                             | Not assigned at this time                                                                                                    |
| FEDERAL INVOLVEMENT:                                     | Federal Funding                                                                                                    |
| ACE PROJECT:                                             | Y                                                                                                    |
| ALTERNATIVES:                                            | 1, 2, 4, 5                                                                                                    |
| MODES:                                                   | Roadway                                                                                                    |
| SIS:                                                     | N                                                                                                    |
| DISTRICT:                                                | 7                                                                                                    |
| COUNTY:                                                  | Hillsborough                                                                                                    |
| PLANNING ORGANIZATION:                                   | FDOT District 7                                                                                                    |
| SCREEN:                                                  | Programming Screen                                                                                                    |
| ETDM COORDINATOR:                                        | Stephanie Clemons<br>(650) 402-6340, ext. 340<br>stephanie.clemons@urs.com<br>Steve Love<br>(813) 975-6410<br>test+FD7-steve.love-ou608@devnull.fla-etat.org |
| PROJECT MANAGER:                                         | Kirk Bogen<br>(813) 975-6448<br>test-FD7-kirk.bogen-ou135@devnull.fla-etat.org                                                                               |
| LEAD AGENCY:                                             | None assigned at this time                                                                                                    |
| CLASS OF ACTION (COA):                                   | Not determined at this time                                                                                                    |
| Click below to view the Advance Notificat<br>[[AN_LINK]] | ion Package Link:                                                                                                    |
| The review period starts today [[START_                  | _DATE]], and will end in [[REVIEW_DURATION]], on [[END_DATE]].                                                                                               |
| The following Water Management Distric                   | t(s) should review this project:                                                                                                    |
| SOUTHWEST FLORIDA WATER MANAGER                          | MENT DISTRICT                                                                                                    |

Note: This section of the notification is in a read-only view that is automatically generated by the system.

The **Bottom Body** of the email describes the recipients' review tasks, along with links to reference and contact information.

- Use the box scroll bar to review the information provided in the text box.
- Review the contact information located at the conclusion of the message to verify it is accurate.

| в                | I            | Ū                         |                                                                                                    |   |
|------------------|--------------|---------------------------|----------------------------------------------------------------------------------------------------|---|
|                  |              |                           |                                                                                                    | ^ |
| lf y<br>Des      | ou h<br>sk a | nave a<br>at 850          | any technical questions, need assistance, or require additional training with the EST contact the ETDM Help<br>0-414-5334 or help@fla-etat.org                                                                                                    |   |
| lf y             | ou h         | nave a                    | any project-specific questions contact Your Name at Your Phone or Your email                                                                                                    |   |
| NO<br>hov<br>you | TICE<br>veve | E TO<br>er; the<br>rganiz | MPO ETDM Coordinators and CLCs: Some projects may not fall within your geographic jurisdiction,<br>e Department would not want to prevent you from commenting on a project if you believe that it may impact<br>zation. Therefore, you are being notified of any project entering a review cycle within your FDOT District. | ш |
|                  |              |                           |                                                                                                    | - |

 Make any changes by typing—or copying and pasting—your edits directly into the text box. The formatting box becomes active after you click on the text box.

### 3.3.6.3.4 Previewing and Saving an Email

After you have completed the setup of the Draft ETAT Notification, you can review the email contents by doing the following:

1. Click Preview Email.

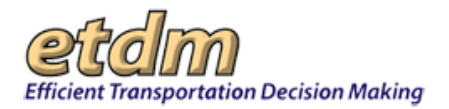

| ur meiver of this project should include:<br>every and achnowlege Project Description and Purpose and Need<br>every and achnowlege Project Description and Purpose and Need<br>every and comment on potential project effects (direct, indirect and secondary effe<br>or Your professional knowledge about potential effects in the area<br>Schandradzed GBI sanalyses provided in the EST or other accessible systems<br>o Studies and other data about the area | ct considerations). Consider: |                      |        |
|----------------------------------------------------------------------------------------------------|-------------------------------|----------------------|--------|
| ssign potential of degree of effect<br>rovide scoping recommendations for future project development phase to address:                                                                                                    |                               |                      |        |
| Suggest technical studies necessary to evaluate potential project effects     Identify critical issues/resources for analysis during PD&E                                                                                                    |                               | ~                    |        |
| P                                                                                                    | review Email Save Email       | Reset to Default Ter | nplate |
| roject Status                                                                                                    |                               |                      |        |
|                                                                                                    |                               |                      |        |
|                                                                                                    |                               |                      |        |

The **Email Body** screen displays, allowing you to view the email in the format that will be displayed to the recipients.

#### 2. Click Exit.

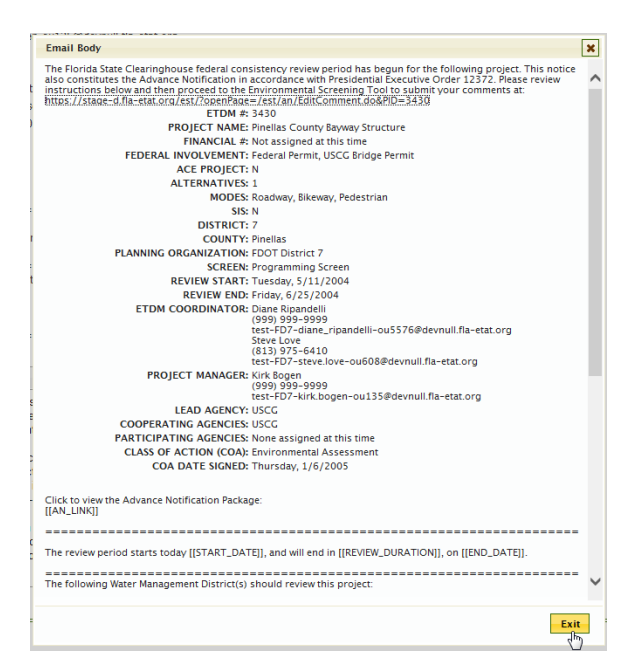

The screen returns you to editing mode, where you can make additional changes, if needed.

3. Click Save Email to save the information.

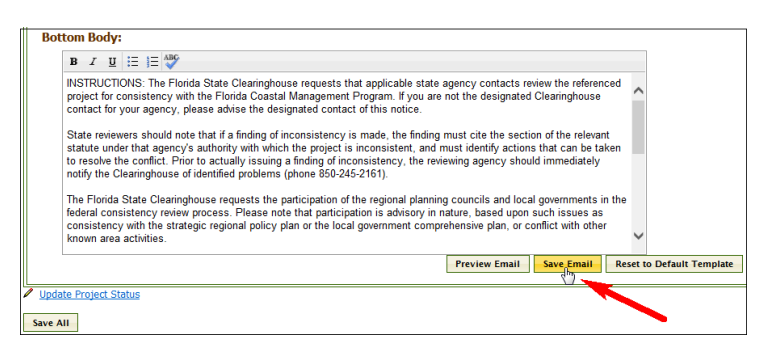

*Tip!* To erase email text and return to the default email template, click the **Reset Default Template** button.

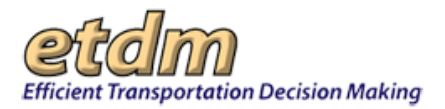

### 3.3.6.3.5 Saving All Notifications

The **Save All** button that is provided at the bottom of the **Draft ETAT Notification** page allows you to save the content for notifications to both **EST Access** and **Public Access**.

**Note:** If the notification is only for the initiation of a Programming Screen review (i.e., no Public Access Notification), then a **Save** button will appear.

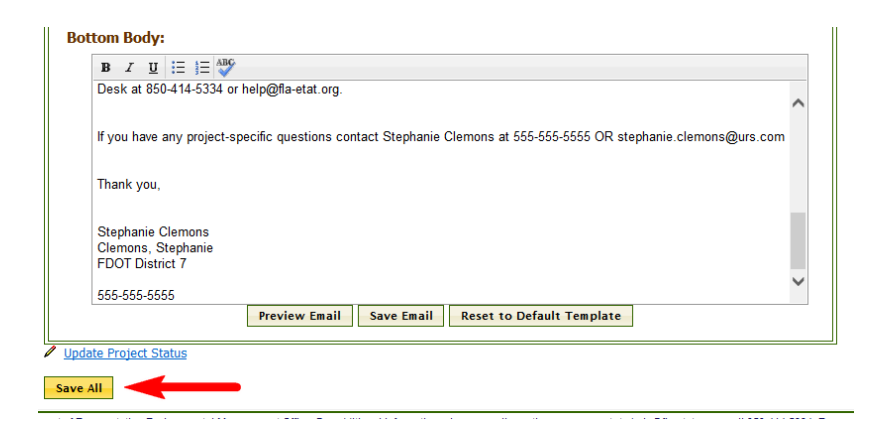

### 3.3.6.3.6 Updating the Project Status

The **Draft ETAT Notification** tool provides easy access to the **Update Project Status** form, where you can move an alternative's status to **ETAT Review**.

Tip! See the Update Project Status section of the EST User Handbook for steps on using this feature.

| Bottom Body:                                                                                                    |                        |
|----------------------------------------------------------------------------------------------------|------------------------|
|                                                                                                    |                        |
| INSTRUCTIONS: The Florida State Clearinghouse requests that applicable state agency contacts review the referenced<br>project for consistency with the Florida Coastal Management Program. If you are not the designated Clearinghouse<br>contact for your agency, please advise the designated contact of this notice.                                                                                                    | ^                      |
| State reviewers should note that if a finding of inconsistency is made, the finding must cite the section of the relevant statute under that agency's authority with which the project is inconsistent, and must identify actions that can be taken to resolve the conflict. Prior to actually issuing a finding of inconsistency, the reviewing agency should immediately notify the Clearinghouse of identified problems (phone 850-245-2161).<br>The Florida State Clearinghouse requests the participation of the regional planning councils and local governments in the federal consistency review process. Please note that participation is advisory in nature, based upon such issues as consistency with the strategic regional policy plan or the local government comprehensive plan, or conflict with other known area activities. | ~                      |
| Preview Email Save Email Res                                                                                                    | et to Default Template |
| / Update Project Status                                                                                                    |                        |
| Save All                                                                                                    |                        |

# 3.3.7 Invoice Wizard (Updated 07/15/2008)

The **Invoice Wizard** can be used by an agency's Invoice Submitter to prepare an invoice package or Advance Payment Request and submit it to FDOT. To use the Prepare Invoice wizard, log in to the EST using your agency-specific username and password for the Invoice Submitter role. After logging on to the EST, go to the **Wizards** menu and then click **Prepare Invoice**.

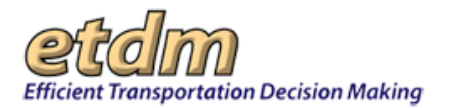

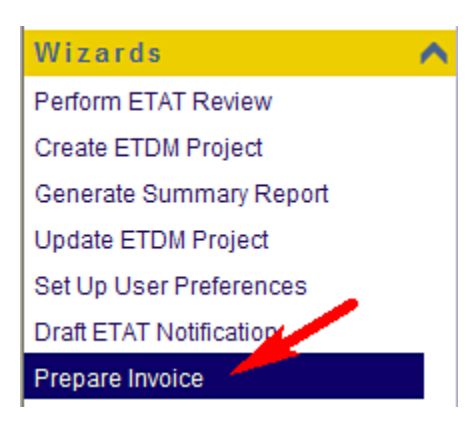

The **Prepare Invoice** wizard includes sequential screens for entering invoice information, as follows:

- Enter invoicing period end date
- Upload receipts for the invoicing period
- Confirm uploaded receipts
- Edit Expenses for the invoicing period
  - Personnel
  - o Travel
  - Training
  - O Other Expenses
- Summarize Agency Activities
- Log Agency Activity
- Assign Hours

When these steps are completed, the Prepare Invoice wizard provides two additional steps for submitting and viewing, saving a PDF version and/or printing the invoice, as follows:

- View/Submit Invoice
- View Invoice Package

If an Advance Payment Request is being prepared using the Prepare Invoice wizard, the steps include:

- Enter invoicing period end date
- Enter anticipated compensation elements (labor and expenses)
- Print, view or save PDF version of submitted Advance Pay Request

The first screen of the Prepare Invoice wizard displays the agency associated with the Invoice Submitter username and password used to log in to the EST. In the example shown below, the username and password for the U.S. Environmental Protection Agency (USEPA) Invoice Submitter was used. The first screen is also populated with information about the agreements associated with your agency and the Invoicing Period Start date (which is based on the end date of the previous invoice for the selected agreement). If there is more than one agreement for the agency, select the agreement for which you are preparing an invoice from the Agreement pull-down menu. Then enter the Invoicing Period End date for the invoice you are preparing. You can enter the date using the **mm/dd/yyyy** format, or select the date from a calendar using the Calendar feature.

Environmental Screening Tool Handbook - February 15, 2016

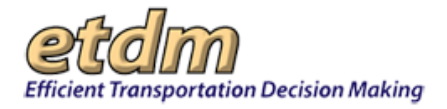

If using the Calendar feature, click on the calendar icon to the right of the Invoicing Period End field, then select the Invoicing Period End date from the calendar, as shown here.

After entering or selecting the Invoicing Period End date, click the button at the bottom of the screen.

| << |    | A  | ugu | st 2 | 006 | 5  | >  |
|----|----|----|-----|------|-----|----|----|
|    | S  | Μ  | Т   | W    | Т   | F  | S  |
|    | 30 | 31 | 1   | 2    | 3   | 4  | 5  |
|    | 6  | 7  | 8   | 9    | 10  | 11 | 12 |
|    | 13 | 14 | 15  | 16   | 17  | 18 | 19 |
|    | 20 | 21 | 22  | 23   | 24  | 25 | 26 |
|    | 27 | 28 | 29  | 30   | 31  | 1  | 2  |
|    | 3  | 4  | 5   | 6    | 7   | 8  | 9  |
|    |    |    | T   | oda  | Y   |    |    |

Next

| Select an Agency & Agr | eement and create a new or edit an existing<br>Invoice |
|------------------------|--------------------------------------------------------|
| Agency:                | US Environmental Protection Agenc                      |
| greement               | xyz098 on 01/01/2008                                   |
| ivolce                 | Create a New Invoice.                                  |
| woicing Period Start   | 03/08/2008                                             |
| nvoicing Period End    |                                                        |

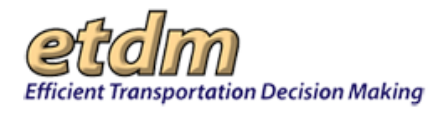

# Upload Receipts

The next screen is used to upload images of receipts associated with the invoice being prepared. Scanned images of expense receipts are required as part of the invoice package. Images of receipts may be in BMP, GIF, JPG, PNG or PDF format, but must be scanned with a scanning density of 300 dots per inch (DPI). Note that receipt pages must be uploaded one  $8-1/2 \times 11$ -inch page at a time if they are not in PDF format. To upload images of receipts, use the Browse button to locate and select the file containing the image. Add a brief description of the receipt in the Description textbox. Then click the "Upload and View Confirmation Page" button.

| Upload        | Receipts                                                |
|---------------|---------------------------------------------------------|
| Agency        | US Environmental Protection Agency                      |
| Agreement     | xyz098 on 04/30/2008                                    |
| Invoice #     | 3: ending on                                            |
| = Upload File |                                                         |
| Upload File   | Browse                                                  |
| Description   |                                                         |
| (             | Upload and View Confirmation Page                       |
|               | as DDE formatic Description and an error to a unlocated |

The next screen is used to view the PDF version of the receipt and either keep the receipt as part of the invoice package or delete it. After reviewing the PDF version of the receipt displayed in the lower portion of the screen, click either "Yes – keep receipt" or "No – delete receipt." When finished, click the "Next" button at the bottom of the screen.

|                                                                                                    |                                   | Confirm PDF         |                     | ^ |
|----------------------------------------------------------------------------------------------------|-----------------------------------|---------------------|---------------------|---|
| Does the rece                                                                                                    | ipt image load correctly and      | d look okay?        |                     |   |
|                                                                                                    | Yes - keep receipt                |                     | No - delete receipt |   |
| AB                                                                                                    | 🔊 • 🕼 🧅 🚺                         | /1 🕑 🖲 5            | 5.8% 🔹 📑 🚯          |   |
| Find                                                                                                    |                                   |                     |                     |   |
|                                                                                                    |                                   |                     |                     |   |
|                                                                                                    |                                   |                     |                     |   |
| A REAL PROPERTY AND A REAL PROPERTY AND A REAL |                                   |                     |                     |   |
| 1000000                                                                                                    |                                   |                     |                     |   |
| 66                                                                                                    | Test Receipt for EST Pre          | pare Invoice Wizard |                     |   |
| 66                                                                                                    | Test Receipt for EST Pre<br>USEPA | pare Invoice Wizard |                     |   |

Environmental Screening Tool Handbook - February 15, 2016

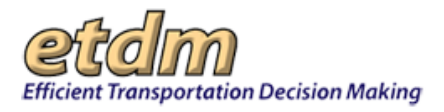

### Edit Expenses

The next screen is used to enter invoice amounts for personnel charges, travel expenses, training expenses and other expenses. The top portion of the screen is populated with information about the invoice being prepared (i.e. agency name, agreement number, number assigned to the unsubmitted invoice, and the invoicing period start and end dates). The Invoicing Period End date can be changed by typing in the new date or using the Calendar feature to select a date.

| Edit E.                                       | xpenses                            |  |
|-----------------------------------------------|------------------------------------|--|
| Select an Organization and Master Agreem      | ent/Contract                       |  |
| Agency:                                       | US Environmental Protection Agency |  |
| Agreement                                     | xyz098 on 04/30/2008               |  |
| Invoice                                       | #3: ending on 04/11/2008           |  |
| Currently editing Invoice #3.                 |                                    |  |
| Invoicing Period Start(from previous invoice) | Invoicing Period End               |  |
| 03/08/2008                                    | 04/11/2008                         |  |

The next portion of the Edit Expenses screen is used to enter personnel changes for the invoicing period. Click "Add Personnel" to begin.

| E Add/Remove Personnel        |                |                        |                     |               |
|-------------------------------|----------------|------------------------|---------------------|---------------|
| Name and Job<br>Class         | Hours Expended | Average<br>Hourly Rate | Cost this<br>Period |               |
| Additional Overhead<br>Amount | 0              | Total Cost             | \$0.00              |               |
| Overhead %                    | 0              | Total<br>w/Overhead    | \$0.00              | Add Personnel |

When "Add Personnel" is clicked, a line is added to the form where the person's name and job classification, number of hours worked during the invoicing period, average hourly rate, additional overhead amount, and overhead percentage are entered. As each number is typed in, the "Cost this Period" amounts are automatically calculated. If personnel charges for more than one person are being invoiced, click "Add Personnel" to enter the charges for each additional person. Note that all fields must contain data, so if you add a line that is not going to be used, you must delete that line by clicking the "Remove" button next to the line. The "Remove" button is also used to delete personnel charges that were previously entered (prior to finalizing and submitting the invoice).

| = Add/Remove Personnel        |                |                        |                     |               |
|-------------------------------|----------------|------------------------|---------------------|---------------|
| Name and Job<br>Class         | Hours Expended | Average<br>Hourly Rate | Cost this<br>Period |               |
| Miscellaneous                 | 0              | 0                      | \$0.00              | Remove        |
| Additional Overhead<br>Amount | 0              | Total Cost             | \$0.00              |               |
| Overhead %                    | 0              | Total<br>w/Overhead    | \$0.00              | Add Personnel |

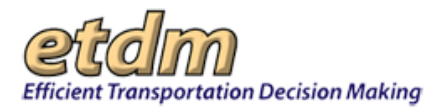

The next portion of the Edit Expenses screen is used to enter travel expenses for the invoicing period. Begin by clicking the "Add Expense" button. A line will be added to the form, as shown here, where a description of the travel expense and the amount are entered. Note that an image of the receipt for each travel expense amount must be included before an invoice can be finalized and submitted. To include additional travel expenses, click the "Add Expense" button again. If a line is added that is not subsequently used, click the "Remove" button to delete the line. The "Remove" button is also used to delete expenses that were previously entered (prior to finalizing and submitting the invoice).

| E Add/Remove Travel Expenses |        |                         |             |
|------------------------------|--------|-------------------------|-------------|
| Description                  | Amount | Receipt                 |             |
|                              | 0      | Not listed (pick later) | Remove      |
| Total Cost                   | \$0.00 |                         | Add Expense |

The next portion of the Edit Expenses screen is used to enter training expenses for the invoicing period. Begin by clicking the "Add Expense" button. A line will be added to the form, as shown here, where a description of the training expense and the amount are entered. Note that an image of the receipt for each training expense amount must be included before an invoice can be finalized and submitted. To include additional training expenses, click the "Add Expense" button again. If a line is added that is not subsequently used, click the "Remove" button to delete the line. The "Remove" button is also used to delete expenses that were previously entered (prior to finalizing and submitting the invoice).

| - Add/Remove Training Expenses |        |                         |             |
|--------------------------------|--------|-------------------------|-------------|
| Description                    | Amount | Receipt                 |             |
|                                | 0      | Not listed (pick later) | Remove      |
| Total Cost                     | \$0.00 |                         | Add Expense |

The next portion of the Edit Expenses screen is used to enter other expenses for the invoicing period. Begin by clicking the "Add Expense" button. A line will be added to the form, as shown here, where a description of the expense and the amount are entered. Note that an image of the receipt for each expense amount must be included before an invoice can be finalized and submitted. In the example shown, a previously uploaded receipt has been included. To include additional expenses, click the "Add Expense" button again. If a line is added that is not subsequently used, click the "Remove" button to delete the line. The "Remove" button is also used to delete expenses that were previously entered (prior to finalizing and submitting the invoice). Note that all fields must be completed. In the example shown, a description of the expense and amount would need to be entered before saving the draft invoice.

| E Add/Remove Other Expenses |        |                                          |
|-----------------------------|--------|------------------------------------------|
| Description                 | Amount | Receipt                                  |
|                             | l lo   | Receipt: 07/14/08 Supplies \$20.00 PDF 💌 |
| Total Cost                  | \$0.00 |                                          |

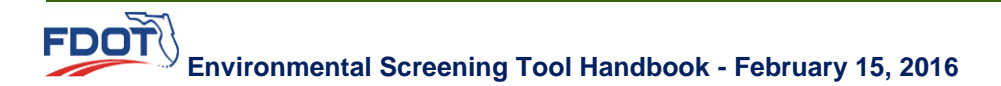

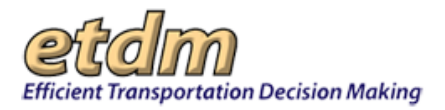

The final portion of the Edit Expenses screen displays the total cost for the invoice being prepared, and provides a textbox for entering additional notes, if needed. The total cost for the invoice is automatically calculated based on the amounts entered for personnel, travel, training, and/or other expenses. To save the entries, click "Save Draft." To proceed to the next step for preparing the invoice, click the "Next" button at the bottom of the screen.

| 😑 Totals                      |          |
|-------------------------------|----------|
| Total Cost For Entire Invoice | \$0.00   |
| Additional Notes:             |          |
|                               | <u>^</u> |
|                               | <u> </u> |
| Save Draft                    |          |

### Summarize Agency Activities

The next screen is used to enter information about agency activities for the invoicing period. The top portion of the screen is populated with information about the invoice being prepared (i.e. agency name, agreement number, number assigned to the unsubmitted invoice, and the invoicing period start and end dates).

|                                                      | ,,                                 |  |
|------------------------------------------------------|------------------------------------|--|
| Select an Organization and Master Agreement/Contract |                                    |  |
| Agency:                                              | US Environmental Protection Agency |  |
| Existing Agreements                                  | xyz098 on 04/30/2008               |  |
| Load an unsubmitted invoice                          | #3: ending on 04/11/2008           |  |
| Currently editing Invoice #3.                        |                                    |  |
| Invoicing Period Start(from previous invoice)        | Invoicing Period End               |  |
| 03/08/2008                                           | 04/11/2008                         |  |

The remaining portions of the screen are used to enter narrative about agency activities, with separate sections for accomplishments made during the invoicing period, a summary of ETDM screening activities, and anticipated accomplishments for the next invoicing period, as shown in the example. Enter a brief description of activities for each category, using the textboxes.

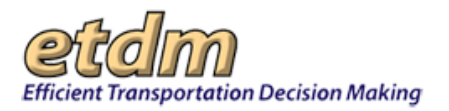

The first section is used to enter information about accomplishments made during the invoicing period.

| - Accomplishments Made During Period             |    |
|--------------------------------------------------|----|
| Administrative or Supervision Tasks              |    |
|                                                  | 6  |
|                                                  | 10 |
| Coordination                                     |    |
|                                                  | ~  |
|                                                  |    |
| Performance Measures                             |    |
|                                                  | 8  |
|                                                  | 3  |
| Problems Encountered/Suggestions for Improvement |    |
| 1                                                | 0  |
|                                                  |    |

Following are guidelines for the information for each category under Accomplishments Made During Period:

- Administrative or Supervision Tasks discuss management and/or supervision tasks performed during the period
- Coordination discuss non-field interagency and FDOT coordination
- Performance Measures discuss how the agency has performed on the Performance Measures outlined in the Agreement
- Problems Encountered/Suggestions for Improvement provide information on any problems discovered or anticipated, and any proposed improvements that would facilitate the streamlining effort of the ETDM Process

Under Summary of ETDM Screening Activities, use the textboxes to describe any problems encountered using the EST and any other comments.

| Summary of ETDM Screening Activities                             |          |
|------------------------------------------------------------------|----------|
| Problems or Issues Encountered using the Environmental Screening | ng Tool  |
|                                                                  | <u>^</u> |
|                                                                  | 2        |
| Other Comments                                                   |          |
| 1                                                                | 6        |
|                                                                  | 2        |

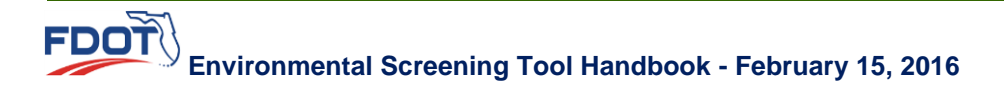

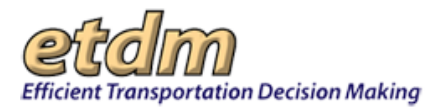

Under the Anticipated Accomplishments for Next Period, enter a brief description of anticipated activities for the next invoicing period, and the number of anticipated hours and number of persons performing the anticipated activities. When finished, click the "Save Draft" button on the left side of the screen, then click "Next."

| Anticipated Accomplishments for Next Period |  |  |
|---------------------------------------------|--|--|
| on of Activities                            |  |  |
|                                             |  |  |
|                                             |  |  |
| 0                                           |  |  |
| 0                                           |  |  |
|                                             |  |  |
|                                             |  |  |
|                                             |  |  |

# Log Agency Activities

The next screen is used to provide details about agency activities that are not recorded in the EST. These may include activities such as meetings, technical support of non-ETDM projects, and permit coordination. If there are no agency activities to log, click "Finish" to proceed to the View/Submit Invoice screen.

Each agency activity is logged individually. This screen can also be used to edit Activity Logs previously submitted via the EST.

|               |             | Lo            | g Ag             | en      | cy Activit              | t <b>y</b>                     |   |
|---------------|-------------|---------------|------------------|---------|-------------------------|--------------------------------|---|
|               |             |               |                  |         |                         |                                | ^ |
|               | Sele        | ct an agency  | and start        | a nev   | w or edit an existing   | g Activity Log                 |   |
| А             | gency       |               | FDOT Dis         | strict  | 3                       |                                | = |
| L             | oad/Edit Ex | cisting       | No Act<br>delete | ivity L | .ogs exist for this Age | ncy 🔽 Load                     |   |
|               | Clear/Cr    | eate New      | Editing a        | new     | Activity Log            |                                |   |
| Agency A      | ctivity Log |               |                  |         |                         |                                |   |
| Date of Activ | vity        |               |                  |         | Activity Type           | Informal Coordination          | • |
| Work Progra   | am Phase    | Not Applicab  | le               | ~       |                         |                                |   |
| FDOT Distric  | cts         | FDOT District | :1<br>:2         |         | Counties                | Alachua County<br>Baker County |   |
|               |             | Ba            | ck N             | lext    | Finish                  |                                |   |

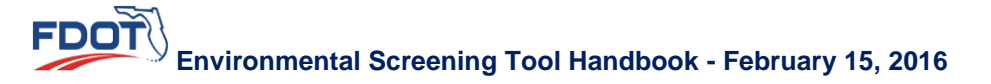

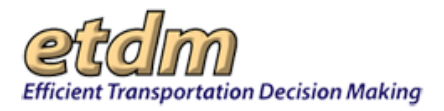

Agency activities are entered during this step using the Prepare Invoice wizard, or may be entered at any time by an agency ETAT representative using the Log Agency Activity tool found on the main menu under Invoicing Tools in the Tools menu.

Begin by either selecting an existing Activity Log to be edited from the pull-down menu, or click "Clear/Create New" to add an Activity Log. Use the form that opens to enter or edit the activity information.

First, enter the date of the activity by either typing in the date (in mm/dd/yyyy format) or select the date from a

calendar by clicking the icon. Then use the pull-down menus to select Activity Type, Work Program Phase, FDOT District, County, and ETAT Representative. If the activity is related to an ETDM project, type in the ETDM project number in the Project field, then press the tab key. Then enter the number of hours for the activity.

| Agency Activity Log                             |                                                                                                    |                 |                                                                                                    | <b>^</b> |
|-------------------------------------------------|----------------------------------------------------------------------------------------------------|-----------------|----------------------------------------------------------------------------------------------------|----------|
| Date of Activity                                |                                                                                                    | Activity Type   | Informal Coordination                                                                                                    |          |
| Work Program Phase                              | Not Applicable                                                                                                    |                 |                                                                                                    |          |
| FDOT Districts<br>Clear Selection<br>Select All | FDOT District 1<br>FDOT District 2<br>FDOT District 3<br>FDOT District 4<br>FDOT District 5<br>FDOT District 6<br>FDOT District 7<br>Florida's Turnpike Enterpris | Clear Selection | Alachua County<br>Baker County<br>Bay County<br>Bradford County<br>Brevard County<br>Broward County<br>Calhoun County<br>Charlotte County<br>Citrus County |          |
| Project Type                                    | ETDM (Click to toggle)                                                                                                    |                 |                                                                                                    |          |
| Project                                         | ETDM                                                                                                    | Name            |                                                                                                    | ~        |

If the activity is not directly related to an ETDM project, click the **ETDM** button to toggle to **Non ETDM**. Select and load a project from the pull-down menu or create a new record by clicking "create new." Enter the information for the project, as shown below, and then click "Save." You can then enter the number of hours associated with the activity.

| Project Type | Non ETDM (Click to toggle) |
|--------------|----------------------------|
| Project      | Name                       |

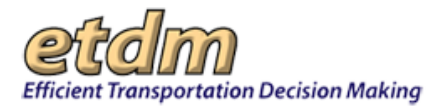

Use the Activity Description textbox to type in a brief text description of the activity being logged. Use the Results or Anticipated Actions textbox to describe any actions taken by FDOT or the agency as a result of the activity or any actions anticipated. When finished, click "Save." Then click "Next" to go to the next step, or click "Finish" to proceed to viewing and submitting the invoice,."

| and pesculation               | 2   |
|-------------------------------|-----|
|                               |     |
| esults or Anticipated Actions |     |
|                               | 2   |
|                               |     |
|                               | 5   |
|                               | Sav |
|                               |     |

### Assign Hours

The next screen is used to assign hours for each project or activity, or update hours previously assigned using the Agency Activity screen. The top portion of the screen displays the Agency, Agreement, and Invoice number for which hours are being assigned.

|               | Assign Hours                                |   |
|---------------|---------------------------------------------|---|
| 🗉 Organizatio | n and Master Agreement/Contract and Invoice | ^ |
| Agency:       | US Environmental Protection Agency          |   |
| Agreement:    | xyz098 on 01/01/2008                        |   |
| Invoices:     | Invoice 3, ending on 04/11/2008             |   |

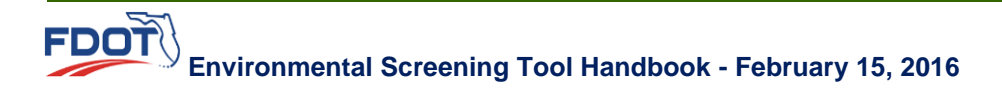

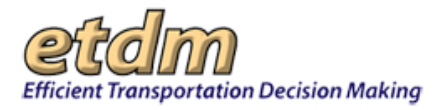

The bottom portion of the Assign Hours screen is used to enter the number of hours for project activities and, if needed, to update the number of hours for agency activities. The form will be populated with the number of hours entered into the database via the Activities Log. To assign hours for a project activity or update hours for an agency activity, enter the number of hours in the "Hours" field to the right of the activity, then click "Save." If you are assigning or updating hours for more than one activity, enter the number of hours for each activity, then click the "Save All" button at the top left side of the list. Note that as you enter hours for an activity, the "Total hours accounted for" field at the bottom of the list will automatically change to reflect the total number of hours assigned for the listed activities. When finished, click the "Next" button at the bottom of the screen.

|                     | Assigning Hours for Invoice 3                                |                     |       |
|---------------------|--------------------------------------------------------------|---------------------|-------|
| Project<br>Activity | All projects for this invoice have hours assigned to the     | m 🌔                 | Add   |
| Offline<br>Activity | All off-line activities that were logged for this invoice ha | ve hours assigned t | Add   |
| Save All            | Activity                                                     | Activity Type       | Hours |
| Delete<br>Save      | 3869 - US 27 Add Lanes (Unsaved)                             | Project             | 2     |
| Delete<br>Save      | 2807 - J Turner Butler Blvd (SR 202)East (Saved)             | Project             | 0     |
| Delete<br>Save      | 10073 - Eliminated Alternative Demo Project (Saved)          | Project             | 0     |
| Delete<br>Save      | 9994 - TEST: Stephanie II 03/11/2008 (Saved)                 | Project             | 0     |
| Delete<br>Save      | 10114 - Eliminated Alt Demo #2 (Saved)                       | Project             | 0     |
| Total hours         | accounted for                                                |                     | 2     |
| Total hours         | invoiced                                                     |                     | 0     |
| Hours not a         | ccounted for                                                 |                     | 0     |

# View/Submit Invoice

The View/Submit Invoice screen includes a Payment Tracking Report and Agency Activity Report for the invoice that has been prepared. The Payment Tracking Record includes a summary of the agreement information pertaining to the invoice, followed by completed Schedule A-1 (Salary Costs), Schedule A-2 (Assigned Hours), Schedule E-1 (Reimbursable Direct Expense – Travel), Schedule E-2 (Reimbursable Direct Expense – Training), and Schedule E-3 (Reimbursable Direct Expense – Other) forms. The Agency Activity Report, which includes the information entered on the Summarize Agency Activities screen and the Log Agency Activity

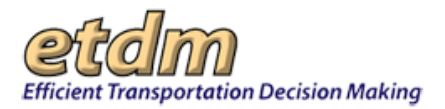

screen (if applicable), includes Accomplishments Made during Last Period, Summary of ETDM Screening Activities, Anticipated Accomplishments for Next Period, and Agency Activities Log (if applicable). Examples of a Payment Tracking Report and Agency Activity Report are shown below.

### Example Payment Tracking Report

| Payment Tracking Report         |             |                  |                              |                  |            |                  |      |                     |
|---------------------------------|-------------|------------------|------------------------------|------------------|------------|------------------|------|---------------------|
| 🖻 Summary                       |             |                  |                              |                  |            |                  |      |                     |
| Agency                          | US          | Environme        | ental Pr                     | ote              | ction      | Agency           |      |                     |
| Address                         | Ade         | dress does       | not ex                       | ist.             |            |                  |      |                     |
| Report Number                   | 3           |                  |                              |                  |            |                  |      |                     |
| Federal Project                 | 001         |                  |                              |                  |            |                  |      |                     |
| MA Number                       | xyz         | :098             |                              |                  |            |                  |      |                     |
| Financial No                    | 123         | 45678901         |                              |                  |            |                  |      |                     |
| Notice to Proceed Date          | 01/         | 01/2008          |                              |                  |            |                  |      |                     |
| End of Service Date             | 01/         | 01/2010          |                              |                  |            |                  |      |                     |
| AOA Renewal Date                | 01/         | 01/2010          |                              |                  |            |                  |      |                     |
| Name and Job Class              |             | Hours<br>Expende | d X                          | 20               | Ave<br>Hou | rage<br>rly Rate | -    | Cost This<br>Period |
| Total Direct Salary Costs       |             |                  |                              |                  |            |                  |      | \$0.00              |
| Overhead                        |             | Pe               | Allował<br>Overhe<br>rcentag | ole<br>ad<br>je: |            | 0.0%             |      | \$0.00              |
|                                 |             | (                | Additior<br>Overhea          | nal<br>id:       |            | \$0.00           |      |                     |
| Total Salary Related Costs      |             |                  |                              |                  |            |                  |      | \$0.00              |
| Spent to Date                   |             |                  |                              |                  |            |                  |      | \$0.00              |
| Balance                         |             |                  |                              |                  |            |                  |      | \$40,000.00         |
| Spending Details                | Tot<br>to I | al Spent<br>Date | Previ<br>Spent               | ous<br>t         | ly         | Current<br>Spent |      | Balance             |
| Salary Related Costs & Benefits |             | \$0.00           |                              | \$(              | 0.00       | 9                | 0.00 | \$10,000.00         |
| Direct Expenses - Travel        |             | \$0.00           |                              | \$(              | 0.00       | 9                | 0.00 | \$10,000.00         |
| Direct Expenses - Training      |             | \$0.00           |                              | \$(              | 0.00       | 9                | 0.00 | \$10,000.00         |
| Direct Expenses - Other         |             | \$0.00           |                              | \$0              | 0.00       | 9                | 0.00 | \$10,000.00         |
| Total                           |             | \$0.00           |                              | \$(              | 0.00       | 9                | 0.00 | \$40,000.00         |

By submittal of this invoice, the Agency certifies that all expenditures contained in this invoice represent actual project costs as reflected in our accounting records, and those expenditures are allowable, reasonable, necessary, and in accordance with the Funding Agreement.

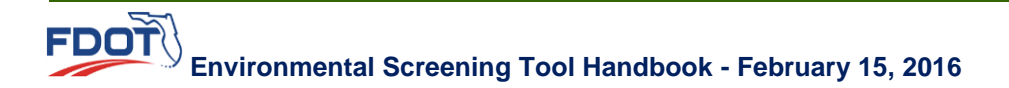

The Summary section of the Payment Tracking Report is followed by the Schedule A-1 and Schedule A-2.

| E Schedule A-1                               |          |                       |                          |                        |   |                     |
|----------------------------------------------|----------|-----------------------|--------------------------|------------------------|---|---------------------|
| Agency                                       | US E     | Environmental I       | Protec                   | tion Agency            |   |                     |
| MA/Contract Number                           | xyzO     | 98                    |                          |                        |   |                     |
| Financial ID No.                             | 1234     | 5678901               |                          |                        |   |                     |
| Name and Job Class                           |          | Hours<br>Expended     | X                        | Average<br>Hourly Rate | = | Cost This<br>Period |
| Total Direct Salary Costs                    |          |                       |                          |                        |   | \$0.00              |
| Overhead                                     |          | Allo<br>Ove<br>Percer | wable<br>rhead<br>ntage: | 0.0%                   |   | \$0.00              |
|                                              |          | Addi<br>Over          | tional<br>head:          | \$0.00                 |   |                     |
| Total Salary Related Costs                   |          |                       |                          |                        |   | \$0.00              |
| E Schedule A-2                               |          |                       |                          |                        |   |                     |
| Activity                                     |          |                       | Act                      | ivity Type             |   | Hours               |
| 2807 - J Turner Butler Blvd (SR 2            | 02)East  | t                     | Proj                     | ject                   |   | 0.0                 |
| 8307 - TEST: Stephanie 10-16-20              | 306      |                       | Proj                     | ject                   |   | 0.0                 |
| 9993 - TEST: Stephanie 03/11/20              | 308      |                       | Pro                      | ject                   |   | 0.0                 |
| 9793 - Test: Steph NonViable 02              | /05/200  | 8                     | Pro                      | ject                   |   | 0.0                 |
| 7920 - St Johns River Crossing               |          |                       | Pro                      | ject                   |   | 0.0                 |
| 9953 - TEST: Steph Milestone G<br>03/03/2008 | rouping  | IV -                  | Proj                     | ject                   |   | 0.0                 |
| 3869 - US 27 Add Lanes                       |          |                       | Proj                     | ject                   |   | 0.0                 |
| 9753 - TEST                                  |          |                       | Proj                     | ject                   |   | 0.0                 |
| 10013 - TEST: Steph 03/12/2007               |          |                       | Proj                     | ect                    |   | 0.0                 |
| 10033 - Test: Sarah Non-Viable 3             | 3/13/200 | 6                     | Proj                     | ect                    |   | 0.0                 |
| 10073 - Eliminated Alternative De            | emo Pro  | ject                  | Proj                     | ect                    |   | 0.0                 |
| 9994 - TEST: Stephanie II 03/11/             | 2008     |                       | Proj                     | ect                    |   | 0.0                 |
| 10114 - Eliminated Alt Demo #2               |          |                       | Proj                     | ect                    |   | 0.0                 |
| Total Hours Accounted For                    |          |                       |                          |                        |   | 0.0                 |

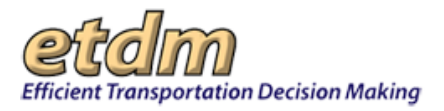

The Schedule A-1 and Schedule A-2 sections of the Payment Tracking Report are followed by the Schedule E-1, Schedule E-2, and Schedule E-3, followed by a list of Attachments (if applicable).

| Schedule E-1       |                                    |  |
|--------------------|------------------------------------|--|
| Agency             | US Environmental Protection Agency |  |
| MA/Contract Number | ×yz098                             |  |
| Financial ID No.   | 12345678901                        |  |

#### REIMBURSABLE DIRECT EXPENSE -TRAVEL (1)

| Item Description                          | Amount |
|-------------------------------------------|--------|
| Total Reimbursable Direct Travel Expenses | \$0.00 |

(1) All requests for reimbursement for travel expenses must be supported by a completed State of Florida Voucher for Reimbursement of Travel Expenses or similar Federal forms per 41CFR, chapter 301 and accompanied with receipts, invoices, etc.

| 😑 Schedule E-2     |                                    |  |
|--------------------|------------------------------------|--|
| Agency             | US Environmental Protection Agency |  |
| MA/Contract Number | ху2098                             |  |
| Financial ID No.   | 12345678901                        |  |

#### REIMBURSABLE DIRECT EXPENSE -TRAINING

| Total Reimbursable Direct Training Expenses | \$0.00 |
|---------------------------------------------|--------|

All requests for reimbursement must be accompanied with receipts, invoices, etc.

| E Schedule E-3     |                                    |  |
|--------------------|------------------------------------|--|
| Agency             | US Environmental Protection Agency |  |
| MA/Contract Number | xyz098                             |  |
| Financial ID No.   | 12345678901                        |  |

#### REIMBURSABLE DIRECT EXPENSE -OTHER

| Item Description                         |        |
|------------------------------------------|--------|
| Total Reimbursable Direct Other Expenses | \$0.00 |
|                                          |        |

All requests for reimbursement must be accompanied with receipts, invoices, etc.

#### E Attachments

Test Receipt 04/08/2008

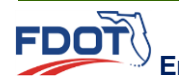

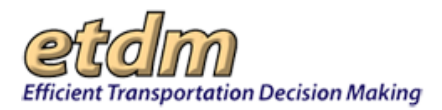

# Example Agency Activity Report

| E Accomplishments Made During F    | Period:  | 03/08/2008 to 04/11/2008     |  |
|------------------------------------|----------|------------------------------|--|
| Administrative or Supervision Task | s        |                              |  |
|                                    |          |                              |  |
| Coordination                       |          |                              |  |
| Performance Measures               |          |                              |  |
| Problems Encountered/Suggestion    | s for Im | provement                    |  |
| Total Staff Hours                  | 0.0      | (From Schedule A-1)          |  |
| Total Number of People Involved    | 0        | (From Schedule A-1)          |  |
| Summary of ETDM Screening Ac       | tivities |                              |  |
| Number of Projects Reviewed:       |          | 0                            |  |
| Number of Alternatives Reviewed:   |          | 0                            |  |
| Number of Reviews Found:           |          | 0                            |  |
| Problems or Issues Encountered us  | ing the  | Environmental Screening Tool |  |
| Other Comments                     |          |                              |  |
| other comments                     |          |                              |  |
| Anticipated Accomplishments for    | r Next F | Period                       |  |
| Description of Activities          |          |                              |  |
|                                    |          |                              |  |
| Total Staff Hours Anticipated      | 0.0      |                              |  |
| Total Number of People Involved    | 0        |                              |  |

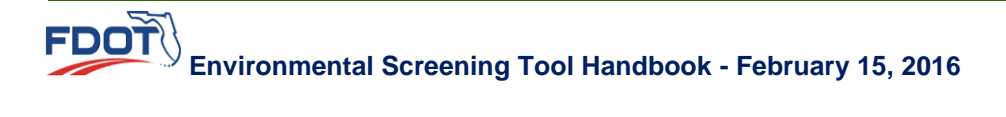

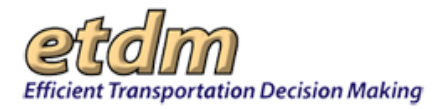

If changes need to be made to the invoice before submittal, click the 🔯 button on the far right side of the screen to close the wizard. You can then access the unsubmitted invoice selecting Prepare Invoice on the Wizards menu, and make any necessary changes.

Use the icons at the top of the screen to print the invoice or save it on your computer as a PDF file. To submit the invoice, enter the Invoice Submitter password for your agency, and click "Submit Invoice."

|                                        | 109 🕄           |
|----------------------------------------|-----------------|
| Enter your password to sign the Invoic | e and submit it |
| Password                               | Submit Invoice  |

When the invoice is submitted, a PDF file of all of the components is created and stored in the database. The PDF will have the submittal date and "DRAFT" printed on each page. The Invoice Administrator and Invoice Reviewers receive an email informing them that the draft invoice is available on the EST for their review. The Invoice Submitter receives a copy of the email. The email identifies the invoice by agency, agreement number, invoice number, and submittal date.

### Advance Pay Request

The Prepare Invoice wizard can be used to prepare requests for Advance Payment and to report expenditures by agencies that are authorized to receive advance payment. On the first screen of the Prepare Invoice wizard, select the agreement for which advance payments have been authorized. Enter the Invoicing Period End date

by either typing in the date (in mm/dd/yyyy format) or selecting the date from a calendar by clicking the The Advance Payment Request form that opens is automatically populated with information about the agreement, as shown in the example.

| Select an Organization, Master Agreement/     | Contract and Invoice.                       | l î |
|-----------------------------------------------|---------------------------------------------|-----|
| Agency:                                       | Northwest Florida Water Management District |     |
| Selected Agreement                            | 1-082909 ending 07/11/2003                  |     |
| Selected Invoice                              | #15: ending on                              |     |
| Invoicing Period Start(from previous invoice) | Invoicing Period End                        |     |

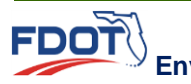
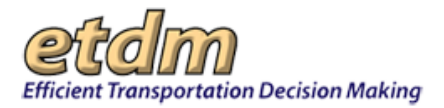

Next, enter the amounts for compensation elements (labor and expenses) for the Advance Pay Request. After the amounts for compensation have been entered, the EST calculates the total amount of the advance payment requested, the total advance payments to date (including the current request), and the balance remaining in the contract.

| E Prepare Advance Pay Req  | uest (pre-populated data)   |                                   |  |  |
|----------------------------|-----------------------------|-----------------------------------|--|--|
| MA / Contract Number       | 1-082909                    | 1-082909                          |  |  |
| Address:                   | Address doe                 | Address does not exist.           |  |  |
| Federal Project No:        | 005                         |                                   |  |  |
| Financial No:              | 5678                        |                                   |  |  |
| Brief Task Description     | See Attachn                 | See Attachment A (Project Report) |  |  |
| = Compensation Elements ar | e as follows:               |                                   |  |  |
| Element Description        | Method of Compensati        | on Amount                         |  |  |
| Labor                      | Direct Salary plus Overhead | 0                                 |  |  |
| Expenses                   | Actual Expenditures         | 0                                 |  |  |
|                            | Amount of Advance Req       | uested \$0.00                     |  |  |

Notes about the Advance Pay Request can be added, using the "Other notes" textbox. When finished, click "Save." The data you entered will be added to the database, and will be displayed on the Payment Tracking Report Summary Sheet of your current invoice submittal.

| 🖻 Final notes and submitting:                                                                      |                                                                                                 |
|----------------------------------------------------------------------------------------------------|-------------------------------------------------------------------------------------------------|
| Other notes                                                                                        |                                                                                                 |
| Total Advances to Date (including this one):<br>\$1,754.00                                         | Balance: \$98,246.00                                                                            |
| By submittal of this advance pay Request, the a<br>reasonable estimate of the work to be performed | above named Agency certifiees that this is a<br>d as described in Attachment A (Project Report) |
|                                                                                                    | Save                                                                                            |
| reasonable estimate of the work to be performed                                                    | d as described in Attachment A (I<br>Save                                                       |
| xt                                                                                                 | Finish                                                                                          |

Click "Next" to add documentation for expenditures associated with your previously submitted Advance Pay Request (also referred to as Current Reporting Period expenditures). Clicking "Next" will take you to the Upload Receipts screen described above, and the wizard will sequence you through all the subsequent steps for documenting expenditures for the Current Reporting Period (i.e., Confirm uploaded receipt, Edit Expenses, Summarize Agency Activities, Log Agency Activity, and Assign Hours).

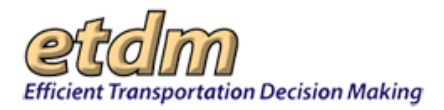

When finished, click the "Finish" button at the bottom of the screen to proceed to the "View/Submit Invoice" screen. An Advance Pay Request Report, followed by a Payment Tracking Report for the Current Reporting Period expenditures will be displayed, as shown below.

| 🖻 Advance Pay Request Repo                                    | rt                                     |                        |             |
|---------------------------------------------------------------|----------------------------------------|------------------------|-------------|
| Agency: Northwest Florida W                                   | ater Management Distric                | :t                     |             |
| Address: Address does not e                                   | xist.                                  |                        |             |
| Date: 7/14/2008                                               | Advance Request Order No: 15           |                        | 15          |
| Federal Project No.: 005                                      | Financial No.: 5678                    |                        |             |
| MA Number: 1-082909                                           |                                        |                        |             |
| Brief Task Description: See A<br>See Attachment A (Project Ro | ttachment A (Project Re<br>eport)      | eport):                |             |
| <b>Compensation Elements ar</b>                               | e as follows:                          |                        |             |
| Element Description                                           | Method of Co                           | Method of Compensation |             |
| Labor                                                         | Direct Salary plus Overhead \$1,500.00 |                        |             |
| Expenses                                                      | Actual Expense                         | ditures                | \$500.00    |
|                                                               | Amount                                 | of Advance Requested   | \$2,000.00  |
| Other Notes:                                                  |                                        |                        |             |
| Total Advances to<br>Date:                                    | \$3,754.00                             | Balance:               | \$96,246.00 |
| B Payment Tracking Report                                     |                                        |                        |             |
| 🗉 Summary                                                     |                                        |                        |             |
| Agency                                                        | Northwest Flo                          | rida Water Management  | District    |
| Address                                                       | Address does not exist.                |                        |             |
| Report Number                                                 | 15                                     |                        |             |
| Federal Project                                               | 005                                    |                        |             |
| MA Number                                                     | 1-082909                               |                        |             |
| Financial No                                                  | 5678                                   |                        |             |
| Notice to Proceed Date                                        | 07/11/2003                             |                        |             |
| End of Service Date                                           | 07/07/2008                             |                        |             |
| AOA Renewal Date                                              | 07/08/2008                             |                        |             |

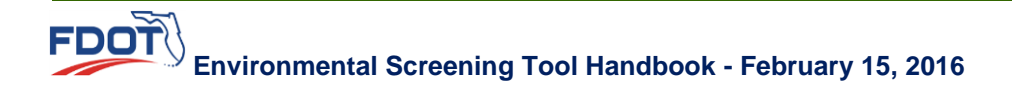

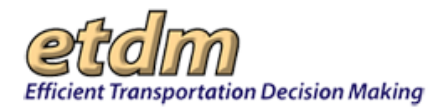

Check the information for accuracy. If changes need to be made before submittal, click the 🖾 button on the far right side of the screen to close the wizard. You can then access the unsubmitted Advance Pay Request and invoice package by selecting Prepare Invoice on the Wizards menu, and make any necessary changes.

Use the icons at the top of the screen to print, save as a PDF file, or email the Advance Pay Request and invoice package. To submit the Advance Pay Request, enter the Invoice Submitter password for your agency, and click "Submit Invoice."

|                                                                                                    | S 109                                                                                                    |
|----------------------------------------------------------------------------------------------------|----------------------------------------------------------------------------------------------------|
| Enter your password to sign the Invoic                                                                                                    | e and submit it                                                                                                    |
| Password                                                                                                    | Submit Invoice                                                                                                    |
| By submittal of this invoice, the Agency c<br>in this invoice represent actual project cos<br>records, and those expenditures are allow<br>accordance with the Funding Agreement. | ertifies that all expenditures contained<br>sts as reflected in our accounting<br>rable, reasonable, necessary, and in |
| records, and those expenditures are allow<br>accordance with the Funding Agreement.                                                                                               | able, reasonable, necessary, and in                                                                                    |